## ユニットケア研修オンライン受講申込システム

# 受講希望施設用マニュアル

2017年4月

一般社団法人日本ユニットケア推進センター

目 次

| 1. はじめに1                       |
|--------------------------------|
| 1.1. 必要機器1                     |
| 2. 申込前の注意点2                    |
| 2.1. 準備                        |
| <b>2.2.</b> 受講希望者、申込担当者の選出2    |
| <b>2.3.</b> 申込の流れ              |
| 2.4. 2013 年度からの受講者決定のお知らせについて  |
| 2.5. 2014 年度後期からの受講者変更の方法について  |
| 2.6. 2014 年度後期からの受講者辞退の方法について  |
| 3. システムへの接続                    |
| 3.1. インターネットへの接続               |
| 3.2. システムへの接続                  |
| 4. システムによる申込のための事前準備           |
| 4.1. システムへの施設の登録               |
| 4.1.1. 施設の新規登録                 |
| 4.1.2. ログイン情報の登録12             |
| 4.1.3. ログイン情報の確認14             |
| 4.1.4. 施設新規登録完了・パスワード通知15      |
| 4.1.5. メールの確認16                |
| 5. 研修の申込17                     |
| 5.1. ログイン17                    |
| 5.2. 施設情報の確認19                 |
| 5.3. 同意事項・注意事項の確認21            |
| <b>5.3.1</b> . 申込にあたっての同意事項の確認 |
| 5.3.2. 注意事項の確認                 |
| 5.4. 施設情報の登録・修正24              |
| 5.4.1. 施設情報の入力①24              |
| 5.4.2. 施設情報の入力②                |
| 5.4.3. 施設情報の入力③                |
| 5.4.4. 施設情報の入力④                |
| 5.4.5. 入力情報の確認                 |
| 5.4.6. 施設情報登録の完了               |

| 5.5. 研修種別の選択                      | 32 |
|-----------------------------------|----|
| 5.6. 申込希望者ごとの申込情報登録               | 33 |
| 5.6.1. (施設管理者の場合のみ)申込方法の選択        | 36 |
| 5.6.2. 申込履歴の選択                    |    |
| 5.6.3. 申込希望者の情報登録                 |    |
| 5.6.4. 希望受講回の選択                   |    |
| 5.6.5. 入力情報の確認                    | 41 |
| 5.7. 申込者一覧の確認                     | 42 |
| 5.8. 優先順位の設定(ユニットリーダー研修のみ)        | 43 |
| 5.9. 申込の最終確認                      | 44 |
| 5.10. 申込完了                        | 45 |
| 5.11. 申込完了後の情報修正について              | 46 |
| 6. ログアウト                          | 47 |
| 7. 受講決定者の確認と関係書類ダウンロード            |    |
| 7.1. 研修受講者決定のお知らせメール              |    |
| 7.2. 受講決定者の確認と関係書類ダウンロード          |    |
| 7.2.1. ログイン                       |    |
| 7.2.2. 受講決定者の確認                   | 50 |
| 7.2.3. 請求書のダウンロード                 | 51 |
| 7.2.4. 受講票のダウンロード                 | 52 |
| <ol> <li>9. 受講者変更の申込方法</li> </ol> | 53 |
| 8.1. ログイン                         | 54 |
| 8.2. 受講番号の入力                      | 55 |
| 8.3. 受講変更者の選択                     | 56 |
| 8.4. 申込者情報の入力・確認(申込をしていない人の場合)    | 57 |
| 8.5. 変更者の確認                       | 59 |
| 8.6. 受講者変更の申込完了                   | 60 |
| 9. 受講者同士の受講回の入れ替え方法               | 61 |
| 9.1. ログイン                         | 62 |
| 9.2. 開催期と研修種別の選択の入力               | 63 |
| 9.3. 入れ替える受講者の選択                  | 64 |
| 9.4. 入れ替える受講者・受講回の確認              | 64 |
| 9.5.         受講回入れ替えの完了           | 64 |
| 10.         自費受講者の辞退の申込方法         | 65 |
| 10.1. ログイン                        | 66 |
| 10.2. 受講番号の入力                     | 67 |

| 10.3. | 辞退者の確認            |    |
|-------|-------------------|----|
| 10.4. | 辞退完了              | 68 |
| 11. そ | の他の機能             | 69 |
| 11.1. | 申込書の再ダウンロード       | 69 |
| 11.2. | メールアドレス・パスワードの再発行 | 71 |
| 11.3. | メールアドレスの変更        | 71 |
| 11.4. | パスワードの変更          | 74 |
| 12. 本 | システムに関するご連絡先      | 77 |
| 12. 本 | システムに関するご連絡先      | 77 |

## 1. はじめに

このマニュアルでは、ユニットケア研修オンライン受講申込システム(以下、「システム」とします)を利用したユニットケア研修(ユニットケア施設管理 者研修・ユニットリーダー研修)受講の申込方法について記載します。 ※このマニュアルに利用されている画面例は開発中のものです。実際にお使い になるものとはデザインが異なる場合がございますが、機能には変わりがあり ませんのでご了承ください。

#### 1.1. 必要機器

システムを利用するPCはインターネットに接続しており、ブラウザを利用して Web ページが参照できる必要があります。

使用するPCの必須機能および推奨機能は以下の通りです。

○ 必須とあるものは、システム利用に必要な機能です。

○ 推奨とあるものは、快適にご利用いただくためにお勧めの機能です。

| 項目       | 内容                                                                                                    |  |
|----------|----------------------------------------------------------------------------------------------------|--|
| マシン      | 下記 0S が完全に動作可能なパソコン。<br>デスクトップ型、ノート型いずれでもよい。                                                                                                |  |
| CPU      | 下記 OS が完全に動作可能な CPU を搭載していることが必須。                                                                                                    |  |
| メモリ      | 256MB 以上搭載していることが必須。(512MB 以上推奨)                                                                                                    |  |
| OS       | 最新パッチ適用済みの<br>Windows Vista<br>Windows 7<br>Windows 8<br>Windows 10<br>のいずれかが搭載されていることが必須。<br>(「Windows 7」を推奨)                              |  |
| ブラウザ     | Internet Explorer 7 ~10<br>のいずれかが搭載されていることが必須。<br>(「Internet Explorer 10 」を推奨)                                                              |  |
| アプリケーション | PDF 閲覧用ソフトウェア(Adobe Acrobat Reader 等)がインストールさ<br>れていることが必須。<br>(Adobe Acrobat Reader は https://get.adobe.com/jp/reader/より<br>無料でダウンロード可能です) |  |
| ディスプレイ   | カラーディスプレーが必須。<br>(15インチ以上のサイズで、画面の色は16ビット以上で<br>1024×768ピクセル(XGA)以上の解像度を持つものを推奨)                                                            |  |
| プリンタ     | A4サイズが印刷できるプリンタ(白黒)が使用できることが必須。                                                                                                    |  |

## 2. 申込前の注意点

2.1. 準備

ユニットケア研修の受講申込にはインターネットを経由した電子申込が必要となります。(※2012年度までは電子申込の後に申込書の送付が必要でしたが、2013年度より、申込書の送付は不要となりました。)

電子申込を行うにあたり、

■ インターネットに接続可能なパソコン

■ メールアドレス

(昨年度以前の申込で登録されたメールアドレスはそのまま使用可能です。) が必要となりますのでご注意ください。

必要なパソコンの推奨スペックについては 1.1 を参照してください。パソ コンを利用しての申込となりますので、業務でインターネットやメールを日 常的に利用している方や、これらの操作に詳しい方が申込いただくか、助言 をうけられるような体制を検討してください。

#### 2.2. 受講希望者、申込担当者の選出

各施設にて、ユニットケア研修の受講希望者をまとめて選出してください。 申込期間後の追加は原則できません。また、受講希望者の取りまとめを行い、 実際の申込を行う担当者を1名選出してください。

#### 2.3. 申込の流れ

ユニットケア研修の受講を希望する施設は以下の手順に沿って、受講申込 を行ってください。受講申込は施設単位で行い、都道府県・政令指定都市の 推薦が必要です。個人での申込はできませんので注意してください。

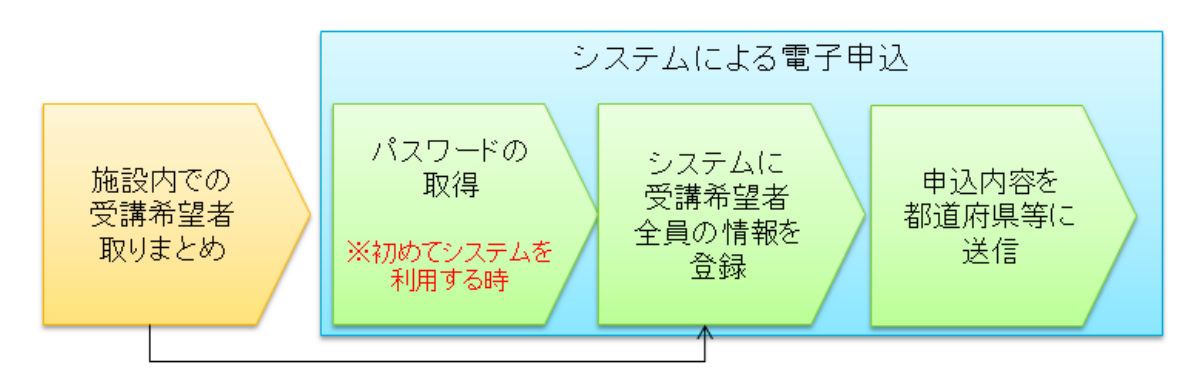

すでにメールアドレス・パスワードを取得済みの場合

※ <u>2013 年度より紙の申込書による申請は廃止となりましたので、紙の申込</u> 書の都道府県等への提出は不要です。

#### 2.4. 2013 年度からの受講者決定のお知らせについて

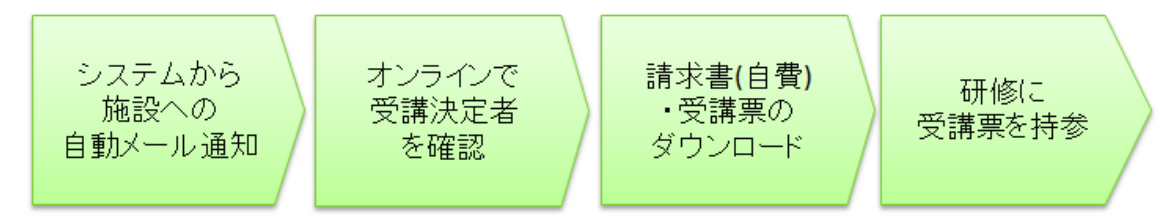

2013年度から、受講者決定のお知らせは都道府県等からの紙による通知ではなく、オンライン上で行うこととなりました。

受講者が決定した際に、システムよりご登録いただいたメールアドレス宛 にお知らせのメールを送ります。メール受信後にシステムにログインいただ くことで、受講決定者・不採択者の確認、および自費請求書・受講票のダウ ンロードができます。詳しくは本マニュアルの48ページをご覧ください。

また、2013 年度より、研修を受講いただく方には、決定通知書の代わりに 受講票を発行します。研修受講時には、必ず忘れずに受講票をダウンロード し、持参してください。システムよりダウンロードした受講票を、署名およ び本人写真貼付の上、研修に持参いただくことが、研修参加の必須事項とな ります。

請求書についても、システムより発行しますので、システムからダウンロ ードした請求書を確認して、受講料を振り込んでください。

#### 2.5. 2014 年度後期からの受講者変更の方法について

自費受講者の場合は、2014年度後期から都道府県等による受講者変更の推 薦が不要となり、施設でオンラインの受講者変更操作を実施いただくだけで 受講者変更が完了するようになりました。

公費受講者の場合は、従来通り、施設で受講者変更の申請をオンラインで 行った後、都道府県等での受講者変更希望者の推薦が完了して初めて、受講 者変更が成立します。なお、東京都の公費受講者の場合は、2017年度より自 費受講者と同様に施設でのオンライン操作だけで受講者変更が完了するよう になります。

オンラインの操作については、「8 受講者変更の申込方法」(53 ページ)を 参照してください。

#### 2.6. 2014 年度後期からの受講者辞退の方法について

自費受講者の場合は、2014 年度後期から施設で直接辞退申請を行うことが できるようになりました。自費の場合のオンラインの操作については、「10 自費受講者の辞退の申込方法」(65 ページ)を参照してください。

公費受講者の場合は、従来通り、都道府県等に辞退する旨を連絡してくだ さい。

## 3. システムへの接続

#### 3.1. インターネットへの接続

パソコンがインターネットに接続されており、ブラウザを使って Web ページが表示できること、メール用ソフトを用いてメールの送受信が正常に行えることを確認してください。

インターネットへの接続方法は、施設によって異なりますので各施設のネ ットワーク関連担当の方に確認してください。

#### 3.2. システムへの接続

パソコンにインストールされているインターネットブラウザ(Internet Explorer 等)を起動してください。

アドレス欄に別途指定された日本ユニットケア推進センターホームページ のアドレスを入力し、リターンキーを押します。

|                                                  | お使いのブラウザのアドレス欄に<br>半角英文字で <u>http://www.unit-care.or.jp/</u> と入力します。 |  |
|--------------------------------------------------|----------------------------------------------------------------------|--|
| 🗲 🔿 🎑 http://www.unit-care                       | .or.jp/ Ø - ™ ♂ × @ - ● ● ● ● ● ● ● ● ● ● ● ● ● ● ● ● ● ●            |  |
| ファイル( <u>E</u> ) 編集( <u>E</u> ) 表示( <u>V</u> ) ; | お気に入り( <u>A</u> ) ツール(I) ヘルプ( <u>H</u> )                             |  |
| x 検索:                                            | 前へ 次へ 📝 オプション 🗸                                                      |  |

日本ユニットケア推進センターホームページが表示されますので、「ユニッ トケア研修等事業の申込み」ボタンをクリックしてください。

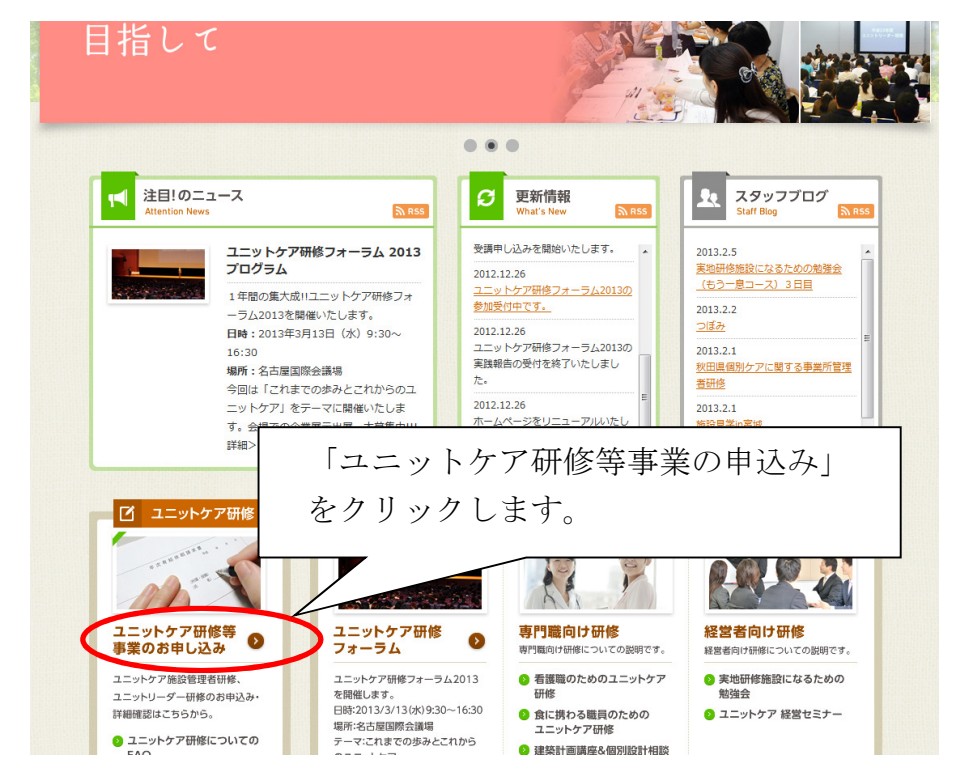

利用規約と個人情報の取り扱いについての注意事項が表示されますので、 内容を確認の上、同意してください。同意いただけない場合はシステムをご 利用いただくことができません。

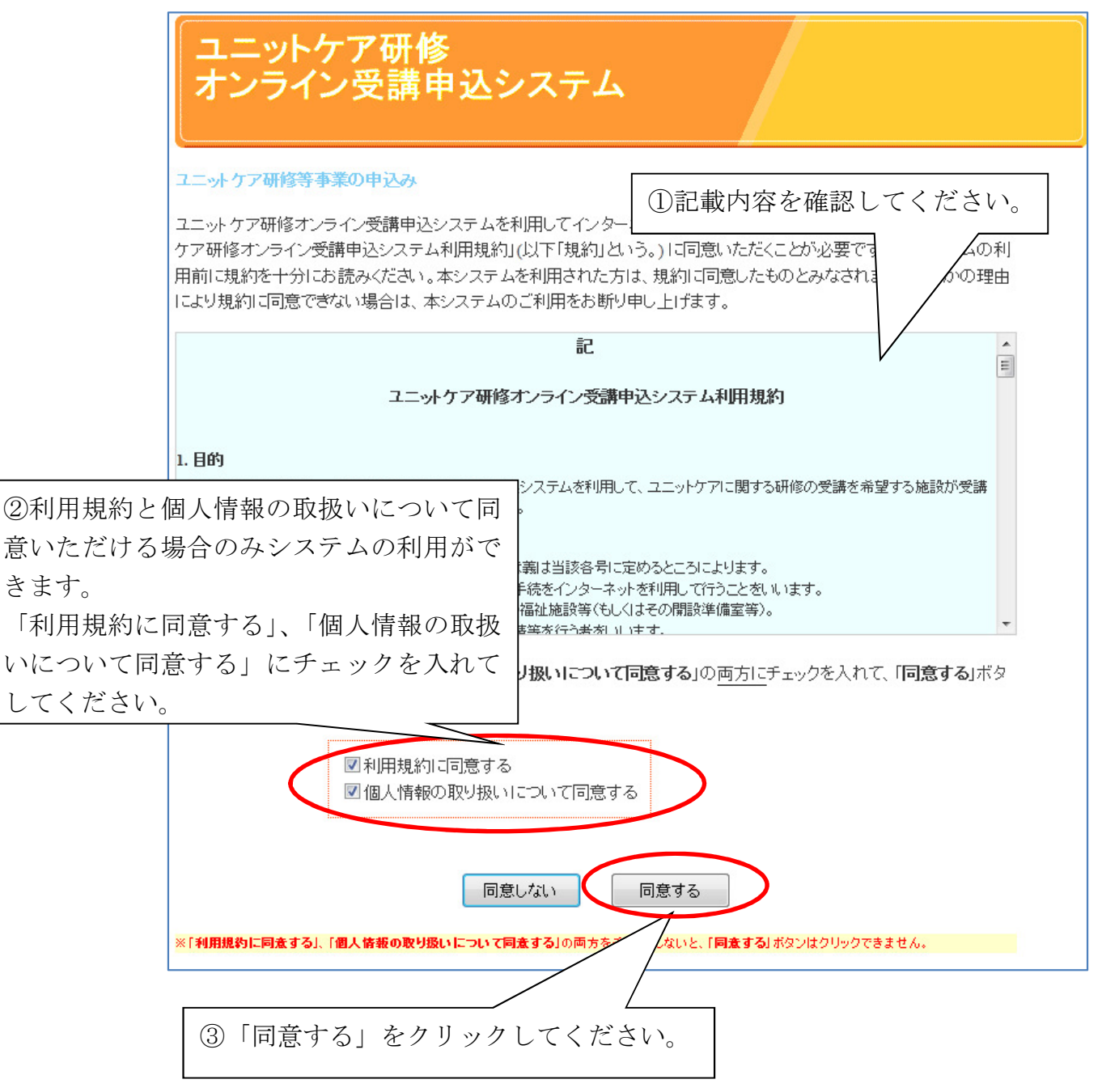

きます。

利用規約と個人情報の取扱いについて同意されますと、ユニットケア研修 オンライン受講申込システムのシステムトップページが表示されます。ペー ジの冒頭にはシステムで申込を行っていただく上での注意事項が記載されて いますので、必ずお読みください。注意事項の後に、システムで利用できる 機能メニューが表示されていますので、そこから操作を選択してください。

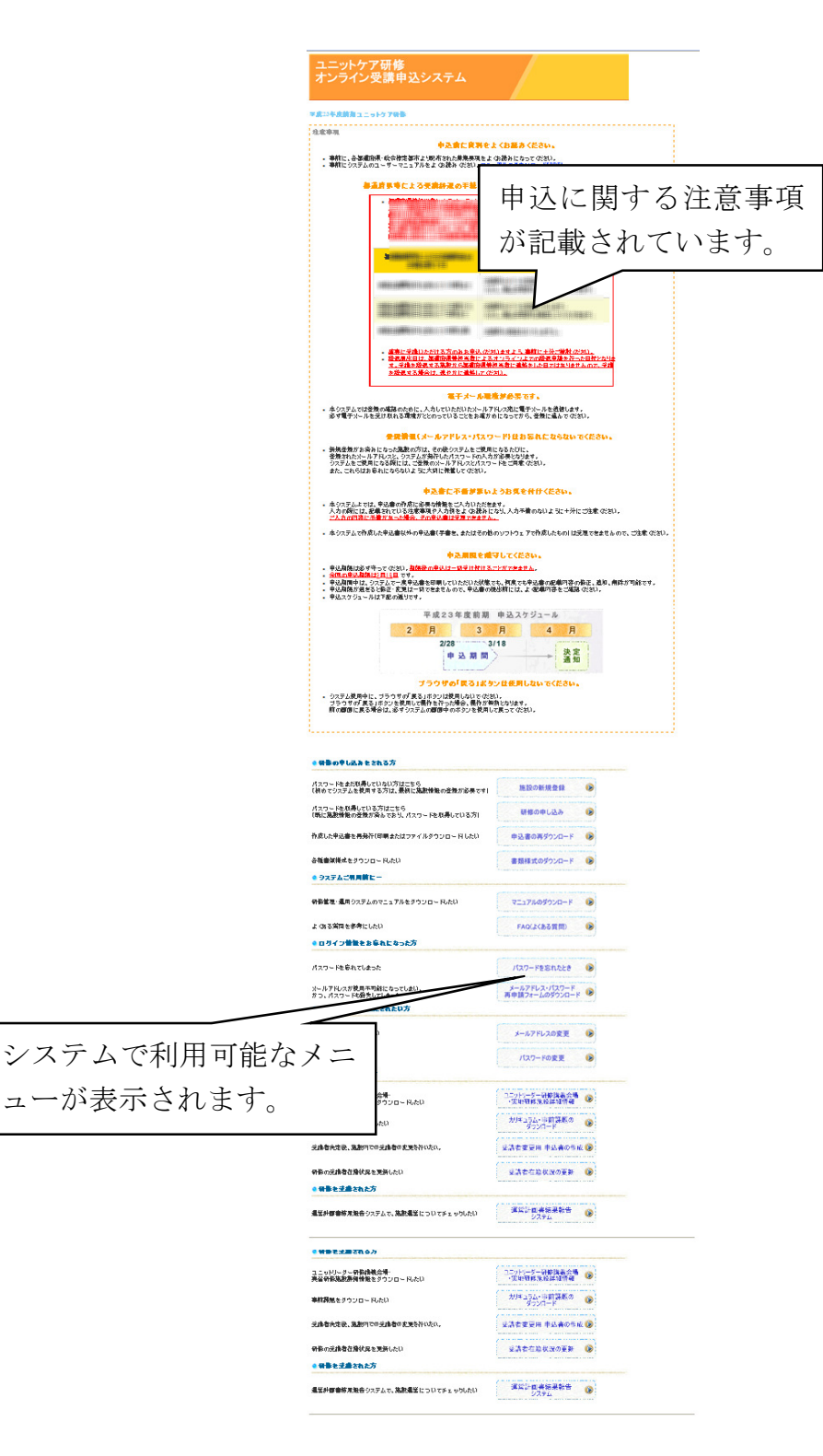

施設の登録を行っていない方はこのまま次のページの手順で操作してください。

既に施設の登録が完了している方は「5 研修の申込」を参照頂き、そこか ら操作を継続してください。

初めてシステムを利用する方 → 4.1 システムへの施設の登録 (8ページ)

すでに施設情報を登録している方 → 5 研修の申込(17ページ)

を参照して操作を続けてください。

## 4. システムによる申込のための事前準備

#### 4.1. システムへの施設の登録

ユニットケア研修オンライン受講申込システムを初めて利用する方は、ま ずシステムへ施設の登録を行い、施設用の「メールアドレス」と「パスワー ド」を取得してください。すでにパスワードを取得されている場合は、「5 研 修の申込」にお進みください。

システムに接続することを「ログイン」と呼びます。ログイン時には、 システムを使う人を識別するための「メールアドレス」と、それが本人で あるかどうかを確かめるための「パスワード」が必ず必要になります。

#### 4.1.1. 施設の新規登録

この作業は初めてシステムを利用するときに一度だけ行います。 この操作を一度実行すると、以降は必要ありません。 操作前に施設の「事業者番号(10桁)」と今年度の募集要項(システム による申込開始のお知らせ文書)をお手元にご用意ください。

施設の「**事業者番号**」と、システムによる申込開始のお知らせに記載され ている「**募集要項番号**」を入力いただきますので、あらかじめ確認をお願い いたします。

開設前の方で事業者番号を取得していない施設の方には、システムが研修申込専用の仮事業者番号を発行いたします。そのまま次のページの操作に進んでください。
 仮事業者番号は正式な事業者番号が発行された段階で、システムにて変更してください(自動では更新されません)。
 主た、同じ事業所を、異なる仮事業者番号で2回以上登録することは、
 絶対に行わないでください。

まず、システムトップページで「施設の新規登録」をクリックすると、施 設の新規登録における注意事項ページに移動します。

#### 研修の申込・申込内容の修正をされる方

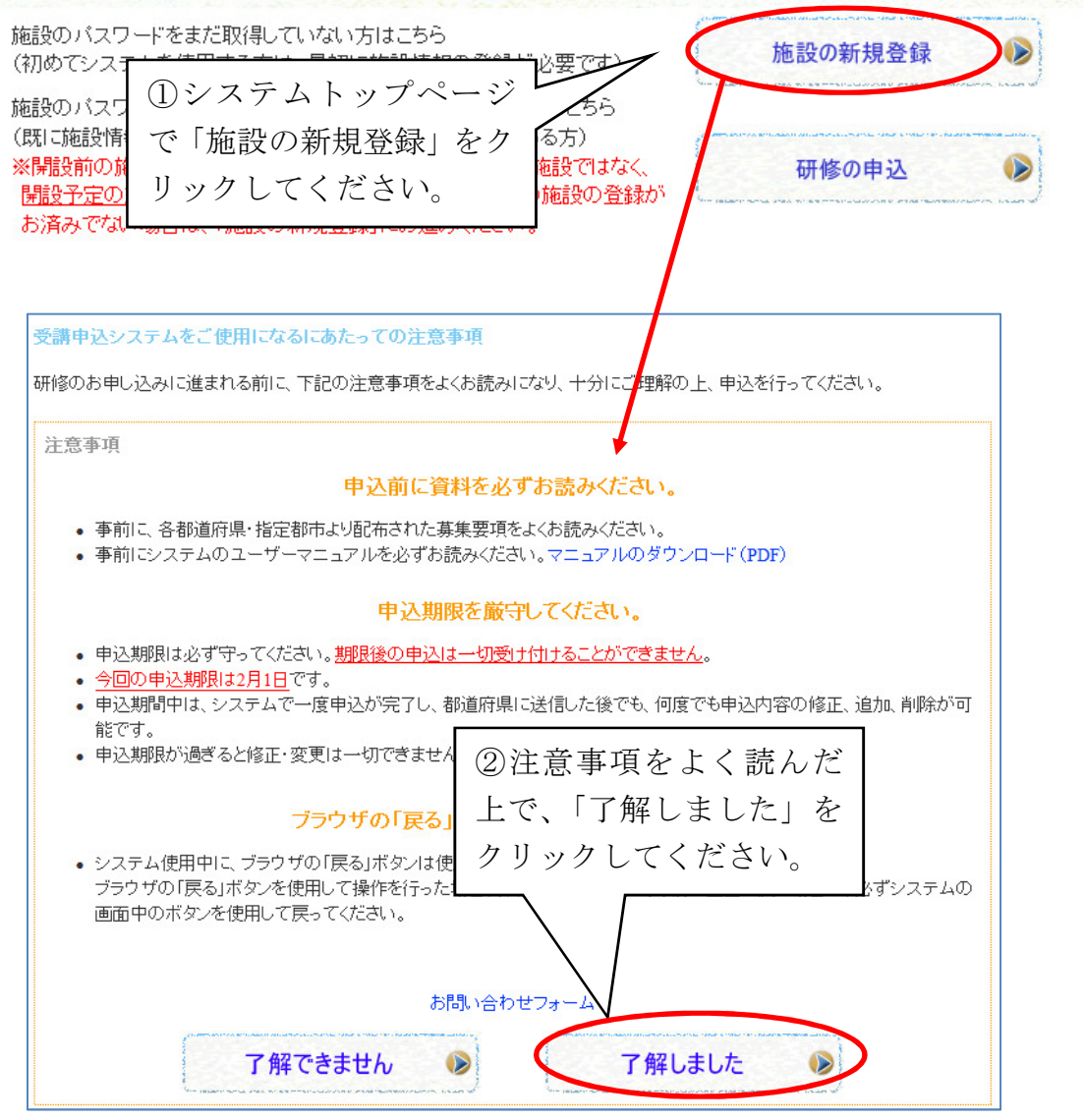

<u>注意事項は研修申込において非常に大切なものですので、必ずお読みくだ</u> <u>さい。</u>注意事項を確認の上、「了解しました」をクリックすると、施設の新規 登録ページに移動します。

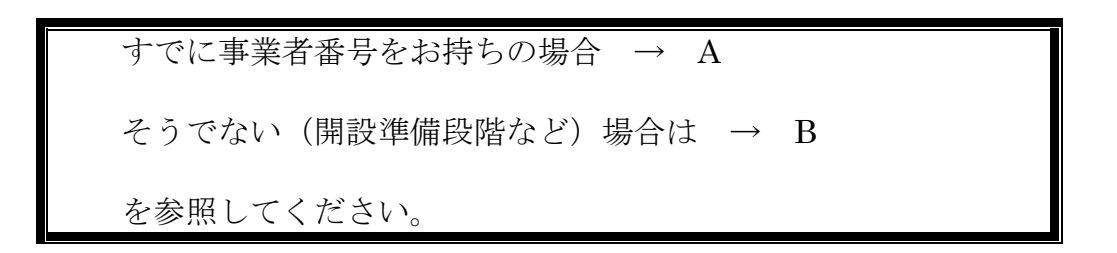

A. 所属施設の事業者番号が登録済みの場合

施設の事業者番号10桁と、募集要項と一緒に都道府県等から配布される 『システムによる申込開始のお知らせ』に記載の募集要項番号6桁をそれぞ れ半角数字で入力してください。

入力が終わったら、「次へ」ボタンをクリックしてください。

| ユニットケア研修<br>オンライン受講申込システム                                                                                                    |
|----------------------------------------------------------------------------------------------------|
| 施設の新規登録:<br>初期<br>認証<br>入力 → 登録情報の 登録完了・<br>確認 → パスワード通知                                                                                                    |
| 施設の新規登録                                                                                                    |
| 新規にこのシステムを利用して研修申し込みを行うには、事業者番号及びメールアドレスの登録が必要です。<br>また、研修への参加資格があるか確認する為に、 <u>『システムによる申込開始のお知らせ』に記載されている募集要項番号</u> が必要です。<br>お手元に、ご準備の上操作を継続してください。                                                                                                    |
| 過去に1度でも事業者番号およびメールアドレスの登録を行ったことがある場合は この過佐は心要本はません<br>こちらから「研修の申し込み」を選択してください。<br>①事業者番号 10 桁を半角                                                                                                    |
| 以上<br>2重登<br>2 東京 間 (『システムによ」ざいます。                                                                                                    |
| る甲込開始のお知らせ』に記載 2000年の10月1日の10月1日の1月1日の1 |
| あるため     これのてくては、ロークリョン(1)       事業者番     で入力してください                                                                                                    |
| 最新の「お知らせ」に記載されている「募集要項番号」を入力して下さい(半角数字6桁)                                                                                                    |
| ③「次へ」をクリックしてください ズヘー・                                                                                                    |

B. 所属施設の事業者番号が未登録の場合

所属している施設で、事業者番号を申込中などの理由で未取得の場合は、 「事業者番号なし」のチェックボックスにチェックを入れてください。

次に、募集要項と一緒に都道府県等から配布される『システムによる申込 開始のお知らせ』に記載の募集要項番号6桁を半角数字で入力してください。 入力が終わったら、「次へ」ボタンをクリックしてください。

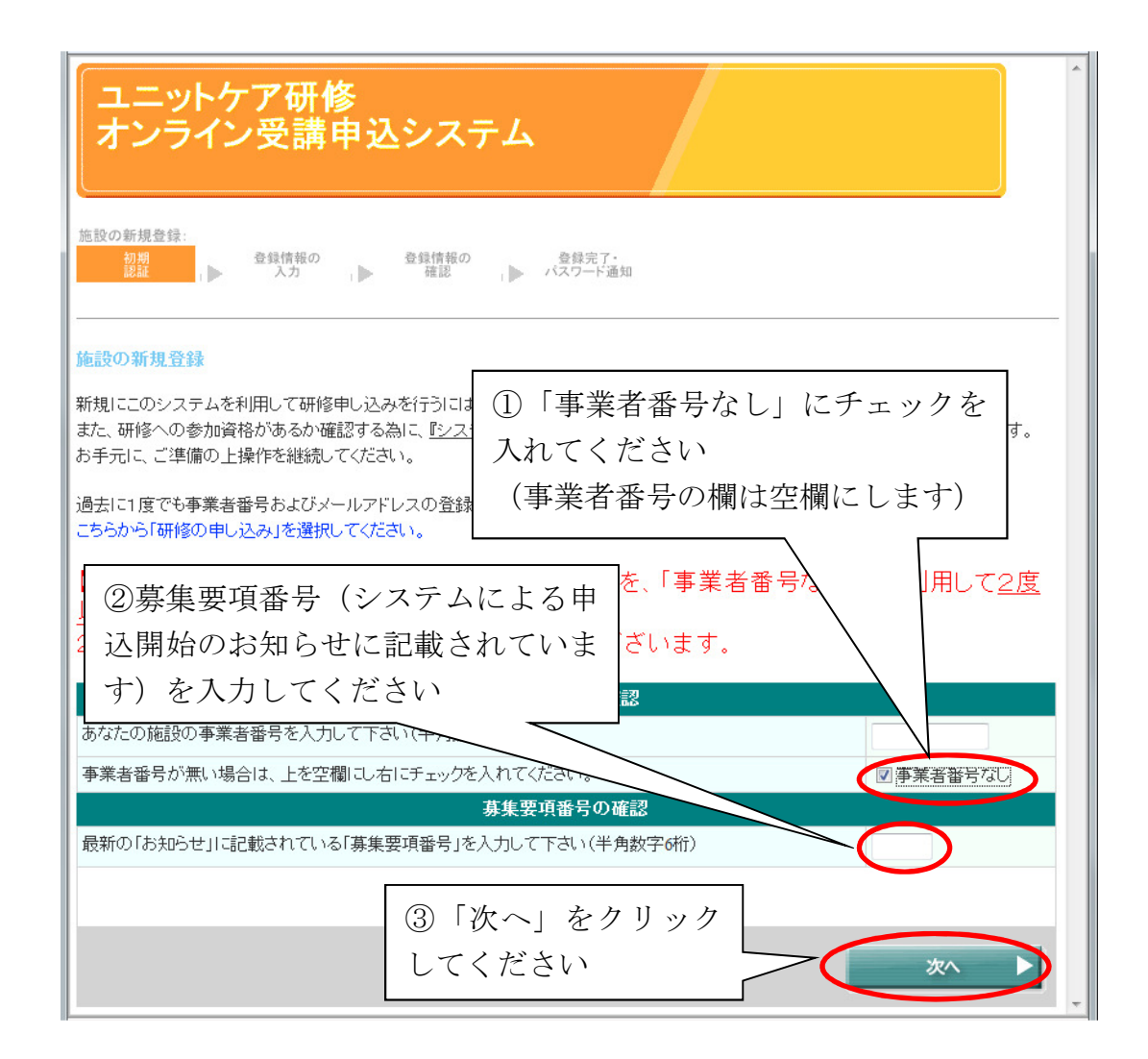

事業者番号未取得の施設については、システムが仮の事業者番号を発 行します。これはあくまでも仮のものですので、事業者番号が取得で きしだい、速やかに仮事業者番号から事業者番号へと情報の修正を行 ってください。

(参考:5.2 施設情報の確認・修正」) <u>また、仮事業者番号を利用して、同じ施設をシステムに2回以上登</u> 録されることのないようお願いいたします。

#### 4.1.2. ログイン情報の登録

認証に成功すると、基本情報入力画面に移ります。パスワード発行に必要な情報の入力画面が表示されます。

前の画面で事業者番号を入力された方は、入力された事業者番号と、該当 する施設の名称が表示されますので(新しく設立された施設等では表示され ない場合もあります)、確認してください。

メールアドレスは今後のシステムへのログイン時に常に必要となります。 入力いただいたメールアドレスにパスワード通知メールが送信されますので、 連絡のつくアドレスを間違いのないように入力してください。

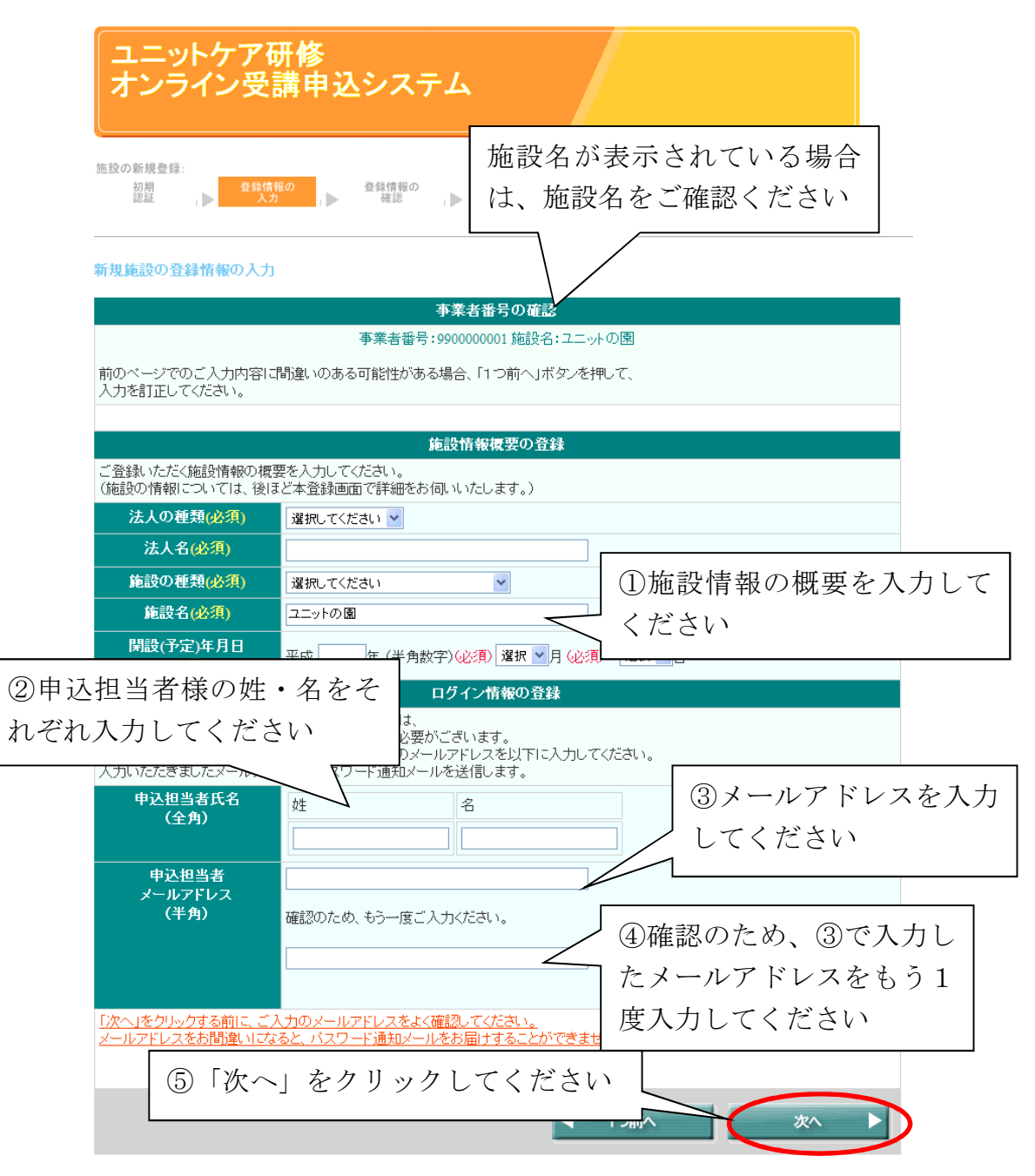

!このメールアドレスは既に登録済みです と表示された場合 新規施設の登録情報の入力 メールアドレス @ \_\_\_\_\_\_」」は既に登録済みです。別のメールアドレスを入力して下さい。 <u>事業者番号:事業者番号未取得の施設には低事業者番号を発行します。</u> ※開設済みの施設の場合は、事業者番号を取得されているかどうか、今一度お確かめべださい。 メールアドレスは、システムのユーザを識別するための名前であるた め、他のユーザと重複した名前を登録することはできません。別の施設 で登録済みのメールアドレスは、同じ法人内であっても、新しく登録い ただく施設ではご使用いただけません。

このメッセージが出た場合は、直前に入力したメールアドレスとは別のメールアドレスを使用してください。

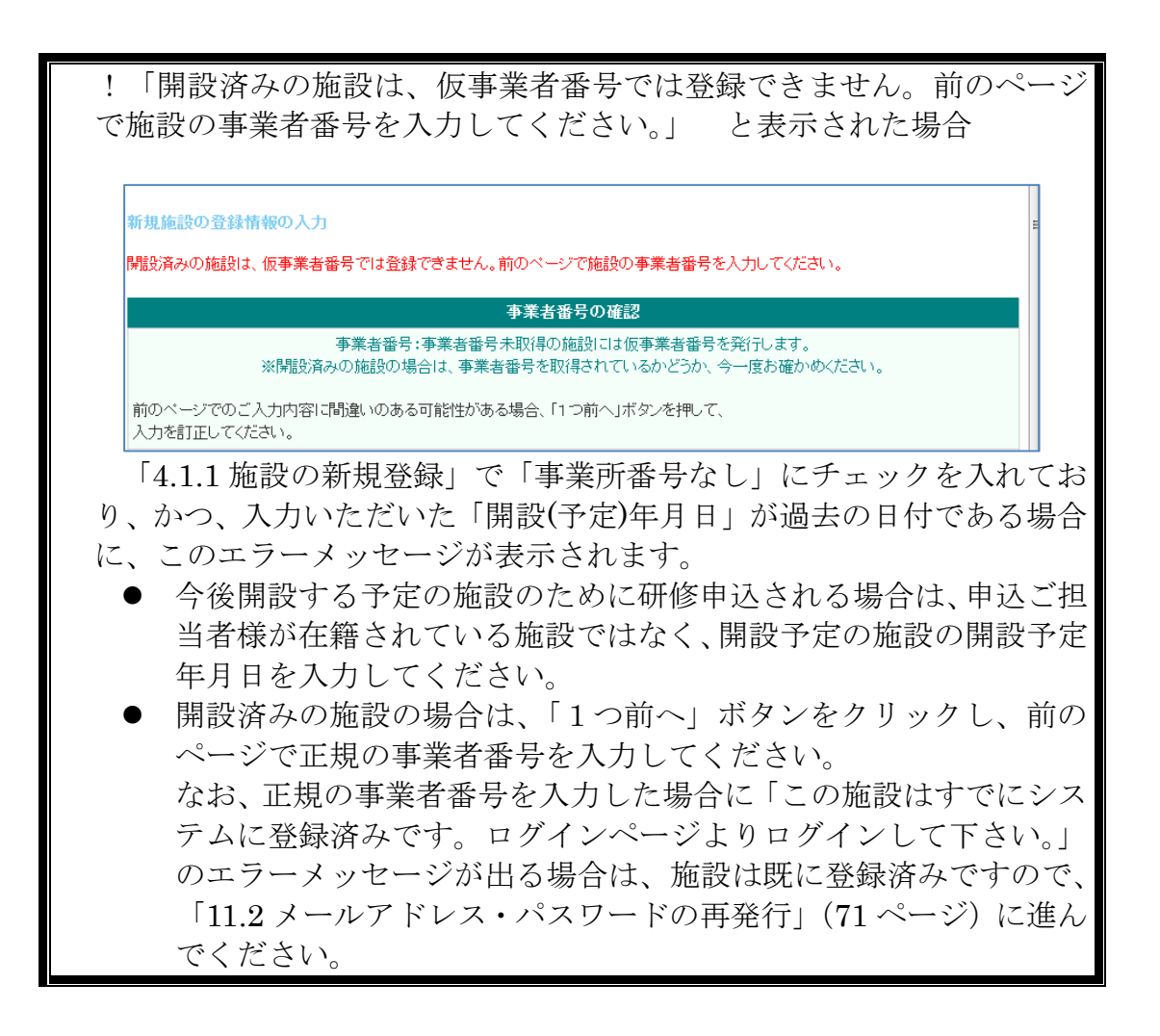

#### 4.1.3. ログイン情報の確認

登録情報の入力後、「次へ」ボタンをクリックすると、以下の登録情報確認 画面に移ります。入力情報に間違いがないかよくご確認の上、「次へ」ボタン をクリックしてください。

情報を修正する場合は、「情報を修正する」ボタンをクリックして前のページに戻り、該当箇所の修正を行ってください。

| ユニットケ<br>オンライン                           | ア研修<br>受講申込システム                                    |
|------------------------------------------|----------------------------------------------------|
| 施設の新規登録:<br>初期<br>認証                     | 登録情報の<br>入力 ●                                      |
| 新規施設の登録情報の<br>入力した内容に間違いな<br>入力した内容を修正した | )確認<br>①記載内容をよくお確かめください<br>い場合は「情報を修正する」をクリックしてくださ |
| 事業者番号                                    | 仮事業者番号を発行します                                       |
| 法人の種類・法人名                                | 社会福祉法人 그二ット会                                       |
| 施設の種類・施設名                                | 特別義護老人ホーム ユニットの里                                   |
| 開設(予定)年月日                                | 平成26年2月28日                                         |
| 申込担当者氏名                                  | 福祉 太郎                                              |
| 担当者メールアドレス                               | test@unit-care.test.jp                             |
|                                          | - ②「次へ」をクリックしてください                                 |

「次へ」ボタンを押すと、以下のような確認メッセージが表示されますの で、もう1度メールアドレスを確認して間違いのないようでしたら、「OK」 をクリックしてください。

メールアドレスに間違いがあるようでしたら、「キャンセル」をクリックし てください。

| Web ページからのメ  | ッセージ                      | ×                       |
|--------------|---------------------------|-------------------------|
| で登録に<br>お間違い | 使用されるメールアドレスはte<br>ないですか? | st@unit-care.test.jpです。 |
|              | (                         | OK キャンセル                |

#### 4.1.4. 施設新規登録完了・パスワード通知

メールアドレスの入力が終了すると、図のような完了画面が表示されます。 この画面に表示されている情報は、システムにログインする場合に必要とな るものですので、決して忘れることの無いように管理をお願いいたします。

申込操作に進むには、完了画面に記載されているメールアドレス・パスワ ードをもとに、システムトップページの「研修の申込」からログイン操作を 行っていただくか(17ページ)、通知メール(16ページ)の指示に従ってく ださい。

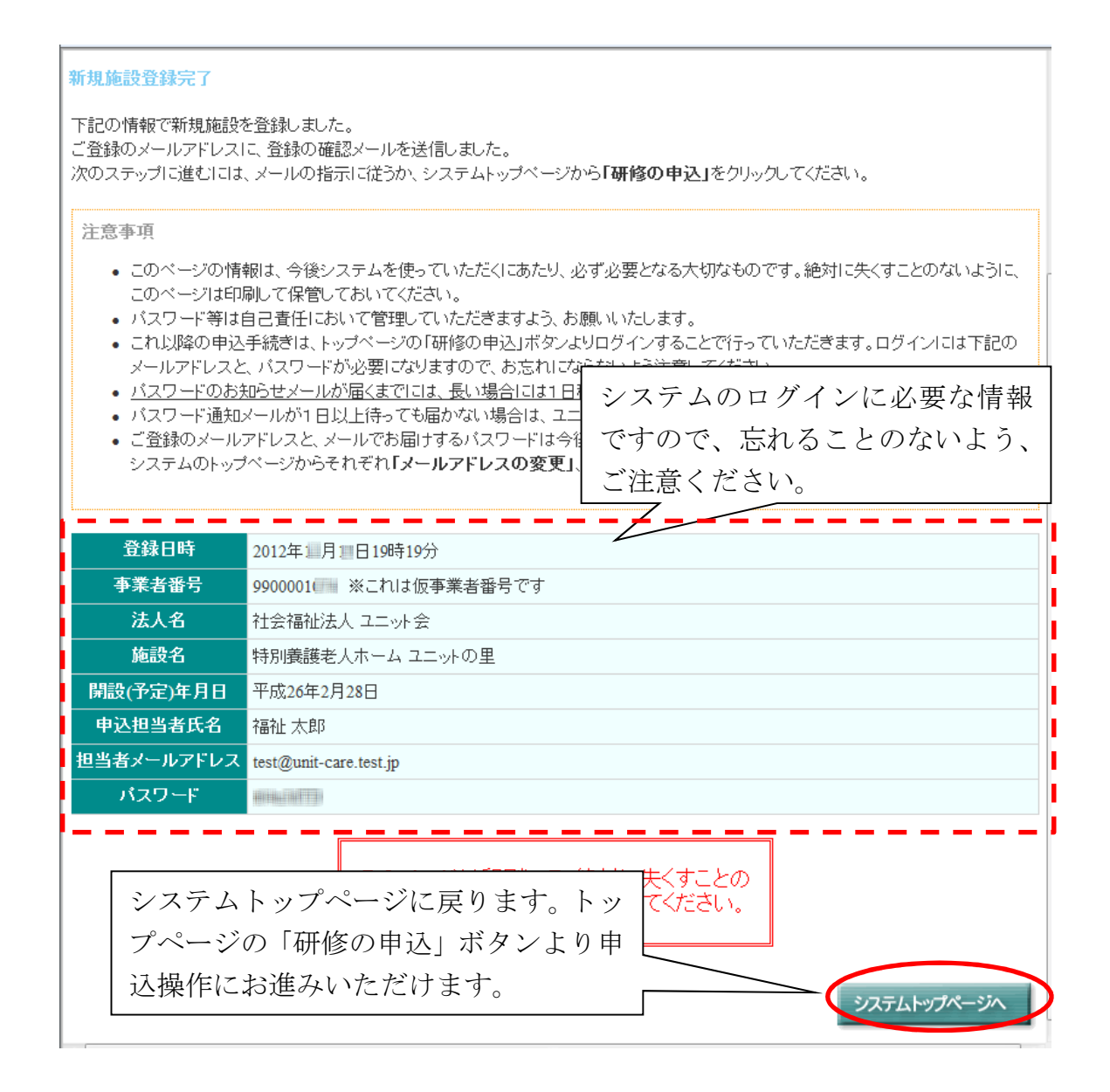

## 4.1.5. メールの確認

施設の新規登録で入力されたメールアドレスにパスワード通知のためのメ ールが送信されますので、必要に応じて確認してください。パスワードは、 「4.1.4 施設新規登録完了・パスワード通知」の画面で表示されているものと 同じものです。

| 福祉 太郎 様                                                                                                    |
|----------------------------------------------------------------------------------------------------|
| この度はユニットケア研修オンライン受講申込システムに登録いただきありがとうございます。<br>下記の登録情報をお確かめください。<br>ユニットケア研修の申込・申込み内容の修正を行うには、<br>ユニットケア研修オンライン受講申込システムの「研修の申込」からログインしてください。 |
| 事業者番号: 990000****(これは仮事業者番号です)<br>ユニットケア研修オンライン受講申込システム: <br>メールアドレス: ご登録いただいたメールアドレス                                                        |
|                                                                                                    |
| パスワードを確認してください<br>「イン受講申込システムより」<br>自動的に送信されています。<br>                                                                                        |

## 5. 研修の申込

#### 5.1. ログイン

オンライン受講申込システムで申込を行っていただく時は、まずシステム のトップページにアクセスしてください。システムのトップページへの接続 方法は、「3 システムへの接続(4ページ)」を参照してください。

システムのトップページで「研修の申込」ボタンをクリックし、ログイン 画面が表示されたら、発行されているメールアドレス、パスワードをそれぞ れの入力欄に入力して、「ログイン」ボタンをクリックしてください。

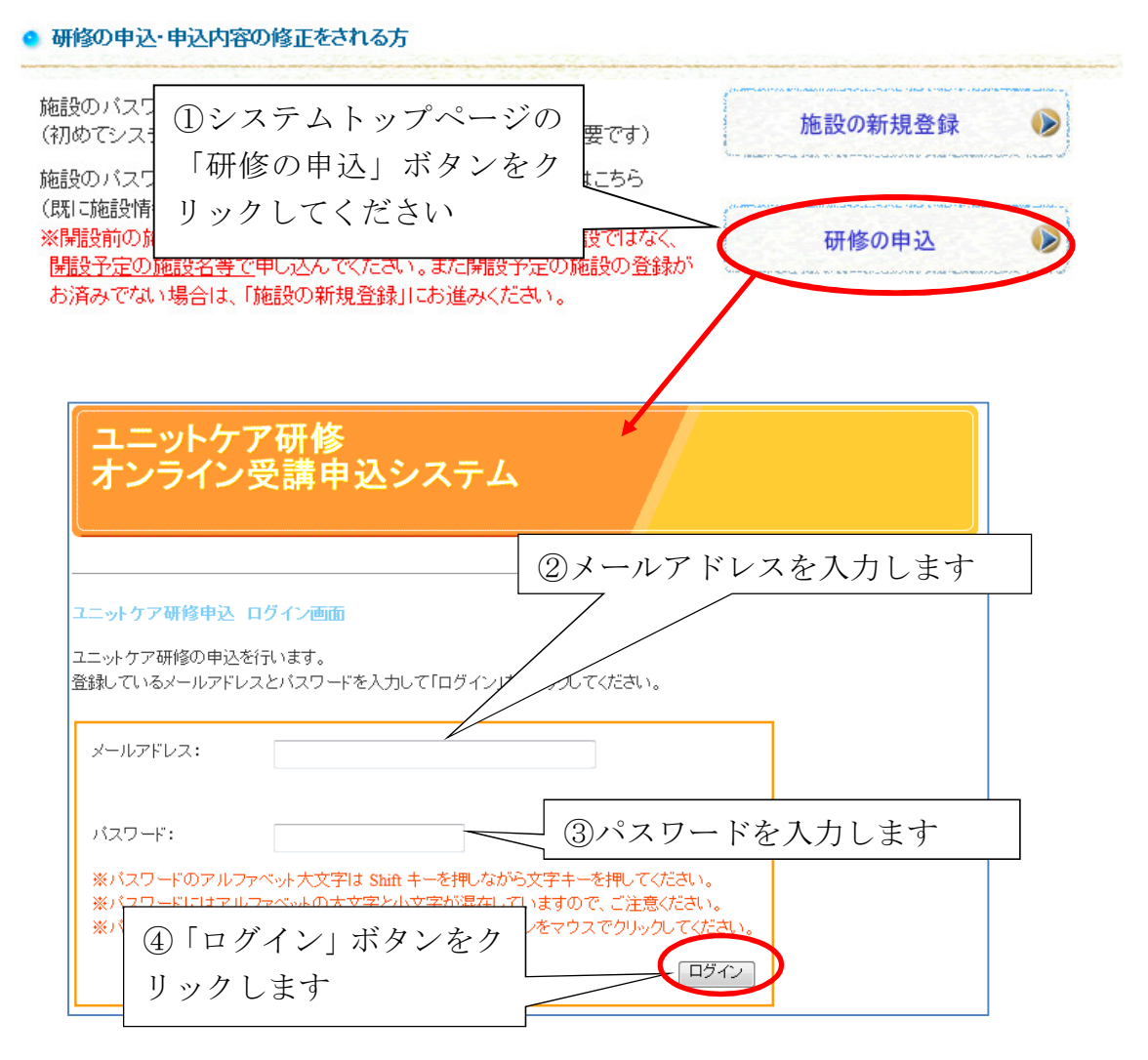

!ログインに失敗した場合

図のように「メールアドレスまたはパスワードが違います」とエラーが表示された場合、入力したメールアドレスもしくはパスワードに誤りがあります。

再度正しく入力し直して、「ログイン」をクリックしてください。

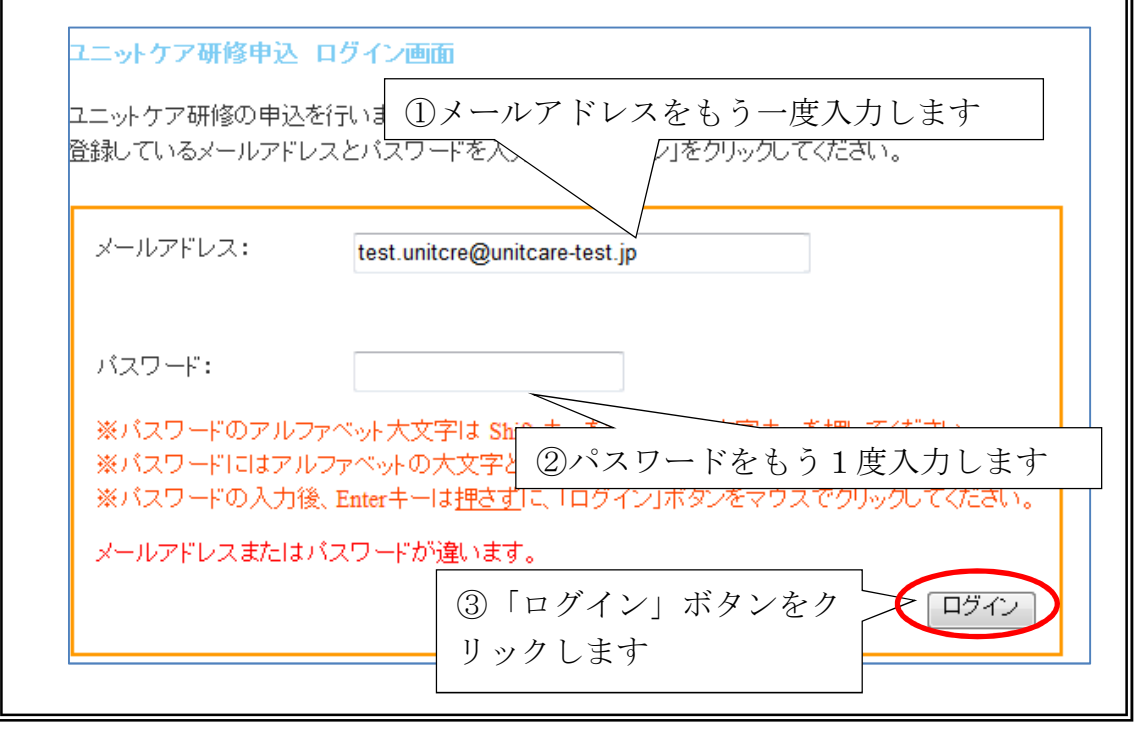

※ パスワードは半角英数字の大文字と小文字が混在しています。英字の大文字は、キーボードの「Shift」キーを押しながら該当の英字キーを押すことで入力することができます。また、CapsLock が ON になっていないか確認してください。

#### **5.2.** 施設情報の確認

ログインに成功すると、施設のトップページに遷移し、施設の情報が表示 されます。

<u>施設の新規登録直後</u>は、施設のトップページは表示されませんので、次の「5.3 同意事項・注意事項の確認」(21ページ)に進んでください。

表示されている情報を確認してください。この施設情報は、研修受講者の 選定基準として使用されるものですので、情報が最新かつ正しいものである かを入念にチェックしてください。

施設情報に修正が必要な場合で、かつ「情報を修正する」ボタンが表示されている場合は、「情報を修正する」をクリックしてください。

施設情報の修正が必要ない場合、もしくは「情報を修正する」ボタンが表示されていない場合は、「次のステップへ」をクリックしてください。

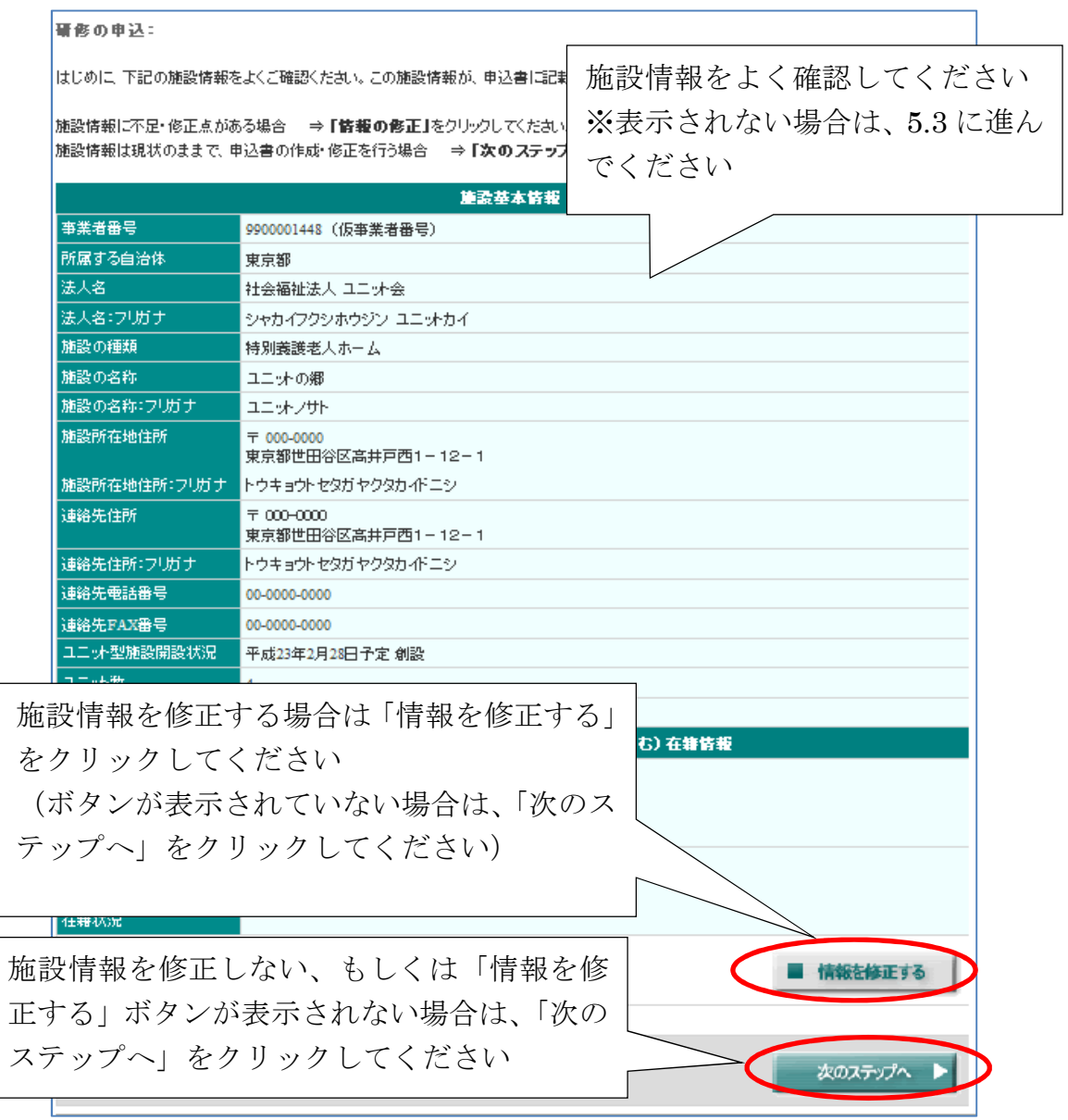

申込期間中は何度でも申込情報の修正が可能です。

申込期間終了後は修正ボタンが非表示となり、修正は不可能となりますので注意してください。

! 申込期間中、初めてのログイン時、および申込希望者の登録が1件も ない状態では、「情報を修正する」ボタンは表示されず、「次のステップへ」 ボタンのみがトップページに表示されます。

この場合、「次のステップへ」ボタンをクリックすると、同意事項、注 意事項の確認を経て、施設情報の登録画面(24 ページ)に遷移します。 施設情報の登録が完了すると、そのまま研修種別の選択(32 ページ)に お進みいただけます。

(※各申込期間中に、必ず1度は施設情報を確認・入力していただくためのものですので、ご了承ください。)

| 申込希望者の登録が1件もない状態では、「次 | 管理者研修受講者<br>および受講決定者<br>(現在受講中の者含む)<br>在籍状況 | 研修受講者および受講決定者(現在受講<br>在籍:0名<br>異動・退職:0名 | <b>事中の者含む)在籍情報</b> |
|-----------------------|---------------------------------------------|-----------------------------------------|--------------------|
| のステップへ」ボタンのみ表示され、「情報を | 申込希望者の登                                     | 録が1件もない状態では、                            | 「次                 |
| 修正する」ボタンは表示されません      | のステップへ」                                     | ボタンのみ表示され、「情                            | 報を                 |
| ********************  | 修正する」ボタ                                     | ンは表示されません                               | <u>次のステップへ</u> ト   |

#### 5.3. 同意事項・注意事項の確認

#### 5.3.1. 申込にあたっての同意事項の確認

申込にあたって同意いただきたい項目が表示されます。それぞれの項目に ついて、同意いただける場合には、チェックボックスにチェックを入れてく ださい。すべての項目にチェックを入れた上で、「上記の項目に同意します」 をクリックしてください。

すべての項目に同意して、チェックを入れていただかないと、申込に進ん でいただくことができませんのでご了承ください。

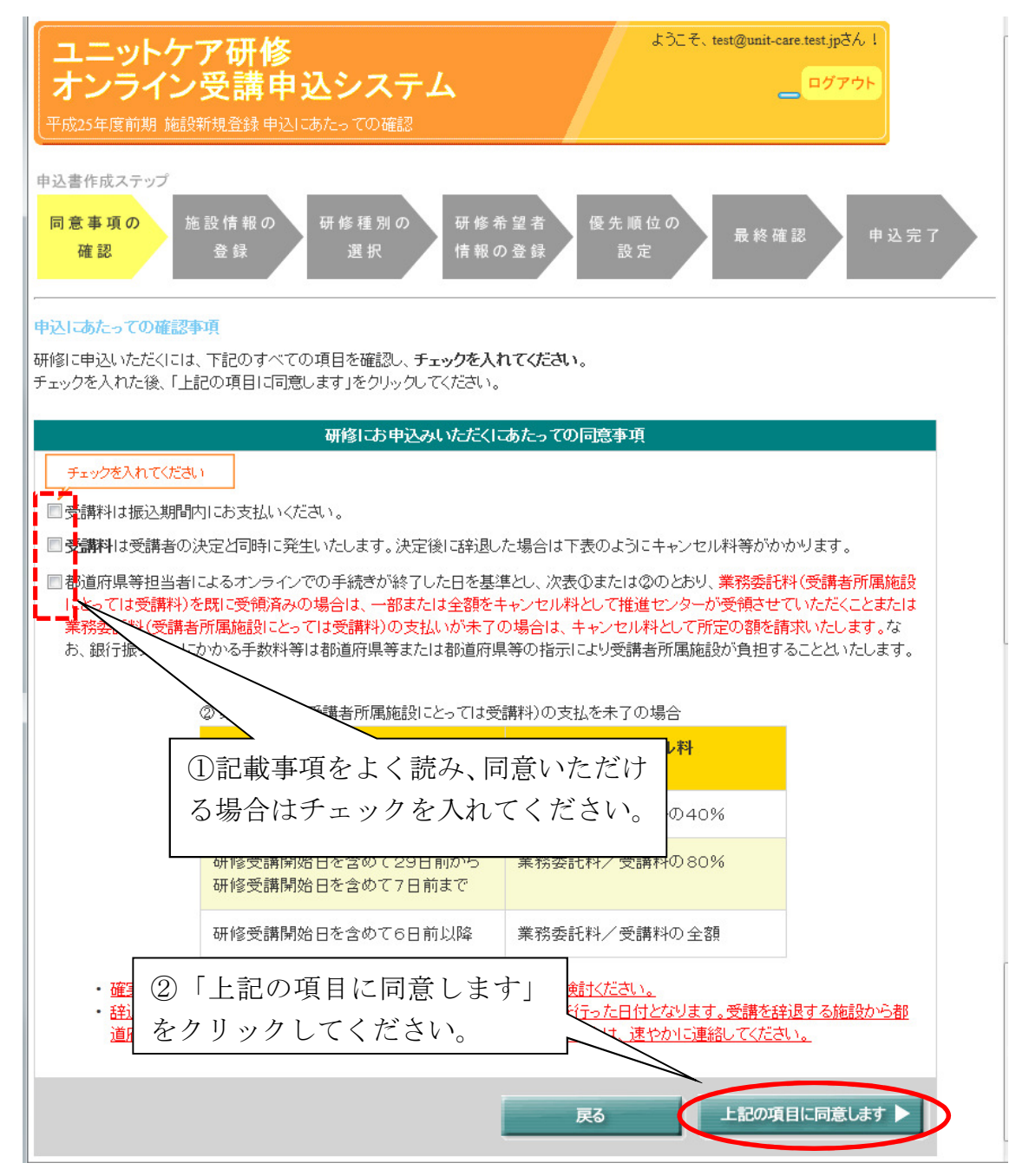

### 5.3.2. 注意事項の確認

続いて、研修の申込にあたっての注意事項が表示されますので、確認の上、 「了解しました」をクリックしてください。

| 研修の申込にあたっての注意事項                                                                                                    |  |  |
|----------------------------------------------------------------------------------------------------|--|--|
| 下記の注意事項をよくお読みになり、十分にご理解の上、次の ①記載内容を確認してください。                                                                                                    |  |  |
| 注意事項                                                                                                    |  |  |
| 申込内容に不備が無いようお気を付けください。                                                                                                    |  |  |
| <ul> <li>本システム上では、申込に必要な情報を入力いただきます。</li> <li>入力の際には、記載されている注意事項や入力例をよく読んで、入力不備のないように十分に注意してください。</li> <li>入力の内容に不備があった場合、その申込は受理できません。</li> </ul> |  |  |
| 申込期間中は、申込内容の修正が何度でも可能です。                                                                                                    |  |  |
| <ul> <li>申込期間中は、システムで一度申込が完了し、都道府県に送信した後でも、何度でも申込内容の修正、追加、削除が可能です。</li> </ul>                                                                      |  |  |
| <ul> <li>申込期限が過ぎると修正・変更は一切できませんので、期限前によく記載内容を確認してください。</li> </ul>                                                                                  |  |  |
| 申込期限を厳守してください。                                                                                                    |  |  |
| <ul> <li>● 申込期限は必ず守ってください。期限後の申込は一切受け付けることができません。</li> <li>● 今回の申込期限は2月1日です。</li> </ul>                                                            |  |  |
| ブラウザの「戻る」ボタンは使用しないでください。                                                                                                    |  |  |
| <ul> <li>システム使用中に、ブラウザの「戻る」ボタンは使用しないでください。</li> </ul>                                                                                              |  |  |
| $\frac{2500}{\text{fnom}}$ ②「了解しました」をクリックし $\frac{1}{\text{CCERTON}}$                                                                              |  |  |
| てください。                                                                                                    |  |  |
| お問い合わせつから                                                                                                    |  |  |
| 戻る 了解しました <b>ト</b>                                                                                                    |  |  |

「了解しました」をクリックした後、(A).「施設情報の登録」、「施設情報の 修正」画面が表示される場合と、(B).「研修種別の選択」画面が表示される場 合の2通りの場合があります。表示された画面によって、以下のとおり進ん でください。

| (A) | 「施設情報の登録」または「施設情報の修正」<br>画面が表示されている場合<br>⇒5.4 施設情報の登録・修正(24ページ)へ                                      |
|-----|----------------------------------------------------------------------------------------------------|
|     | ユニットケアみ<br>オンライン受診<br><u>HRXX488888 #32/27</u><br>#XX488888 #32/27                                    |
|     | 同意事項の<br><u> </u>                                                                                     |
|     | 所属施設の情報を登録してださい。<br>(必須)は入力必須項目ですので、必ず入力してください。                                                       |
|     | 施設基本情報<br>本業未常長/(公布) (4)-1933/4/551                                                                   |
|     |                                                                                                    |
|     | 第35件在目的時後を指定算用である通信は、あずその助今指定算用をを選択してくため、<br>(第4世紀2週目に送りたざりにざりにすり、)<br>大阪府 ・                          |
|     | 千葉市に所在の施設→1千葉市」<br>千葉市以外に所在の施設→1千葉県」                                                                  |
| (B) | 「研修種別の選択」画面が表示されている場合<br>⇒5.5 研修種別の選択(19 ページ)へ                                                        |
|     | 同意事項の<br>確認<br>生設情報の<br>査録<br>研修種別の<br>選択<br>情報の登録<br>健先順位の<br>設定<br>最終確認<br>申込完了<br>単込完了<br>単<br>込完了 |
|     | ユニットケア施設管理者研修に申込かできる人は以下の通りです。<br>・現在、ユニット型の総設で施設長を務めている方<br>・今後新しくできるユニット型の施設で施設長に就任する予定の方           |
|     | ユニットリーダー研修に申込ができる人は以下の通りです。<br>・現在、ユニット型施設でユニットリーダーを務めている方<br>・今後和しくできるユニット型の施設でユニットリーダーに就任する予定の方     |
|     | 研修種別の遵択                                                                                               |
|     | <ul> <li>◎ ユニットクブ施設管理者研修</li> <li>◎ ユニットリーダー研修</li> </ul>                                             |
|     | × 最初からやり直す 次のステップへ ▶                                                                                  |
|     |                                                                                                    |

### 5.4. 施設情報の登録・修正

### 5.4.1. 施設情報の入力①

施設情報の入力画面が表示されます。各項目について情報を入力してください。必須項目については(必須)印で示してありますので、必ず入力してください。

| *末台市9(2/第)         ジロ0001469 (# 角数型10           *末台市9(2/第)         **第45年9(1,100%年業者員(* 1,100%年終日)           *第875001469 (# 角数型10,100,100%)         **第00,200,100           *第875001469 (# 角数型10,100,100,100         **第00,100,100,100,100           **第150015001469 (# 角数型10,100,100,100         **第150,100,100,100,100,100,100           **第150015001469 (# 角数型10,100,100,100,100,100,100,100,100,100,                                                                                                    | 所属施設の情報を登録してくれ<br>必須)は記入必須項目ですの | た、必ず入力してください。 ①例にならって                                                                                                    | て、施設情報を入力し                                                    |  |
|----------------------------------------------------------------------------------------------------|---------------------------------|----------------------------------------------------------------------------------------------------|---------------------------------------------------------------|--|
| 市職する自治体(必須)         ご知知が着きです。此気の書きたいます。         ご知い、「日本の書きたいます。         ご知い、「日本の書きたいます。         「日本の書きたいます。         「日本の言か。         「日本の言か。         「日本のの書きたいまます。         「日本のの書きたいます。         「日本のの書きたいます。         「日本のの書きたいます。         「日本のの書きたいまます。         「日本の言か。         「日本の合かの目的できたいます。         「日本のののののののののののののののののののののののののののののののののののの                                                                                                    | 事業者番号(必須)                       | 9900001448 (半角数字104                                                                                                    | <mark>須)</mark> 印は必須項目で                                       |  |
| 単本型         Pit<br>子専売以対に所在の施設→「子専市」<br>子専売以対に所在の施設→「子専市」<br>子専売以対に所在の施設→「子専市」<br>子専売以対に所在の施設→「子専市」<br>子専売以対に所在の施設→「子専市」<br>子専売以対に所在の施設→「子専市」<br>イー法人名が仮名枠の場合はチェックを入れてくざさい、           は人名・ブリガナ 心?(3)         ニントライ         Pit 2 (金角)           は人名・ブリガナ 心?(3)         ニントライ         Pit 2 (金角)           は次の登録(必須)         単分点人名が仮名枠の場合はチェックを入れてくざさい。         Pit 2 (金角)           体認知識な(用語の短期)本列とせん。         Pit 2 (金角)         Pit 2 (金角)           体認知識な(用語の短期)本列とせん。         Pit 2 (金角)         Pit 2 (金角)           (「日憩の施設) が (用扱う加速な) (用扱うしません)         Pit 2 (金角)         Pit 2 (金角)           (「日憩の施設) (用扱う加速な) (用扱うしません)         Pit 2 (金角)         Pit 2 (- 0 (- 0 (- 0 (- 0 (- 0 (- 0 (- 0 (-                                                                                                    | 所属する自治体(必須)                     | これは仮事業者番号です。正規の番号を野くこといい。<br>*ご登録の施設の <u>市在地の都道明県生たは数</u><br>施設所在地が該令指定都市である場合は、<br>な会報の推載の市力運行数の上方にごいます。                        |                                                               |  |
| 法人の登詞公詞         社会福祉法人 ●         ●         ●         社会福祉法人           法人名(必引)         二ニト金         (ch)         ●         ●         ○         ●         ●         ●         ●         ●         ●         ●         ●         ●         ●         ●         ●         ●         ●         ●         ●         ●         ●         ●         ●         ●         ●         ●         ●         ●         ●         ●         ●         ●         ●         ●         ●         ●         ●         ●         ●         ●         ●         ●         ●         ●         ●         ●         ●         ●         ●         ●         ●         ●         ●         ●         ●         ●         ●         ●         ●         ●         ●         ●         ●         ●         ●         ●         ●         ●         ●         ●         ●         ●         ●         ●         ●         ●         ●         ●         ●         ●         ●         ●         ●         ●         ●         ●         ●         ●         ●         ●         ●         ●         ●         ●         ●         ●                                                                                                    |                                 | 東京都                                                                                                    | 例:<br>千葉市に所在の施設→「千葉市」<br>千葉市以外に所在の施設→「千葉県」                    |  |
| 法人名(必須)       二二小主人名の(地名はチェックを人れてください。       四(二二小支)         法人名:フリガナ(必須)       二二小打イ       (全角カタカカ)       四(二二小支)         施設の種類(必須)       毎別賞選基人木ーム       〇       四(二二小力人)         施設の種類(必須)       特別賞選基人木ーム       〇       四(二二小力人)         #記録前在最佳魚(須須)       特別賞選基人木ーム       〇       四(二小力人)         #記録前在最佳魚(前台の)       (全角カタカカ)       四(小介護基人障違施設)         #記録前在最佳角(必須)       (一) (日銀の) 福島初 ありません       ○       ○         ○ (一) (日銀の) 福島初 ありません       ○       ○       ○         ○ (一) (日銀の) 福島初 ありません       ○       ○       ○         ○ (一) (日銀の) 福島初 ありません       ○       ○       ○         ○ (一) (日銀の) 福島初 かりません       ○       ○       ○         ○ (二) (日銀の) 福島初 かりません       ○       ○       ○         ○ (二) (日 通知) (日前) (日) (日) (日) (日) (日) (日) (日) (日) (日) (日                                                                                                    | 法人の種類( <mark>必須)</mark>         | 社会福祉法人 🗸                                                                                                    | 例:社会福祉法人                                                      |  |
| 法人名:フリガイ (公用)         コニットカイ         (公用) 50 (公用)         (公用) 50 (公用)         (公用) 50 (公用)         (公用) 50 (公用)         (公用) 50 (公用)         (公用) 50 (公用)         (公用) 50 (公用) 50 (ST)         (公用) 50 (ST)         (ST)         (ST)         (ST) <th(st)< th="">         (ST)         (ST)<th>法人名(必須)</th><th>□ニット会 (全角) □ ←法人名が仮名称の場合はチェックを入れてください。</th><th>例:ユニット会<br/>※「法人の種類」で選択した言葉は<br/>(「社会福祉法人」等)<br/>繰り返し入力しないでください。</th></th(st)<> | 法人名(必須)                         | □ニット会 (全角) □ ←法人名が仮名称の場合はチェックを入れてください。                                                                                           | 例:ユニット会<br>※「法人の種類」で選択した言葉は<br>(「社会福祉法人」等)<br>繰り返し入力しないでください。 |  |
| 施設の着想(必須)         特別義務を入ホーム         ●         例:介護老人保健施設           その他の場合、記入してください:         (全角)         用:封施設(併設の短期入所能設等)の有無にこいてご回答ください。         (           ● 併設施設(併設の短期入所能設等)の有無にこいてご回答ください。         ● (併設の施設)はありません。         ● (併設の施設)はあります(併設予定含む)         ●           ● ○ この施設が特別施設です         ● (付扱の施設)てす         ● ( 「日本のののののののののののののののののののののののののののののののののののの                                                                                                    | 法人名:フリガナ(必須)                    | ユニットカイ(全角カタカナ)                                                                                                    | ) 例:ユニットカイ                                                    |  |
| #認知症勉強(併設の短期人所施設等)の有無についてご回答ください。           ● 併設の施設はありません           ● 併設の施設があります(併設予定きむ)           ● この施設が消費発気の有気についてご回答ください。           ● 施設が建計中または運営予定の増きた。必ずの施設の所た地の住所なご人いださい。           ● 施設が建計中または運営予定の増きた。必ずの施設の所た地の住所なご人いださい。           ● 施設が建計中または運営予定の増きた。必ずの施設の所た地の住所なご人いださい。           ● 施設が建計中または運営予定の増きた。必ずの施設の所た地の住所なご人いたさい。           ● 市区回市付い下住所:         ● け:田谷区高井戸西1-12-1           ● 作型的区高井戸西1-12-1         ● 全角力のカナ)           市区回市付い下住所?         ● け:セガジヤクガッイにニン・<br>(必須) P 連絡先住所のご供自は1 たのチョックキックルクジルチョックを入れてださい)           #認知たが必然性が加速に使用が回じるは1 あのチョックキックルクジルチョックを入れてたださい)         ● デジクなれない ゆきは1 認能売生的の入力は目までご会角力のカナ)           #認知たたださい!         ● デジクなれない ゆきは1 認知たさい。           *** / 2 本れない ゆきは1 認知たも住所と同じてす         ***/交換れない ゆきは2 認能売生所の入力はま留できます           *** / 2 本れない ゆきは1 認知たたでださい!         ● いきのののの           ● 「(半角放字)         ● いきののののののの           ● 「(半角放字)         ● いきののののののの           ● 「0000」[000] (半角放字)         ● いののの           ● 「0000」[000] (半角放字)         ● いののの           ● 「0000」[000] (半角放字)         ● いののの           ■ 「0 」 0000」[000] (半角放字)         ● いののの           ■ 「0 」 0000」[000] (半角放字)         ● いののの           ■ 「0 」 0000」[000] (半角放字)         ● いののの           ■ 「0 」 0000」[000] (半角放字)        ● いののの           ■ 「10 *******************                                                                                                    | 施設の種類(必須)                       | 特別変調を人ホーム    ▼<br>その他の場合、記入してください:<br>(全角)                                                                                       | 例:介護老人保健施設                                                    |  |
| 施設所在地住所(公乳)       ・ <ul> <li> <ul></ul></li></ul>                                                                                                    |                                 | <ul> <li>(拼設施設)(併設の短期入所施設等)の有無についてご回答ください</li> <li>(併設の施設りはありません)</li> <li>(併設の施設かあります(併設予定含む)</li> <li>この施設か(併設施設です)</li> </ul> | ۱ <u>ه</u>                                                    |  |
| 静道府県:         東京都         P):         東京都           市区町村以下住所:         (±年分)         P):         P):         <                                                                                                    | 施設所在地住所(必須)                     | ★ 総設が建設中または建設予定の場合も、必ずその施設の所在地の住所を<br>(連絡先は、下の連絡先住所備)ご記入ください。)<br>〒 000 0000 (半角数字)                                              | ご入力ください。<br>例:〒100-0000                                       |  |
| 連結先住所<br>所在地住所と連結先住所<br>が異なる方のみ)         00.0000         (半角放字)         (公前)           連結先電話番号(必須)         (半角放字)         (公前)         (公前)           連結先住所<br>が異なる方のみ)         (平)         (半角放字)         (公前)           (公前)         (平)         (平)         (平)         (平)           (平)         (平)         (平)         (平)         (平)           (平)         (平)         (平)         (平)         (平)           (平)         (平)         (平)         (平)         (平)           (平)         (平)         (平)         (平)         (平)           (平)         (平)         (平)         (平)         (平)           (平)         (平)         (平)         (平)         (平)           (平)         (平)         (平)         (平)         (平)           (平)         (平)         (平)         (平)         (平)           (平)         (平)         (平)         (平)         (平)           (平)         (平)         (平)         (平)         (平)           (市         (平)         (平)         (平)         (※)           (市         (平)         (平)         (平)         (※)           (市         (平)         (                                                                                                    |                                 | 都道府県:東京都 ▼ 市区町村以下住所:                                                                                                    | 例:東京都<br>例:世田谷区高井戸西1-12-1                                     |  |
| 連絡先住所<br>所在地住所と連絡先住所<br>が異なる方のみ)         >>>>>>>>>>>>>>>>>>>>>>>>>>>>                                                                                                    |                                 | 世田谷区高井戸西1-12-1 (全角)<br>市区町村以下住所フリガナ:                                                                                             | 例: セタガヤクタカイドニシ<br>(粉字: 記号は と 力」 ないでください)                      |  |
| 加速電子加ご連絡先住所     アニックを入れた場合、以降の<br>連絡先住所の入力は省略できます       アニー・(半角数字)     例:〒100-0000       部道府県: 選択して(たさい)     例:東京都       市区町村以下住所:     例:世田谷区高井戸西1 - 12 - 1       小区町村以下住所:     (全角)       市区町村以下住所:     (全角)       市区町村以下住所:     (全角)       市区町村以下住所つりガナ:     (金角)       (全角)     御: セタガヤクタカ-(ドニシ<br>(数字・記号1は入力しないでください)       連絡先電話番号(必須)     00 - 0000 (半角数字)       (1)     00 - 0000 (半角数字)       第1:03-0000-0000     (半角数字)       2ニット型施設として何ったくまたはお行う子定の)整備の種類と、<br>その整備を行ったくまたはお行う子定の)を通の種類と、<br>その整備を行ったくまたはお行う子定の)を見日を起してください       ユニット数(必須)     (2) 「次へ」をクリックしてください       4     (半角数字)                                                                                                    | 連絡先住所                           | (全用力ダカナ)<br>*連絡先住所と所在地住所が同じ場合は下のチェックボックスにチェックを入:<br>チェックを入れたい場合は、連絡生住所の入力項目は全て必須入力にたま                                            | -) (ax) 12:5107(550 ax) (00200)                               |  |
| 〒             「                                                                                                    | 所在地住所と連絡先住所<br>が異なる方のみ)         | (必須) 回連絡先住所は所在地住所と同じです                                                                                                    | チェックを入れた場合、以降の<br>連絡先住所の入力は省略できます                             |  |
| 部道府県: 選択してください *       例:東京都         市区町村以下住所:       例:世田谷区高井戸西1-12-1         市区町村以下住所:       例:セタガャクタカ-(ドニシ<br>(数字・記号は入力しないでください)         連絡先電話番号(必須)       00 - 0000 (半角数字)         2ニット型施設として何ったくまたはボウラチ定の)整備の種類と、<br>その整備を行ったくまたはボウラチ定の)整備の種類と、<br>その整備を行ったくまたはボウチ定の)整備の種類と、<br>その整備を行ったくまたはボウチ定の)準備の種類と、<br>その整備を行ったくまたはボウチェン         2ニット型施設として行ったくまたはボウチェン         (2) 「次へ」をクリックしてください         4       (半角数字)                                                                                                    |                                 | 〒 (半角数字)                                                                                                    | 例:〒100-0000                                                   |  |
| 市区町村以下住所:       例:世田谷区高井戸西1-12-1         市区町村以下住所:       (全角)         市区町村以下住所?リガナ:       例:セタガヤクタカイドニシ<br>(数学:記号は入力しないでください)         連絡先を話番号(必須)       00 ,0000 ,0000 (半角数字)         00 ,0000 ,0000 (半角数字)       例:03-0000-0000         ユニット型施設としての<br>時設状況       キュニット型施設して行った(または行う予定の)準備の種類と、<br>その基礎が行った(または行う予定の)準備の種類と、<br>その基礎が行った(または行う予定の)準備の種類と、<br>その基礎が行った(または行う予定の)年月日を起入してください         ユニット数(必須)       ② 「次へ」をクリックしてください         4 (半角数字)       (半角数字)                                                                                                    |                                 | 都道府県: 選択してください 🖌                                                                                                    | 例:東京都                                                         |  |
| 市区町村以下住所フリガナ:     例:セタガャクタカィドニシ<br>(数字・記号は入力しないでください)       連絡先電話番号(必須)     00 - 0000 (半角数字)     例:03-000-0000       連絡先FAX(必須)     00 - 0000 (半角数字)     例:03-000-0000       ユニット型施設として行った(または行う予定の)基備の種類と、<br>その基備を行った(または行う予定の)年月日を記入してください。     2ニット型施設として行った(または行う予定の)年月日を記入してください。       ユニット数(必須)     ② 「次へ」をクリックしてください       4 (半角数字)                                                                                                    |                                 | 市区町村以下住所:<br>(全角)                                                                                                    | 例:世田谷区高井戸西1-12-1                                              |  |
| 連結先電話番号(必須)       00 .0000 (半角数字)       例:03-0000-0000         連絡先FAX(必須)       00 .0000 (半角数字)       例:03-0000-0000         ユニット型施設として行った(または行う予定の)準備の種類と、<br>管協能行った(または行う予定の)年月日を記入して(ださい。       (※一)         ユニット数(必須)       ② 「次へ」をクリックしてください         4 (半角数字)       (※一)                                                                                                    |                                 | 市区町村以下住所フリガナ: (全角カタカナ)                                                                                                    | 例:セタガヤクタカイドニシ<br>(数字・記号は入力しないでください)                           |  |
| 連結先FAX(必須)     00     0000     (半角数字)     例:03-0000-0000       ユニット型施設としての<br>問設状況     *ユニット型施設として行った(またはおう予定の)準備の種類と、<br>その整備を行った(またはおう予定の)年月日を記入してください。     (半角数字)       ユニット数(必須)     (半角数字)                                                                                                    | 連絡先電話番号(必須)                     | 00 - 0000 - 0000 (半角数字)                                                                                                    | 例:03-0000-0000                                                |  |
| ユニット型絶設としての<br>周設状況<br>ユニット数(必須)<br>ユニット数(必須)<br>ユニット数(必須)<br>ユニット数(必須)<br>4<br>(半角数字)<br>ユニット数(か)                                                                                                    | 連絡先FAX(必須)                      | 00 - 0000 - 0000 (半角数字)                                                                                                    | 例:03-0000-0000                                                |  |
|                                                                                                    | ユニット型施設としての<br>閉設状況             | <u>*コニット型雑数として</u> 行ったくまたは行う予定の)基備の種類と、<br>その基備を行ったくまたは行う予定の)年月日を起入してください。                                                       | -/ だナい                                                        |  |
| 4 (半角数字)                                                                                                    | ユニット數(必須)                       |                                                                                                    |                                                               |  |
|                                                                                                    |                                 | 4 (半角数字)                                                                                                    |                                                               |  |

### ! エラーメッセージが表示された場合

入力内容が、決められた形式に沿わない場合や、必須項目が入力されてい ない場合などには、エラーメッセージが表示され、次に進むことができませ ん。この場合は、赤字でエラーメッセージが出ている箇所を修正してくださ い。修正後、再度「次へ」をクリックすることで、次に進むことができます。

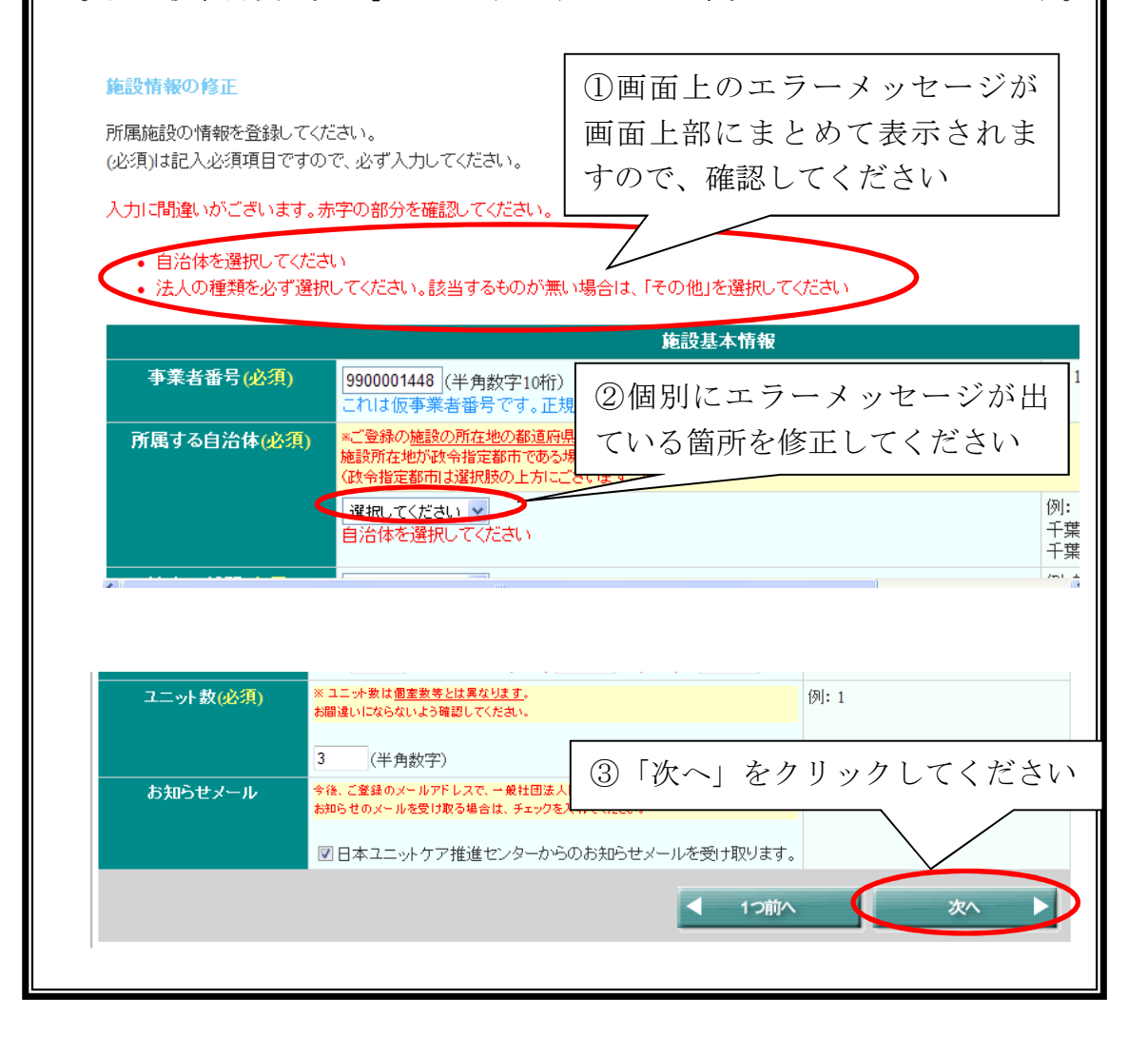

#### 5.4.2. 施設情報の入力②

前の画面の併設施設に関する選択肢で「併設施設があります」または「こ の施設が併設施設です」を選択した場合、併設施設または本体施設の事業者 番号を入力するための画面に移ります。

(※「併設施設がありません」を選んだ場合は27ページのユニットケア管理者研修受講者在籍状況入力画面に移ります。)

登録中の施設が何らかの施設の併設施設である場合 ⇒本体施設の事業者番号を入力してください

登録中の施設が併設施設を持っている場合 ⇒併設施設の事業者番号を入力してください

また、前のページに戻る場合は「1つ前へ」ボタンをクリックし、決して <u>ブラウザの「戻る」ボタンは押さないでください</u>。ブラウザの「戻る」ボタ ンを使用すると、以降の操作が不可能となります。

| 併設施設関連情報の登録                                                                   | ①該当する施設の事業者番号                                  |
|-------------------------------------------------------------------------------|------------------------------------------------|
| あなたの施設に併設されている施設の事業者番号                                                        | を入力してください                                      |
| ※田超施設が争業者番号を未取得の場合:<br>併設施設でユニットケア研修に申込されている場                                 | 当方が発行した「仮事業者番号」を入力してください。                      |
| 併設施設の事業者番号:9900999999 (半角数字<br>事業者番号も仮事業者番号もない場合は、下のチ<br>事業者番号が未取得でかつ仮事業者番号も務 | <sup>210桁)</sup> ②「次へ」をクリックしてください<br>エックボックスに手 |
|                                                                               | 1つ前へ × 最初からやり直す 次へ ト                           |
| E C                                                                           | 1つ前へ × 最初からやり直す 次へ ト                           |

#### 5.4.3. 施設情報の入力③

施設情報として、これまで施設でユニットケア施設管理者研修を受講した 全ての人(現在受講決定している人、受講中の人も含みます)の施設在籍状 況を入力してください。<u>現在までの施設の受講者は、必ず全員分入力してく</u> ださい。

施設の一員として研修を受講した人については、図の①表に、施設在籍状況を入力してください(※受講者が1名もいない場合は、①表は表示されません)。①表以外の受講者については、②表に情報を入力してください。

受講した人がこれまで1人もいない場合は、入力の必要はありません。

また、前のページに戻る場合は「1つ前へ」ボタンをクリックし、決して <u>ブラウザの「戻る」ボタンは押さないでください</u>。ブラウザの「戻る」ボタ ンを使用すると、以降の操作が不可能となります(※ただし、「最初からやり なおす」ボタンのみご使用いただけます)。

ユニットケア施設管理者研修受講者および受講決定者(現在受講中の者も含む)の在籍状況の登録

あなたの施設で日本ユニットケア推進センター、もしくは認知症介護研究・研修東京センター開催のユニットケア研修 ユニットケア施設管理者研修を受講して いる人、受講することが決定している人、および受講中の人を入力してください。既に退職している人で、在籍中に研修を受講された方も入力してください。

| ユニ<br>受講<br>あなたの施設在籍時にユニットケア施<br>ださい。<br>番号 受講者氏名<br>1 1 1 1 1 1 1 1 1 1 1 1 1 1 1 1 1 1 1                                                                                                     | あなたの施設の一<br>された方が表示さ<br>籍状況を入力して<br>なしの場合は、①<br><sup>2</sup><br><sup>在籍 C</sup> 異動 C退職 | 員として研修<br>れますので、<br>ください(※<br>表は表示される<br>平成18年度      | を受講<br>施設在<br>該当者<br>ません)<br>第<br>3<br>3<br>3<br>3<br>3<br>3<br>3<br>3<br>3<br>3<br>3<br>3<br>3<br>3<br>3<br>3<br>3<br>3 | カレてく<br>号<br>合は、そ |
|----------------------------------------------------------------------------------------------------|----------------------------------------------------------------------------------------|------------------------------------------------------|----------------------------------------------------------------------------------------------------|-------------------|
| <ul> <li>1度ご登録いたたいたデータを消す場合</li> <li>こ入力の内容と当方のデータに用達か</li> <li>すべての項目は必須項目です。特に、</li> <li>修了証書番号に「第」、「号」の文字は力</li> <li>入力のない行かあってを構いません。</li> <li>今回の研修に申込む人は入力しない?</li> <li>「修了証書番号または受慕書号」開にていない方や、現在研修を受謝中の方</li> <li>入力は任意です。氏名の登録をご本人</li> </ul> | 1)表に掲載され<br>オ・受講決定者<br>みます)の在籍<br>ください。<br>(他施設で研修)                                    | いている人 <u>以</u><br>(現在受講中<br>情報を <u>すべて</u><br>を受講された | <u>外の</u> 受講<br>の方も含<br>入力して<br>方など)                                                                                     | を受領し              |
| 番号 2 受請者氏名                                                                                                    | <del></del>                                                                            | 定者の<br>受講年<br>況                                      | 度<br>度<br>または受課                                                                                                    | 番号<br> 番号         |
| 1 氏 名<br>2 氏 名                                                                                                    | ○ 在籍 ○ 異動<br>○ 在籍 ○ 異動                                                                 | 「次へ」をクリ                                              | ックしてく                                                                                                    | ださい               |
| 3 氏 名                                                                                                    | C 在籍 C 異動 C                                                                            | 退職 選択 年                                              |                                                                                                    |                   |
| ▲ 1つ前へ × 最初からやり直す 次へ ▶                                                                                                    |                                                                                        |                                                      |                                                                                                    |                   |

#### 5.4.4. 施設情報の入力④

ユニットケア施設管理者研修につづき、これまで施設でユニットリーダー 研修を受講した全ての人(現在受講決定している人、受講中の人も含みます) の施設在籍状況を入力してください。<u>現在までの施設の受講者は、必ず全員</u> 分入力してください。

施設の一員として研修を受講した人については、図の①表に、施設在籍状況を入力してください(※受講者が1名もいない場合は、①表は表示されません)。①表以外の受講者については、②表に情報を入力してください。 受講した人がこれまで1人もいない場合は、入力の必要はありません。

ユニットリーダー研修受講者および受講決定者(現在受講中の者も含む)の在籍状況の登録 あなたの施設で日本ユニットケア 轧ている人、受講す あなたの施設の一員として研修を受講 とが決定している人、および受講・ された方が表示されますので、施設在 籍状況を入力してください(※該当者 あなたの施設在籍時に なしの場合は、①表は表示されません) 学师书氏名 牧山 智太郎 在籍 C 異動 3.1
 3.1
 4.1
 4.1
 4.1
 4.1
 4.1
 4.1
 4.1
 4.1
 4.1
 4.1
 4.1
 4.1
 4.1
 4.1
 4.1
 4.1
 4.1
 4.1
 4.1
 4.1
 4.1
 4.1
 4.1
 4.1
 4.1
 4.1
 4.1
 4.1
 4.1
 4.1
 4.1
 4.1
 4.1
 4.1
 4.1
 4.1
 4.1
 4.1
 4.1
 4.1
 4.1
 4.1
 4.1
 4.1
 4.1
 4.1
 4.1
 4.1
 4.1
 4.1
 4.1
 4.1
 4.1
 4.1
 4.1
 4.1
 4.1
 4.1
 4.1
 4.1
 4.1
 4.1
 4.1
 4.1
 4.1
 4.1
 4.1
 4.1
 4.1
 4.1
 4.1
 4.1
 4.1
 4.1
 4.1
 4.1
 4.1
 4.1
 4.1
 4.1
 4.1
 4.1
 4.1
 4.1
 4.1
 4.1
 4.1
 4.1
 4.1
 4.1
 4.1
 4.1
 4.1
 4.1
 4.1
 4.1
 4.1
 4.1
 4.1
 4.1
 4.1
 4.1
 4.1
 4.1
 4.1
 4.1
 4.1
 4.1
 4.1
 4.1
 4.1
 4.1
 4.1
 4.1
 4.1
 4.1
 4.1
 4.1 平成20年度 2020062 松山 正太郎 平成19年度 1917056 堀山 圭太郎 ● 在籍 ○ 異動 ○ 退職 平成19年度 1929061 上記以外でユニットリーダー研修を受講した方、受講決定(現在受講中も含む)した方が在籍(または異動・退職)している場合は、その方の施 設在籍状況を入力してください。 Quただいたデータを買す場合には、受講者は 内容と当方のデータに相違があった場合には <u>毎日は必須項目です</u>、特に、氏名の入力がな 書号に「第」、「号」の文字は入力しないでくだ い行があっても構いません。 移住自びやんなスターナー。 ①表に掲載されている人以外の受講 者・受講決定者(現在受講中の方も含 みます)の在籍情報をすべて入力して 修了証書番号または受講番号」欄について、既に い方や、現在研修を受講中の方は、「受講番号」を 入力は任意です。氏名の登録をご本人が同意さ ください (他施設で研修を受講された方など) 番号 受講者氏名 名 ○ 在籍 ○ 異動 ○ 退職 選択 ▼ 年度 \_ 選択 \_ 年度 名 ○ 在籍 ○ 異動 ○ 退職 名 ○ 在籍 ○ 異動 ○ 退職 \_ 選択 → 年度 3 ES. ○ 在籍 ○ 異動 ○ 退職 選択 ▼ 年度 氏 名 15 氏 名 「次へ」をクリックしてください 氏 16 名 17 R. 名 ○ 左箝 ○ 異動 ○ 退職 選択 × 最初からやり直す < 1つ前へ

また、前のページに戻る場合は「1つ前へ」ボタンをクリックし、決して <u>ブラウザの「戻る」ボタンは押さないでください</u>。ブラウザの「戻る」ボタ ンを使用すると、以降の操作が不可能となります(※ただし、「最初からやり なおす」ボタンはご使用いただけます)。

### 5.4.5. 入力情報の確認

これまでに入力した情報が表示されますので、もう一度情報が正しいか確認してください。確認できたら、「次へ」をクリックしてください。

### A. 入力内容に問題がない場合

| 蓮設皆報の確認                   |                                   |  |  |  |
|---------------------------|-----------------------------------|--|--|--|
| 入力した内容に間違いがないかご確認ください。    |                                   |  |  |  |
| 入力した内容を修正したい場合            |                                   |  |  |  |
|                           | ①これまでに入力した施設情報につ                  |  |  |  |
|                           | いて確認してください                        |  |  |  |
|                           | <b>本</b> 育報                       |  |  |  |
| 事業者番号                     | 9900001448                        |  |  |  |
| 所属する自治体                   | 東京都                               |  |  |  |
| 法人名                       |                                   |  |  |  |
| 法人名:フリガナ                  | シャカイフクシホウジン ユニッナカイ                |  |  |  |
| 施設の種類                     | 特別義護老人ホーム                         |  |  |  |
| 施設の名称                     | ユニナの郷                             |  |  |  |
| 施設の名称:フリガナ                | ユニッナノサト                           |  |  |  |
| 施設所在地住所                   | 〒000-9999<br>東京都杉並区高井戸西O-O-O      |  |  |  |
| 施設所在地住所:フリガナ              | トウキョウトスギナミクタカイドニシ                 |  |  |  |
| 連絡先住所                     | 〒 000-9999<br>東京都杉並区高井戸西O-O-O     |  |  |  |
| 連絡先住所:フリガナ                | トウキョウトスギナミクタカイドニシ                 |  |  |  |
| 連絡先電話番号                   | 00-0000-0000                      |  |  |  |
| 連絡先FAX                    | 00-0000-0000                      |  |  |  |
| ユニ・小型施設開設状況               | 平成23年2月28日 創設予定                   |  |  |  |
| 고드카致                      | 5                                 |  |  |  |
|                           | ##赵元445.五十人                       |  |  |  |
|                           | INVESTIGATION OF                  |  |  |  |
|                           | 所马佐苏国法佐加                          |  |  |  |
|                           | 011-02:08-02:04 H3 498            |  |  |  |
| max/max(0)7 #7#18 8 9 133 |                                   |  |  |  |
|                           | ■ 情報を修正する                         |  |  |  |
|                           |                                   |  |  |  |
|                           | 管理者研修受護者および受護決定者(現在受護中の者含む) 在籍状況  |  |  |  |
| 在籍者致                      | 在特者: 0名<br>異動: 退職者: 0名            |  |  |  |
|                           |                                   |  |  |  |
|                           |                                   |  |  |  |
|                           | ■ 情報を修正する                         |  |  |  |
|                           | _//_耳を色達まセトバ色達は空ま(東方色達山のまるた) 方体刊辺 |  |  |  |
|                           | ケーダー、東京交話者もより交話決定者(現在交話中の名言も)社種体流 |  |  |  |
|                           | 113년 - 아님<br>무해·김만경: 이소           |  |  |  |
| <b>₩</b> 2) [;            | 次へ」をクリックしてください                    |  |  |  |
|                           |                                   |  |  |  |
|                           |                                   |  |  |  |
|                           | 次/ )                              |  |  |  |
|                           |                                   |  |  |  |

B. 修正箇所が見つかった場合

修正箇所が見つかった場合は、該当箇所の「情報を修正する」ボタンをク リックしてください。情報入力ページに戻ることができます。修正後に「次 へ」ボタンをクリックすると確認画面に進みます(次の入力画面に遷移する 場合もあります)ので、もう1度確認をしてください。

また、修正の際に<u>ブラウザの「戻る」ボタンは絶対に**使わないでください。**</u> これ以降の操作が不可能となります。

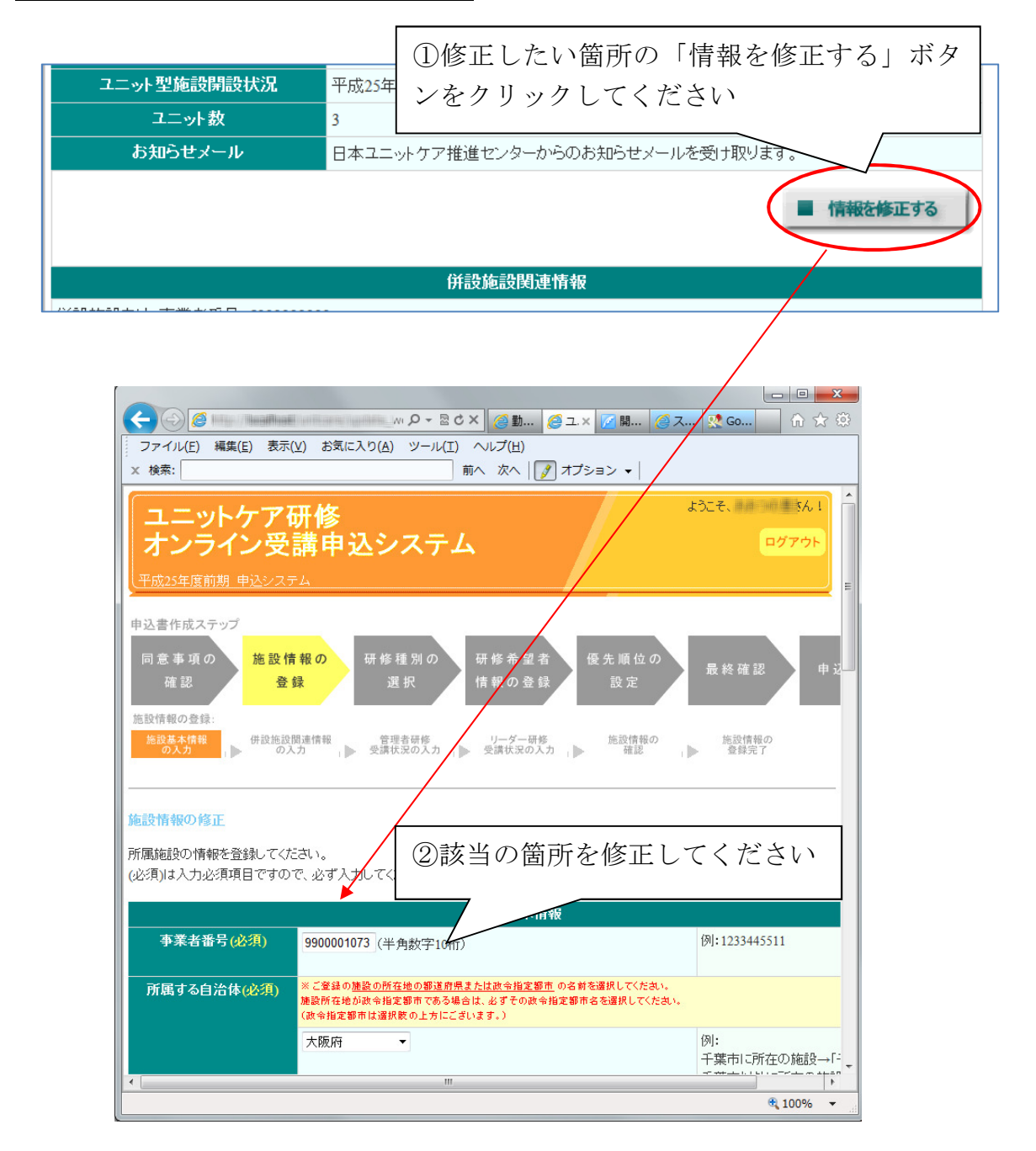
# 5.4.6. 施設情報登録の完了

登録した施設情報を再度表示し、施設情報の登録が完了します。ここまで に入力された施設情報は、すべてシステムに保存されていますので、ここで 作業を中断し、ログアウトしていただいてもかまいません。

| <b>連設修報の登録完了</b>                                                                              | が <b>コフトキト</b> た                                                                                                   |                            |                                                     |      |
|-----------------------------------------------------------------------------------------------|----------------------------------------------------------------------------------------------------|----------------------------|-----------------------------------------------------|------|
| <ul> <li>マドの通び施設情報の登録</li> <li>下記の施設情報は3</li> <li>引き続き、研修の申込</li> <li>施設情報で修正したしい。</li> </ul> | ルルティレスレス。<br>ハステムに保存されました。ここで作業を中断されても、注<br>2書の作成を説ける場合 ⇒「 <b>なのステップへ</b> 」をク<br>い留所が見つかった場合 ⇒ <b>「トップページへ」</b> をク | 操作再開後<br>リックしてく<br>リックしてト: | すぐ次のステップにお進みいただけます。<br>たさい。<br>パページに戻り、画面の指示に送ってくださ |      |
|                                                                                               | 体强性支持部                                                                                                    |                            |                                                     |      |
| ******                                                                                        | 建設垒本育報                                                                                                    |                            |                                                     |      |
| 事業増帯す<br>シロナスムシルム                                                                             | 9900001448                                                                                                    |                            |                                                     |      |
| 17月展9つ目には                                                                                     |                                                                                                    |                            |                                                     |      |
| 本へる オーターフィック                                                                                  |                                                                                                    |                            |                                                     |      |
| あたち、クロッククリー                                                                                   | シャルイアシンホワシン ユニットカイ 特別業業者 レキニノ                                                                                      |                            |                                                     |      |
| 加設の文称                                                                                         |                                                                                                    |                            |                                                     |      |
| 加設の名称:フリガナ                                                                                    |                                                                                                    |                            |                                                     |      |
| 施設所在地住所                                                                                       | 〒 000-0000<br>東京都世田谷区高井戸西1 - 12-1                                                                                  |                            |                                                     |      |
| 施設所在地住所:フリガナ                                                                                  | トウキョウトセタガヤクタカイドニシ                                                                                                  |                            |                                                     |      |
| 連絡先住所                                                                                         | 〒 000-0000<br>東京都世田谷区高井戸西1 — 12 — 1                                                                                |                            |                                                     |      |
| 連絡先住所:フリガナ                                                                                    | トウキョウトセタガヤクタカイドニシ                                                                                                  |                            |                                                     |      |
| 連絡先電話番号                                                                                       | 00-0000-0000                                                                                                    |                            |                                                     |      |
| 連絡先FAX                                                                                        | 00-0000-0000                                                                                                    |                            |                                                     |      |
| ユニット型施設開設状況                                                                                   | 平成23年2月28日 創設予定                                                                                                    |                            |                                                     |      |
| ユニット数                                                                                         | 4                                                                                                    |                            |                                                     |      |
| 併設施設関連情報                                                                                      | 特記筆項なし                                                                                                    |                            | unde Meid E Ma                                      |      |
| <u>陈珊老丽你母</u> 課者                                                                              | 輸修支護者および支護決定者(現在支護9<br>大法、65                                                                                       | の有容も                       | )在非状况                                               |      |
| および受講決定者<br>(現在受講中の者含む)                                                                       | 異動•退職: 0名                                                                                                    |                            | 研修の申込に進                                             | む場合は |
| <ul><li>施設情報</li><li>合は「ト</li><li>クリック</li></ul>                                              | の修正が必要な場<br>ップページへ」を<br>してください                                                                                     |                            | ックしてください<br>⇒5.5 へ                                  |      |
| ⇒5.2                                                                                          | 2~                                                                                                    |                            |                                                     |      |
|                                                                                               |                                                                                                    | 1-97.                      | がージヘ 次のステップヘ 🕨                                      |      |
| 引き続き、<br>⇒「次の×<br>⇒5.5 斫                                                                      | 研修の申込を行う<br>ステップへ」をクリッ<br>研修種別の選択(32・                                                                              | 場合<br>ック<br>ペー             | ジ)へ                                                 |      |
| もう一度カ<br>⇒「トッコ<br>⇒5.2 カ                                                                      | 施設情報を修正したレ<br>プページへ」をクリ☆<br>施設情報の確認(19→                                                                            | ヽ場′<br>ック<br>ペー            | 合<br>ジ)へ                                            |      |
| 一度作業な<br>⇒ログアリ<br>⇒5.1 ロ                                                                      | をやめてから、申込持<br>ウト(6 参照)<br>ュグイン(17 ページ)                                                                             | <b>操作</b> る                | を再開する場合                                             |      |

# 5.5. 研修種別の選択

「研修種別の選択」画面では、ユニットケア施設管理者研修とユニットリ ーダー研修のうち、これから申込の操作を行う研修を選択し、「次のステップ へ」をクリックしてください。

| ムニットケア研修<br>オンライン受講申込システム<br><sup>平成25年度前期</sup> 申込システム                                |
|----------------------------------------------------------------------------------------|
| 申込書作成ステップ<br>同意事項の<br>確認 登録 研修種別の<br>選択 情報の登録 優先順位の<br>設定 最終確認 申込完了                    |
| 研修種別の選択<br>これから申込を行う研修の種別を選択してください。                                                    |
| ユニットケアI     ①申込を行う研修種別を       ・現在、ユニ     1つ選択してください       ・今後新し、こころ     のてきる人は以下の通りです。 |
| <ul> <li>現在、ユニット型施調</li> <li>・今後新しくできるユニ</li> <li>の施設でユニットリーダーに就任する予定の方</li> </ul>     |
| 研修種別<br>②「次のステップへ」をクリックし<br>てください                                                      |
| × 最初からやり直す 次のステップへ ト                                                                   |

### 5.6. 申込希望者ごとの申込情報登録

研修種別を選択すると、申込情報登録画面になります。

ユニットリーダー研修の申込は複数人可能ですが、ユニット ケア施設管理者研修の申込は各施設1名のみとなります。

A. 1人目の希望者情報の入力(ユニットケア施設管理者・ユニットリーダ ーとも)

各研修について、まだ1人も申込希望者の情報を登録していない場合は、 下記のように申込者情報登録画面の申込者一覧に、ボタンのみ表示されて いる状態となっています(画面はユニットケア施設管理者研修のものです)。

それぞれの研修について、申込者追加用のボタンをクリックして申込希 望者を登録してください。

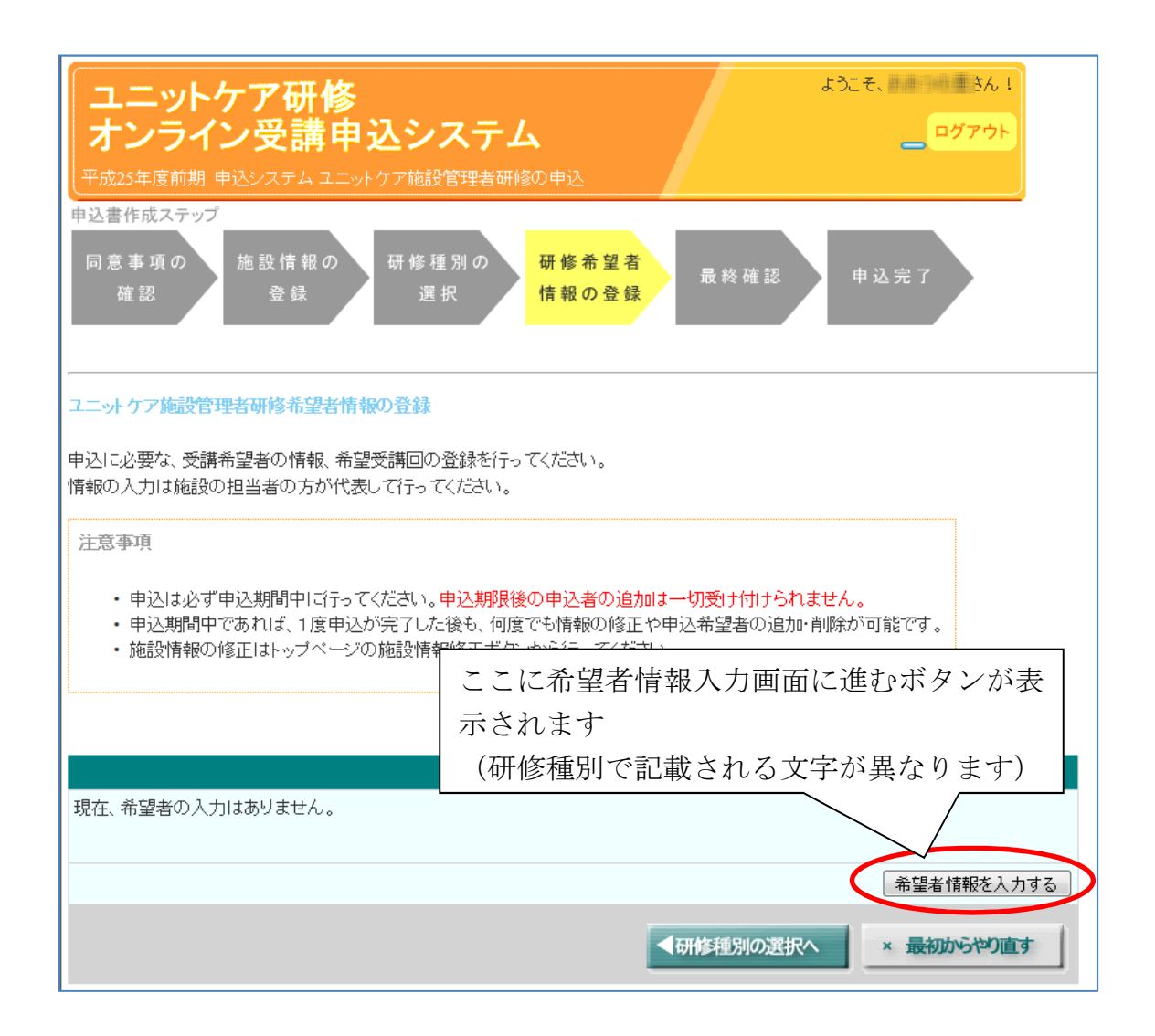

• ユニットケア施設管理者研修の場合

ユニットケア施設管理者研修では、始めは「現在、希望者の入力はあ りません。」と表示されています。「希望者情報を入力する」ボタンをク リックして、「5.6.1(施設管理者の場合のみ)申込方法の選択」に進んでく ださい。

|                  | 申込書一覧          |                 |
|------------------|----------------|-----------------|
| 現在、希望者の入力はありません。 |                |                 |
|                  |                |                 |
|                  | 希望             | 者情報を入力する        |
|                  |                |                 |
|                  | コールトケア拡張管理学研修  | and a summer of |
|                  | ユージトクノ旭設管理有切修  | 最初からやり直す        |
|                  | の申込では「希望者情報を入力 |                 |
|                  | する をクリックしてください |                 |
|                  |                |                 |

• ユニットリーダー研修の場合

ユニットリーダー研修では、始めは「現在、希望者の入力は0件です。 新規に追加してください。」と表示されています。「1人目の希望者情報 を入力する」ボタンをクリックして、「5.6.2申込履歴の選択」に進んで ください。

| 申込書一覽           | 2<br>2          |
|-----------------|-----------------|
| 現在、希望者の入力は0件です。 |                 |
|                 |                 |
|                 | 1人目の希望者情報を入力する  |
|                 |                 |
|                 |                 |
|                 | ユニットリーダー研修の申込では |
|                 | 「1人目の希望者情報を入力す  |
|                 | る」をクリックしてください   |

B. 2人目以降の希望者情報の入力(ユニットリーダー研修の場合のみ) ユニットリーダー研修で希望者情報を追加すると、これまで追加した人の リストが画面に表示されます。

2人目以降は、申込者一覧中の「〇人目の希望者情報を入力する」ボタン をクリックすることで、申込者を追加することができます。この操作を繰り 返し、ユニットリーダー研修の全ての受講希望者を入力してください。

| 申込書一覧                          |                          |       |    |                |        |     |               |
|--------------------------------|--------------------------|-------|----|----------------|--------|-----|---------------|
| 現在、2名の受講希望者の情報が登               | 登録されて                    | ています。 |    |                |        |     |               |
|                                |                          | 1     |    |                |        |     |               |
|                                | 作成日                      | 氏名    | 詳細 | 希望者情報の<br>  修正 | 申込書の削除 | 状態  |               |
|                                | 2月10日                    | 福祉 太郎 | 詳細 | 修正             | 削除     | 印刷前 |               |
|                                | 2月10日                    | 福祉 花子 | 詳細 | 修正             | 削除     | 印刷前 |               |
|                                |                          |       |    |                | (      | 3   | 人目の希望者情報を入力する |
|                                |                          |       |    |                |        |     |               |
|                                |                          |       |    |                |        |     |               |
| ▲研修理別の選択へ × 最初からやり直す マのステックへ ▶ |                          |       |    |                |        |     |               |
|                                |                          |       | h  | リックす           | スレ [5  | 62  | →             |
|                                | クリックすると、「3.6.2 中区履歴の迭代」も |       |    |                |        |     |               |
| しくは 5.6.3 申込希望者の情報登録」に進み、      |                          |       |    |                |        |     |               |
| 希望者を更に追加できます。                  |                          |       |    |                |        |     |               |
| 受講希望者の人数分同じ操作を繰り返してく           |                          |       |    |                |        |     |               |
|                                |                          |       | だ  | さい。            |        |     |               |
|                                |                          |       |    |                |        |     |               |

#### 5.6.1. (施設管理者の場合のみ)申込方法の選択

本項はユニットケア施設管理者研修の場合の専用画面の説明です。 ユニットリーダー研修の場合は次のページにお進みください。

ユニットケア施設管理者研修の場合、新規の申込か、1度研修を受講した 人が研修を再受講するかを選択する画面が表示されます。これまでに施設管 理者研修を受講したことのない人が申込む場合は「施設管理者研修に新規に 申し込みます」を選択してください。研修を再受講する場合は「施設管理者 研修の再受講を申し込みます」を選択してください。また、再受講候補が表 示される場合は、対象の人が表示されている場合はその人を、表示されてい ない場合は「上記以外」を選択してください。

「施設管理者研修に新規に申し込みます」を選択して「次へ」をクリック すると、「5.6.2 申込履歴の選択」もしくは「5.6.3 申込希望者の情報登録」に 進みます。次に表示される画面が「5.6.2 申込履歴の選択」の画面と異なる場 合は、「5.6.3 申込希望者の情報登録」にお進みください。

「施設管理者研修の再受講を申し込みます」を選択して「次へ」をクリックした場合は、「5.6.3 申込希望者の情報登録」にお進みください。

| ユニットケア施設管理者研修新規受講/再受講の選<br>ユニットケア施設管理者研修については、新規に受誘                                                                                                    | <mark>択</mark><br>構していただくほかに、1度研修を受講した方も再度研修を受講いただけます。                                              |  |  |  |  |
|----------------------------------------------------------------------------------------------------|----------------------------------------------------------------------------------------------------|--|--|--|--|
| <ul> <li>これまでにユニットケア施設管理者研修を受診<br/>「次へ」をクリックしてください。</li> </ul>                                                                                                    | <ul> <li>これまでにユニットケア施設管理者研修を受講したことがない方が申込む場合は「新規」こ申し込みます」を選択して</li> <li>「次へ」をクリックしてください。</li> </ul> |  |  |  |  |
| <ul> <li>・これまでにユニットケア施設管理者研修を受加たたが申込ませる(+) 日本のおよりを選択してびたり、</li> <li>また、対象の人についても選択してご次へ)を<br/>別の施設で受講された方等は表示されませ</li> <li>*-般社団法人日本ユニットケア推進センター以外の法人が主は、</li> <li>でくたきい。</li> <li>エマくたきい。</li> <li>エマ</li> <li>エロットケア推進センター以外の法人が主は、</li> <li>本ロットケア推進センター以外の法人が主ば、</li> <li>本ロットケア推進センター以外の法人が主ば、</li> <li>エロットケア推進センター以外の法人が主ば、</li> <li>エロットケア推進センター以外の法人が主ば、</li> <li>エロットケア推進センター以外の法人が主ば、</li> <li>エロットケア推進センター以外の法人が主ば、</li> <li>エロットケア推進センター以外の法人が主ば、</li> <li>ボンドローン・</li> <li>エロットケア推進センター以外の法人が主ば、</li> <li>エロットケア推進センター以外の法人が主ば、</li> <li>エロットケア推進センター以外の法人が主ば、</li> <li>エロットケア推進センター以外の法人が主ば、</li> <li>エロットケア推進センター以外の法人が主ば、</li> <li>エロットケア推進センター以外の法人が主ば、</li> <li>エロットケア推進センター以外の法人が主ば、</li> <li>エロットケア推進センター以外の法人が主ば、</li> <li>エロットケア推進センター以外の法人が主ば、</li> <li>エロットケア推進センター以外の法人が主ば、</li> <li>エロットケア推進センター以外の法人が主ば、</li> <li>エロットケア推進センター以外の法人が主ば、</li> <li>エロットケア推進センター以外の法人が主ば、</li> <li>エロットケアトレーン・</li> <li>エロットケア推進センター以外の法人が主ば、</li> <li>エロットケアトレーン・</li> <li>エロットケア推進センター以外の法人が注意、</li> <li>エロットケアトレーン・</li> <li>エロットケアトレーン・</li> <li>エロットケアトレーン・</li> <li>エロットケアトレーン・</li> <li>エロ・</li> <li>エロットケアトレーン・</li> <li>エロ・</li> <li>エロ・</li> <li></li></ul> |                                                                                                    |  |  |  |  |
| 申込方法を選択して「次へ」をクリックしてください。<br>◎ 新規Iに申し込みます<br>◎ 再受講を申し込みます(対象の人Iについて以                                                                                                    | 「下から選択してください。」                                                                                      |  |  |  |  |
| <ul> <li>● 上記以外</li> <li>「次へ」をクリックし</li> </ul>                                                                                                    | .てください。                                                                                             |  |  |  |  |

### 5.6.2. 申込履歴の選択

前回までの研修申込で申込された方がいる場合、これまでの申込者一覧が 表示されます。申込者一覧の中に、今回申込したい人がいる場合は、「この人 で申し込む」をクリックしてください。申込者一覧に記載されていない人で 申し込む場合は「上記以外の人で申し込む」をクリックしてください。

<u>前回までに研修申込した方がいない場合、下記の画面が表示されない場合</u> は、次のページにお進みください。

| 申込書作成ステップ                                                                                                    |
|----------------------------------------------------------------------------------------------------|
| 施設情報の<br>登録 研修種別の<br>選択 情報の登録 優先順位の<br>印刷                                                                                                    |
| ユニットリーダー研修再申込者の選択                                                                                                    |
| ー<br>これまでに申し込みをした方が再度申し込みされる場合は、「この人で申し込む」ボタンから進んでいただくと、以前の申込書の内容を、<br>今回の申込書にコピーすることができます。<br>以下の一覧の方で申し込む場合は「この人で申し込む」ボタンをクリックしてください。<br>一覧以外の人で申し込む場合は、「上記以外 <u>の人で申し込む」ボタンをクリックしてください。</u> |
| これまでの研修申込で申し込みした人が再申                                                                                                    |
| し込みする場合は、「この人で申し込む」をク                                                                                                    |
| リックしてください                                                                                                    |
| 申込年度 氏名                                                                                                    |
| 平成19年度 桑山洋太郎 この人で申し込む                                                                                                    |
| 平成18年度 安山志太郎 この人で申し込む                                                                                                    |
| *これ<br>その場 上記の一覧に表示されていない人で申込され<br>る場合は、「上記以外の人で申し込む」をクリ                                                                                                    |
| ックしてください。                                                                                                    |
|                                                                                                    |
| 1つ前へ × 最初からやり直す                                                                                                    |

## **5.6.3.** 申込希望者の情報登録

申込希望者情報の入力画面では、受講希望者の情報を画面の例に従って入 力してください。(必須)印の付いた項目は必須項目です。

入力が完了したら、画面下部の「次へ」をクリックしてください。

また、前のページに戻る場合は「1つ前へ」ボタンをクリックし、決して <u>ブラウザの「戻る」ボタンは押さないでください</u>。ブラウザの「戻る」ボタ ンを使用すると、以降の操作が不可能となります(※ただし、「最初からやり なおす」ボタンはご使用いただけます)。

ユニットリーダー研修 希望者情報の入力

| 申込希望者の情報につ        | いてご入力ください。<br>                                                         |                                          |
|-------------------|------------------------------------------------------------------------|------------------------------------------|
| ("(必須)"がついた項目     | は入力必須項目です。必ずご入力 ①必要事項を入力して                                             | ください                                     |
| <br>お名前(必須)       | 申込 マンマン お名前は <u>修了証書に記載するため、お問う マン</u> ろ十分確認してくたれい。                    | 例:東京太郎                                   |
|                   | 姓 名<br>福祉 太郎 (全角)                                                      |                                          |
| お名前フリガナ(必須)       | 姓 名                                                                    | 例:トウキョウ タロウ                              |
|                   | 7クシ タロウ (全角)                                                           |                                          |
| 「王方川(纪公具)         | ●男C女                                                                   | 例:另                                      |
|                   | 西暦 2000 年 (半角数字) 1 月 1 日                                               |                                          |
| 施設での役職            | ユニットリーダー<br>▼(必須) 役職選択について<br>※「ユニットリーダー以上」に該当するのは、介護統括リーダー、フロア主任などです。 | 例:<br>管理者研修の場合:施設長<br>リーダー研修の場合:ユニットリーダー |
|                   | 「ユニットリーダー以上」の場合、実際の役職名を入力してください:  (全角)                                 |                                          |
| 主な学歴<br>          | 1: 平成20年 ••大学卒業 (全角)<br>2: ②「次へ」をクリックしてく<br>3:                         | 例:平成18年 oo大学 卒業<br>ださい                   |
| 主な高齢者介護に<br>関する資格 | 1: 介護福祉士 (必須) 2: 選択してください 3: 選択してください 4: 選択してください                      | で護福祉士                                    |
|                   | ▲ 1つ前へ × 最初からや                                                         |                                          |

「お名前」と「生年月日」は修了証書に記載しますので、絶対にお間違えのないようにお願いいたします。

### 5.6.4. 希望受講回の選択

「希望受講回の選択」画面では、ご希望の受講回・実地研修施設(ユニットリーダー研修の場合)について、第4希望まで選択してください。選び終 えたら「次へ」をクリックしてください。

第1希望は必須項目ですが、それ以外は任意項目となります。ただし、希望の数が少ない場合、受講できる可能性が低くなる場合がございます。

また、希望回での受講が出来ない場合に、日本ユニットケア推進センター が指定する他の日程・実地研修施設での受講(以降、「希望回以外受講」とし ます)を希望されるかどうか、ご検討ください。希望外受講を希望される場 合は、画面下部のチェックボックスにチェックを入れ、受講可能なブロック を選択してください。

開催場所、期間等の詳細は募集要項をご覧ください。 入力いただく情報は、あくまでも希望の確認ですので、入力した とおりに決定するとは限りません。ご了承ください。

また、前のページに戻る場合は「1つ前へ」ボタンをクリックし、決して <u>ブラウザの「戻る」ボタンは押さないでください</u>。ブラウザの「戻る」ボタ ンを使用すると、以降の操作が不可能となります(※ただし、「最初からやり なおす」ボタンのみご使用いただけます)。

# A. 施設管理者研修の場合

|                  | 希望回(澡択して下さい)                                                                                        |
|------------------|----------------------------------------------------------------------------------------------------|
| 第1希望( <u>必</u> 須 | ) 選択てください  ①希望回を選択してください                                                                            |
| 第2希望             | 選択してください                                                                                            |
| 第3希望             | 選択してください                                                                                            |
| 第4希望             | (潤沢してください) ■ ②「希望回以外受講」を                                                                            |
|                  | 希望回での受講ができない場合、ユニットケア指<br>します)を希望される場合は、<br>下記のモーックボックスにモニックを入れてく<br>「希望される場合はチェックを入れてく」<br>クしてください |
|                  | ※上記チェックボックスにチェックを入れて、遅択されていない受講回での受講が決定した場合も、<br>その <u>受講回の変更は受け付けられません</u> のでご了承ください。              |
|                  | ③「次へ」をクリックしてください                                                                                    |
|                  | 1 2807 * 最初からやり直す 次へ >                                                                              |

B. ユニットリーダー研修の場合 ①希望回を選択してください 希望回(選択して下さい)※実地研 第1希望(必須) 第1回 (講義:5月11日~13日)和里(にこり)  $\leq$ 第2希望 選択してください ~ 第3希望 選択してください 第4希望 選択してください ⑦「希望回以外受講」を 希望回以外受講の有無 希望回での受講ができない場合、ユニットケア推進 での受講(講義・実習も日時を指定します)を希望さ 希望される場合はチェッ てください ▲ 「希望回以外受講」を希望します クしてください ※上記チェックボックスにチェックを入れて、選択されていない受講回 その受講回の変更は受け付けられませんのでご了承ください。 希望外受講を希望される方は、受講可能な開催ブロックを下記から選択してください。 □北海道ブロック やすらぎ荘(北海道) 清明庵(北海道) 稚内線風苑(北海道) メーブル (春森県) 花巻あ すかの杜 (岩手県) □東北ブロック いこの。 9 ハックロ (石于県) らふたぁヒルズ (岩手県) 社の風 (宮城県) 1100年(宮城県) 十符・風の音(宮城県) 一重の里(宮城県) 重い<u>至(呂</u>張熙) おおやま(山形県) みどり<mark>の郷(福島県)</mark> □東海ブロック かざこしの里 (長野県) 白駒の森 (長野県) 山,9007## (372319#7) 岐阜県立飛騨寿楽苑(岐阜県) 晃の風(静岡県) 現の圏(荷智県) せんねん村(愛知県) ジャルリン・リラ(愛知県) 大地の丘(愛知県) 結いの郷(地域密著型) うねめの里(三重県) 美里ビレズ(三重県) ③「希望回以外受講」を希望され 三大 人 色園 (新海 る場合は、参加可能ブロックを少 □北陸ブロック 松籟涼(茨城県) □関東ブロック なくとも1つ選択してください 桜の郷 元気 (茨城県) ホームタウンほそや (栃 (各ブロックに属する実習施設 フローラりんくる(栃木) 真寿園(埼玉県) ちょうふ花園 (東京都) かしわ<mark>園 (東京都)</mark> みなみ風 (神奈川県) を必ず確認してください) はだの
松寿苑 (神奈川県)
シルバータウン相模原特別義護老人ホーム (神奈川県) 天神の杜(京都府) □関西ブロック 天神の社(京都府) 花海しこうと(京都府) 京都市本能特別援調老人木ーム(京都府) グレイスヴィルましづち(京都府) 神の居(京都府) 第二天神の社(京都府) 高秀刻(大阪府) ち(以)の男して(阪府) 四條郷荘(大阪府) 和里(にこり)(奈良県) 白浜日置の郷(和歌山県) ゆうら<u>(</u>(鳥取県) 眺峰園(島根県) - 中国ブロック きのこぎ人保健施設【老健】 (岡山県) ふかわ・くにくさ【老健】 (広島県) べあれんと【老健】(山口県) きやま (香川県) くぬぎ<mark>を</mark> (福岡県) 望星荘 (長崎県) □九州ブロック 天恵涼 (長崎県) くわのみ荘 (熊本県) ④「次へ」をクリックしてください 龍生園(熊本県) 三納の里 (宮崎県) やすらぎの里 (鹿児島 1つ前へ × 最初からやり直す 次^ 

#### 5.6.5. 入力情報の確認

ここでは、入力情報を確認してください。ご本人の情報を修正する場合は 「申込者ご本人の情報を修正する」、ご希望の受講回を修正する場合は「研修 の希望情報について修正する」をクリックしてください。

また、希望回以外受講を希望される方の場合は、<u>必ず希望回以外受講の同</u> 意欄にチェックを入れてください。

修正を行う場合は「情報を修正する」ボタンをクリックし、決して<u>ブラウ</u> <u>ザの「戻る」ボタンは押さないでください</u>。ブラウザの「戻る」ボタンを使 用すると、以降の操作が不可能となります(※ただし、「最初からやりなおす」 ボタンはご使用いただけます)。

|                                                                                                    | 申込者こ           | ご本人の情報             |  |  |  |  |
|----------------------------------------------------------------------------------------------------|----------------|--------------------|--|--|--|--|
| 氏名                                                                                                    | 福祉太郎           |                    |  |  |  |  |
| 氏名:フリガナ                                                                                                    | フクシタロウ         |                    |  |  |  |  |
| 生年月日                                                                                                    | 2000年1月1日      |                    |  |  |  |  |
| 性別                                                                                                    | 男              |                    |  |  |  |  |
| 施設での役職                                                                                                    | ユニットリーダー       |                    |  |  |  |  |
| 主な学歴                                                                                                    | 1:平成20年 ●●大学卒業 |                    |  |  |  |  |
|                                                                                                    | 2:<br>3:       | 申込者ご本人に関する情報       |  |  |  |  |
| 主な高齢者介護に<br>関する資格                                                                                          | 1:介護福祉士<br>2:  | を修正する場合はこちらを       |  |  |  |  |
|                                                                                                    | 3:<br>4:       | クリックしてください         |  |  |  |  |
| ■ 情報を修正する 研修のご希望                                                                                           |                |                    |  |  |  |  |
| 希望回以外受講を希望され     る方は、必ず内容を確認の       上、同意欄にチェックを入れ     受講希望回を修正する場合はこ       たらたクリックレエください     たらたクリックレエください |                |                    |  |  |  |  |
| 北海道ブロック、<br>希望回以外受講を なわる場合は、次の同意棚にチェックを入れてくたれい。                                                            |                |                    |  |  |  |  |
| ■ 情報を修正する                                                                                                  |                |                    |  |  |  |  |
| 入力                                                                                                    | 内容が正しいことを      | 確                  |  |  |  |  |
| 認で                                                                                                    | きた場合は「次へ」      | を × 最初からでつます 次へ >> |  |  |  |  |
| クリ                                                                                                    | ックしてください       |                    |  |  |  |  |

#### 5.7. 申込者一覧の確認

1名分の申込情報を登録し終えるたびに、以下のような画面が表示されま す。一覧では、申込者情報の確認、修正、削除が可能です。

ユニットリーダー研修の場合、さらに希望者を追加する場合は「〇人目の 希望者情報を入力する」(〇は既に入力した希望者の人数によって異なります) をクリックします。希望者全員の情報を入力し終えたら、「次のステップへ」 をクリックしてください。

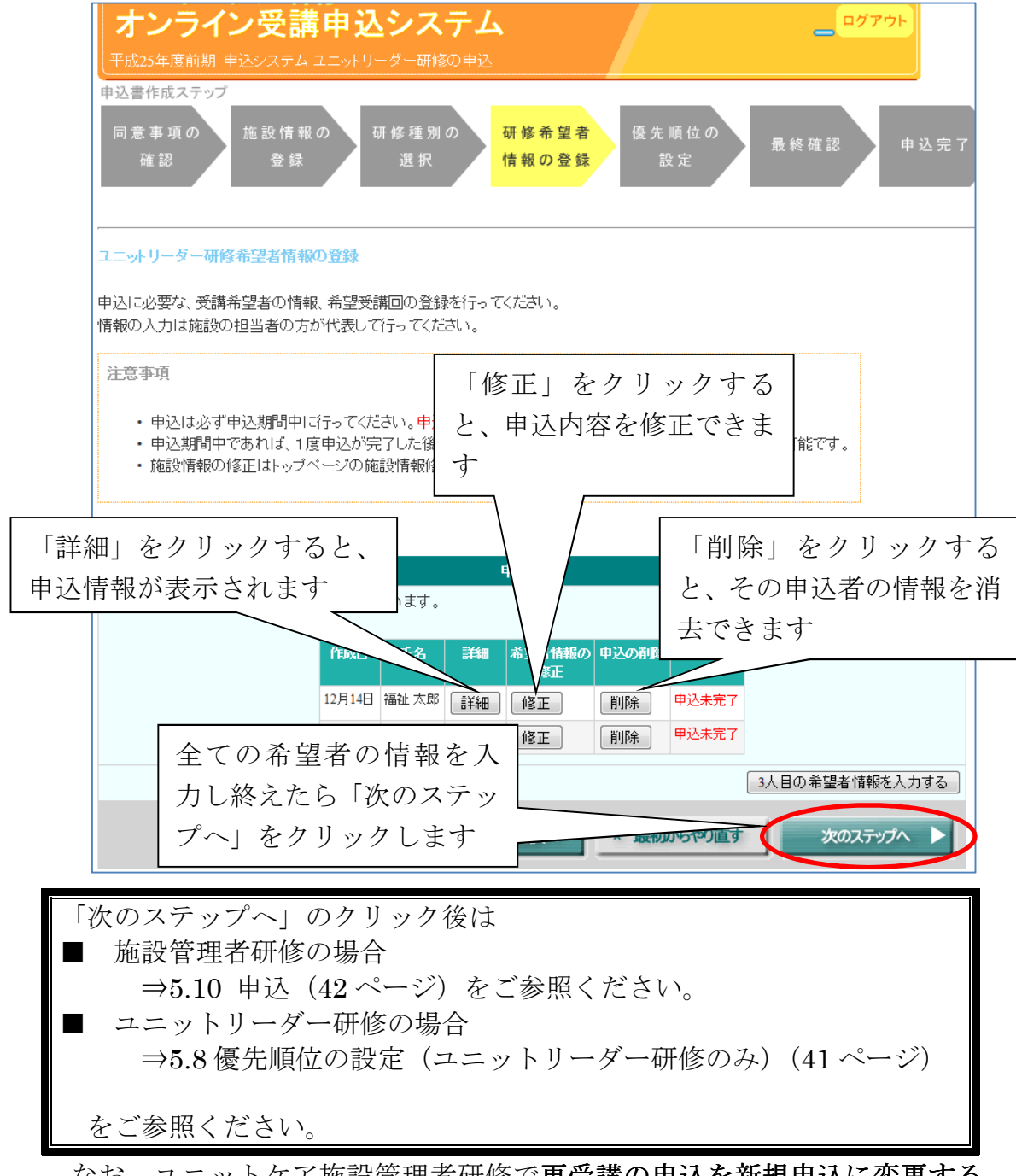

なお、ユニットケア施設管理者研修で**再受講の申込を新規申込に変更する** ことはできませんので、変更したい場合は一度申込を削除して、再登録して ください。逆の場合も同様です。

#### 5.8. 優先順位の設定(ユニットリーダー研修のみ)

ユニットリーダー研修の申込の場合は、申込者の優先順位の設定をしてく ださい。優先順位とは、申込み多数の場合に施設内での優先度として参考と させていただくものです。優先させたい順番に順位を設定してください。 設定しましたら「次のステップへ」をクリックしてください。

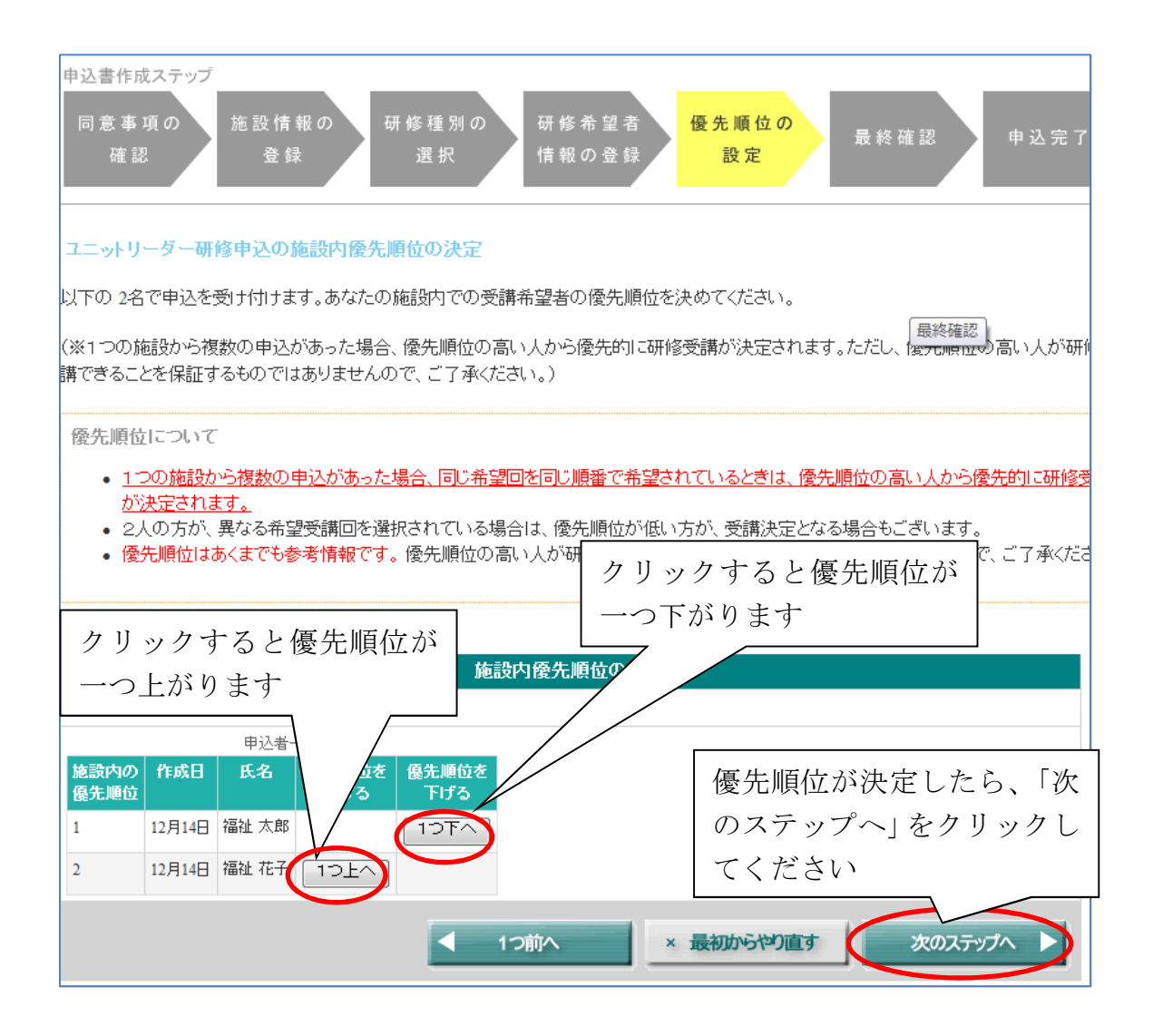

優先順位はあくまでも参考ですので、ご希望に添いかねる場合もござい ます。ご了承ください。

#### **5.9.** 申込の最終確認

申込内容の最終確認が表示されます。記載の内容を確認して、「同意内容を 確認しました」ボタンをクリックしてください。

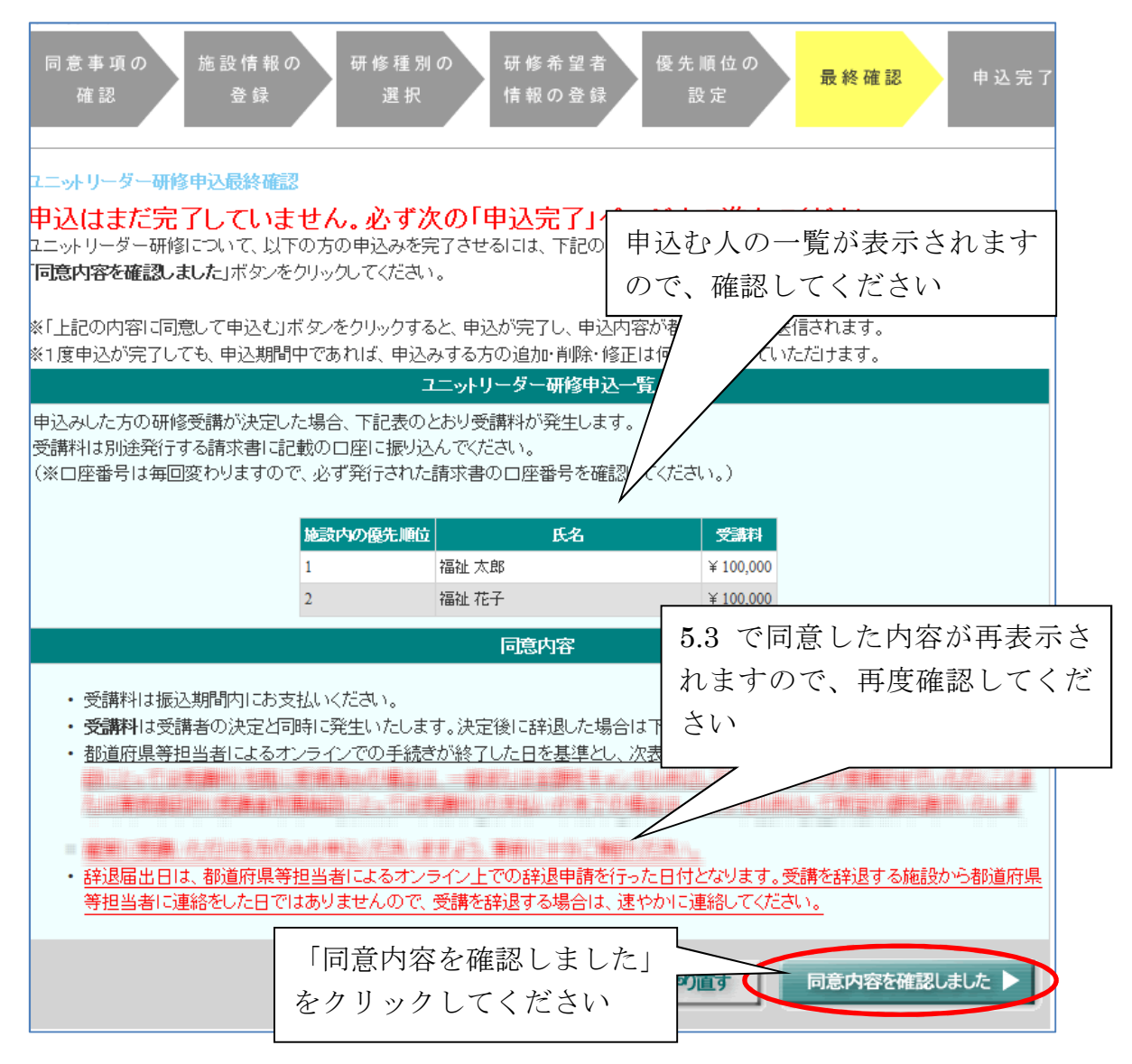

### 5.10. 申込完了

申込完了画面が表示されます。この時点で、都道府県・政令指定都市に申込情報が送信され、申込は完了となります。

| ユニットケア研修<br>オンライン受講申込システム                                                                                                    |
|----------------------------------------------------------------------------------------------------|
| 平成25年度前期 申込システム ユニットリーダー研修の申込                                                                                                    |
| 申込書作成ステップ<br>同意事項の<br>確認 登録 研修種別の 研修希望者 優先順位の<br>設定 最終確認 申込完了                                                                                               |
| ー<br>ユニットリーダー研修申込完了                                                                                                    |
| ユニットリーダー研修について、下記の方の申込が完了しました。                                                                                                    |
| 申込者一覧                                                                                                    |
| 施設内の優先順位         氏名           1         万分 大郎                                                                                                    |
| 1         1           2         福祉 花子                                                                                                    |
|                                                                                                    |
| <ul> <li> <u>             平成25年度の申込より、申込書は廃止になりましたので、申込書を印刷して送付いただく必要はありません。</u>なお、受請決定した             方は、研修受請時に、申込書の代わりに受講要を印刷して持参していただきます      </li> </ul> |
| ・ <u>L記の方の申込内容が</u> れの研修の申込を行う等で施設のトッ                                                                                                    |
| ・ Chillian Children (1) (1) (1) (1) (1) (1) (1) (1) (1) (1)                                                                                                 |
| ~」をクリックしてください                                                                                                    |
| トップページへ                                                                                                    |

2012年度までは、申込書の印刷・送付が必要でしたが、2013年度からは紙の申込書は廃止となりますので、申込書は表示されません。

2013年度からは、受講者の決定通知はオンライン上で行われます。申込した方が受講決定したかどうかの確認方法は、「7 受講決定者の確認と関係 書類ダウンロード」 (48ページ)を参照してください。

#### 5.11. 申込完了後の情報修正について

申込完了前・完了後に関わらず、<u>申込期間中は何度でも申込情報の修正や</u> <u>申込希望者の追加・削除が可能です。</u>ただし、期間修了後は修正ボタンが非 表示となり、申込情報は修正いただけません。必ず申込期間中に入力内容に 誤りが無いことを十分に確認してください。

|       | 施設情報の修正          | 申込希望者の<br>追加 | 申込情報の<br>修正 | 申込希望者の<br>削除 |
|-------|------------------|--------------|-------------|--------------|
| 申込期間  | $\bigcirc$       | $\bigcirc$   | $\bigcirc$  | $\bigcirc$   |
| 申込期間外 | $\bigtriangleup$ | X            | X           | X            |

なお、施設情報については受講者決定後にトップページの「施設情報の修 正」メニューから情報を修正していただけます。

# 6. ログアウト

ー旦申込操作をやめて、システムから出たい場合は、画面上部右側の「ロ グアウト」ボタンをクリックしてログアウト操作を行ってください。「ログア ウト」ボタンはログイン後に閲覧可能な全てのページに表示されています。 ただし、操作途中でログアウトした場合は、入力が完了していないデータが 保存されませんのでご注意ください。

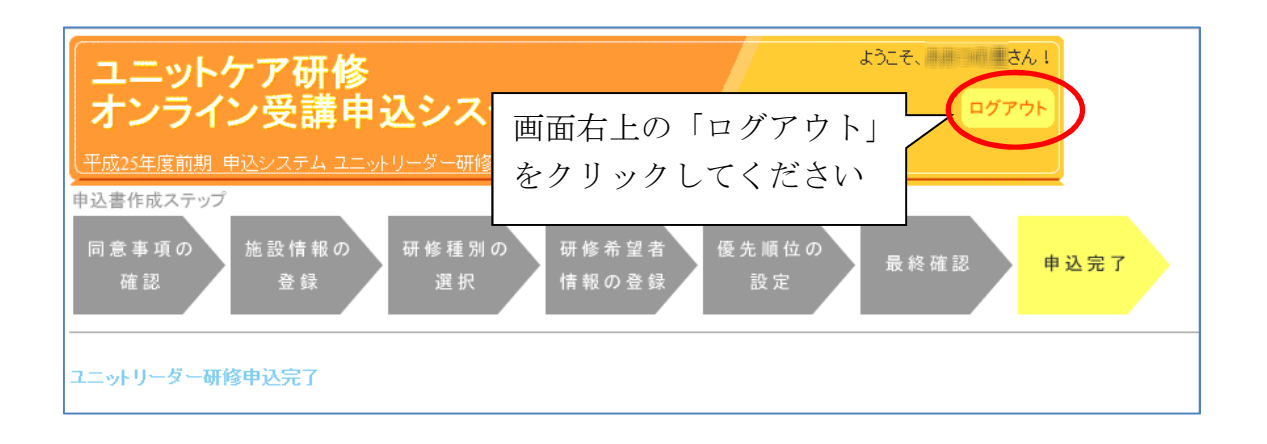

「ログアウト」ボタンをクリックすると、画面がシステムトップページに 遷移し、ログアウト完了となります。

# 7. 受講決定者の確認と関係書類ダウンロード

ユニットケア研修の申込締切後、約1~2ヶ月で、一般社団法人ユニットケア 推進センターにて研修受講者を決定します。申込された方の研修受講者として 決定したかどうかの確認、および受講決定した場合に必要となる請求書、受講 票のダウンロード方法について説明します。

#### 7.1. 研修受講者決定のお知らせメール

研修受講者が決定した際には、ご登録のメールアドレス宛に、お知らせのメー ルが送信されます。受講者決定のお知らせメールを受け取った場合は、以降の 手順で受講決定者を確認してください。

なお、申込のご希望に添えなかった場合にも、お知らせのメールは送信されま すので、ご了承ください。

#### 7.2. 受講決定者の確認と関係書類ダウンロード

受講者決定のお知らせを受けた場合は、以降の手順で受講決定者を確認し てください。研修受講が決定した場合は、必要に応じ、請求書をダウンロー ドし、受講料を振り込んでください。

また、2013年度より、**研修受講時には受講票の持参が必須となります**ので、 以降の手順で必ず受講票をダウンロード・印刷してください。

#### 7.2.1. ログイン

受講決定者の確認や、請求書・受講票をダウンロードしていただくには、 まず、「3システムへの接続」(4ページ)の手順で、システムのトップページ にアクセスしてください。システムのトップページで、「受講決定者の確認と 請求書・受講票ダウンロード」ボタンをクリックしてください。

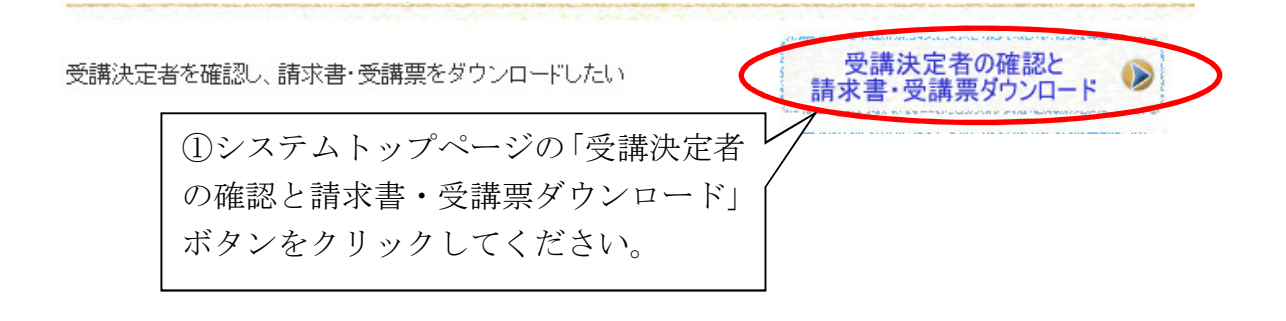

ログイン画面が表示されますので、ご登録のメールアドレスとパスワード を入力し、「ログイン」ボタンをクリックしてください。

| ユニットケ<br>オンライン | ア研修<br>·受講申込システム                                            |
|----------------|-------------------------------------------------------------|
|                | ②メールアドレスを入力します                                              |
| 受講決定者の確認と請     | fx者・受講票のダウンロードが可能です。                                        |
| 登録しているメールアド    | ノスとバスワードを入力して「ログイン」をクリックして 。                                |
| メールアドレス:       |                                                             |
| パスワード:         | ③パスワードを入力します                                                |
| ※バスワードのアル      | ファベット大文字は Shift キーを押しながら文字キーを押してください。                       |
| 「ログイン」オ        | 小文字が混在していますので、ご注意ください。<br>「タンをク」に、「ログイン」ボタンをマウスでクリックしてください。 |
| ックします          |                                                             |
|                |                                                             |

ログインに成功すると、「受講決定者の確認と請求書・受講票のダウンロー ド」画面が表示されます。

|                               | $  t$ $t \rightarrow \tau \pi h t = t + t + t + t + t + t + t + t + t +$ |                |       |              |                         |                     |               |   |
|-------------------------------|--------------------------------------------------------------------------|----------------|-------|--------------|-------------------------|---------------------|---------------|---|
| ユニットケ<br>オンライン<br>平成24年度後期 申請 | ユニットケア研修<br>オンライン受講申込システム<br>エロットを見ていた。<br>エロットケア研修                      |                |       |              |                         |                     |               |   |
| 受講決定者の確認と請                    | 求書・受講票のら                                                                 | <b>∛ウンロー</b> ド | F     |              |                         |                     | -             |   |
| 開催期の選択                        | 平成24年度1                                                                  | 後期▼            |       |              |                         |                     |               |   |
| 請求書                           |                                                                          | 求書のダウ          | シロード  |              |                         |                     |               |   |
|                               |                                                                          |                | 受     | 講決定者一覧       |                         |                     |               |   |
| 研修種別                          | 受講番号                                                                     | 費用<br>区分       | 氏名    | 受講回          | 実習回                     | 申込<br>情報            | 受講票<br>ダウンロード |   |
| ユニットケア施設管理者                   | 2 管-(                                                                    | 自費             |       | 第2回          |                         | i¥#8                | 受講票           |   |
| ユニットリーダー                      | 210-1000                                                                 | 自費             |       | 第10回 真寿園     | 第5回                     | 目前                  | 受講票           |   |
| ユニットリーダー                      | 21U-0                                                                    | 自費             |       | 第6回 おおやま     | 第4回                     | 目前                  | 受講票           |   |
|                               |                                                                          |                | 不採    | 択者·辞退者一覧     |                         |                     |               |   |
| 不採択・辞退となった方                   | jltO名です。                                                                 |                |       |              |                         |                     |               |   |
|                               |                                                                          |                |       |              |                         |                     |               | _ |
|                               | 受講決                                                                      | ·定者            | を確認す  | する場合         |                         |                     |               |   |
| ⇒7.2.2 受講決定者の確認(50 ページ)へ      |                                                                          |                |       |              |                         |                     |               |   |
|                               | · • •                                                                    | <b></b>        |       | . natada < 1 | ,00                     | ÷ ,                 |               |   |
|                               | <b>津</b> ⊹≢                                                              | -+. H          | ×     | いナフ担         | $\overline{\mathbf{v}}$ |                     |               |   |
|                               | <b>前</b> 水                                                               | セク             | リンロー  | 「トッつ物」       | <u>آ</u>                | 0                   |               |   |
|                               | $\Rightarrow 7.$                                                         | 2.3 Ē          | 青求書の  | ダウンロー        | ・ド (!                   | $51 \sim -$         | ・ジ)へ          |   |
|                               |                                                                          |                |       |              |                         |                     |               |   |
|                               | 受講票                                                                      | をダ             | `ウンロ- | - ドする場合      | <u>A</u>                |                     |               |   |
|                               | $\Rightarrow 7$                                                          | 913            | 多講画の  | ダウンワー        | - ド(1                   | <b>5</b> 9 ペー       | - バシー         |   |
|                               | — · · ·                                                                  | ر 4.4          | 又冊示~  | クリイト         | 1 ( (                   | <u>J</u> <u>4</u> - | ~)            |   |

# 7.2.2. 受講決定者の確認

「受講決定者の確認と請求書・受講票のダウンロード」画面に、受講決定 者、および不採択となった人の一覧が表示されますので、ご確認ください。 一覧には、都道府県等に推薦されなかった人については表示されません。

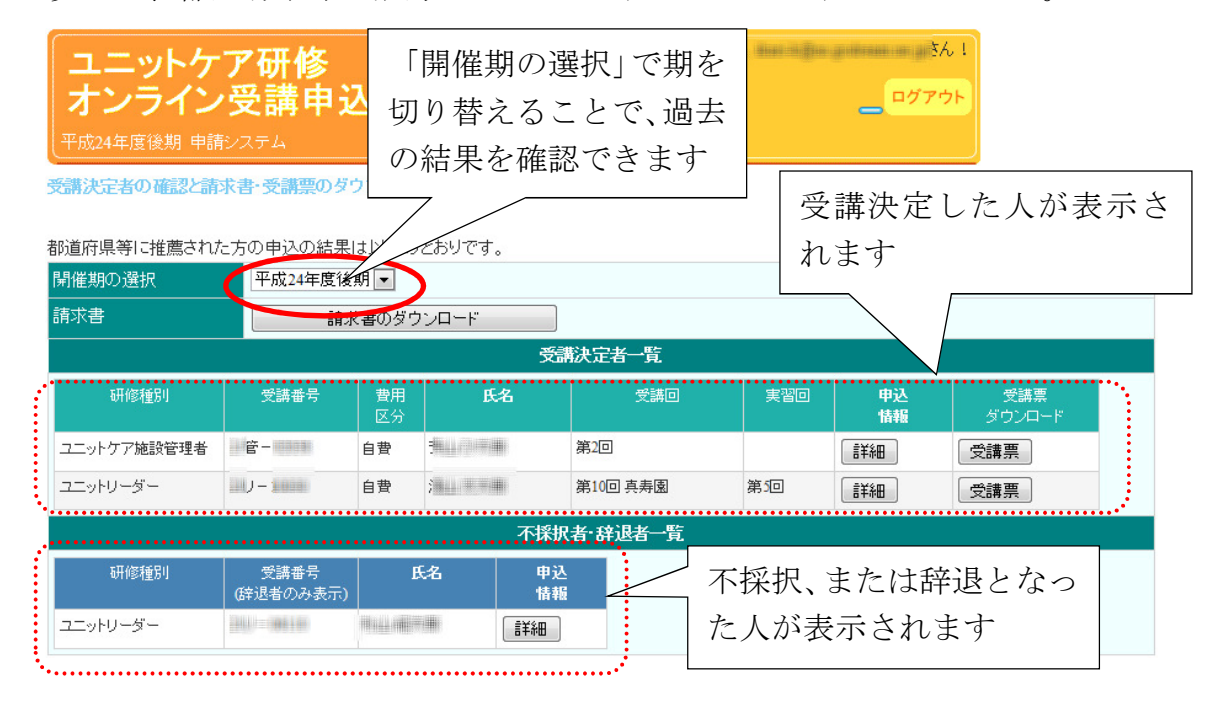

# 7.2.3. 請求書のダウンロード

「受講決定者の確認と請求書・受講票のダウンロード」画面で、「請求書の ダウンロード」ボタンが表示されている場合は、「請求書のダウンロード」ボ タンをクリックすると、請求書の PDF 形式のファイルが表示されますので、 記載されている口座に指定の受講料を振り込んでください。

なお、公費での受講の場合、受講決定した方がいない場合、入金確認が完 了している場合には、「請求書のダウンロード」ボタンは表示されません。

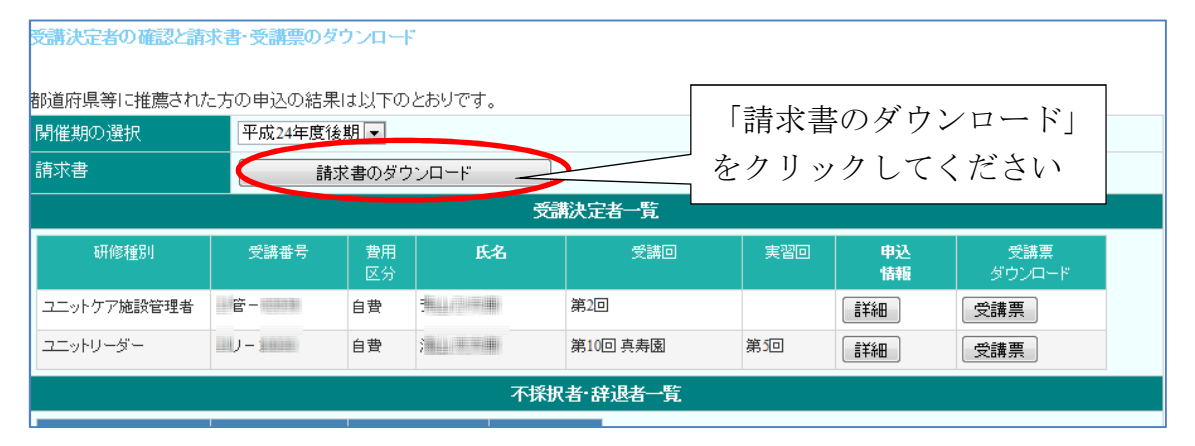

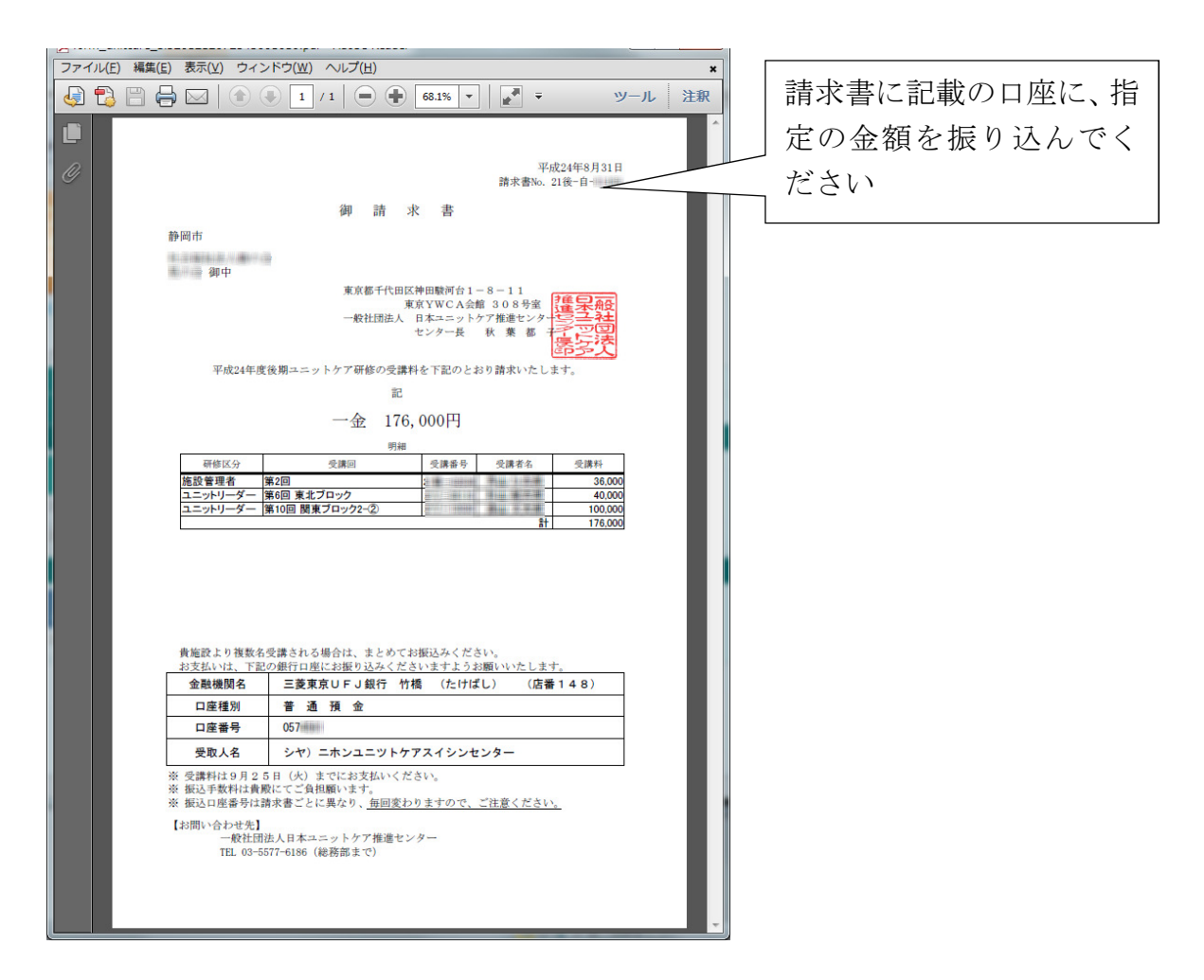

#### 7.2.4. 受講票のダウンロード

「受講決定者の確認と請求書・受講票のダウンロード」画面で、「受講票」 ボタンをクリックすると、受講票の PDF ファイルが表示されます。研修を受 講される方は、この受講票を印刷、署名、写真添付の上、必ず研修に持参し てください。受講票を持参いただけない場合は、研修に参加いただくことが できませんので、注意してください。

# 受講決定者の確認と請求書・受講票のダウンロード

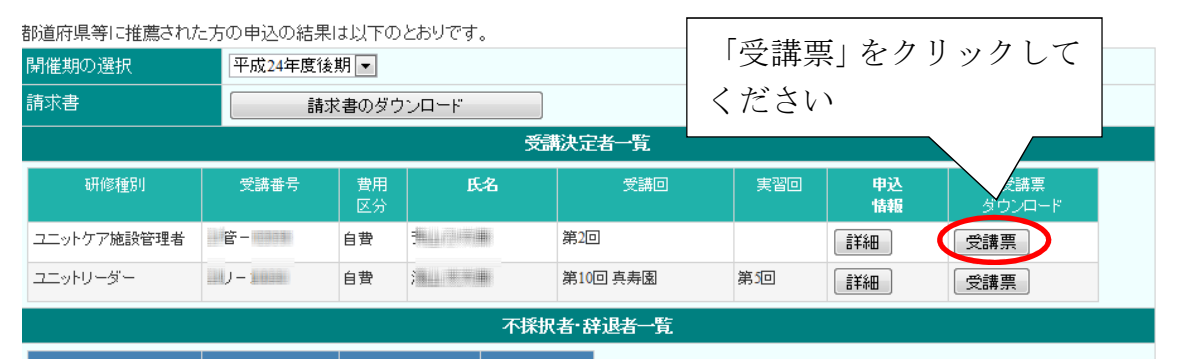

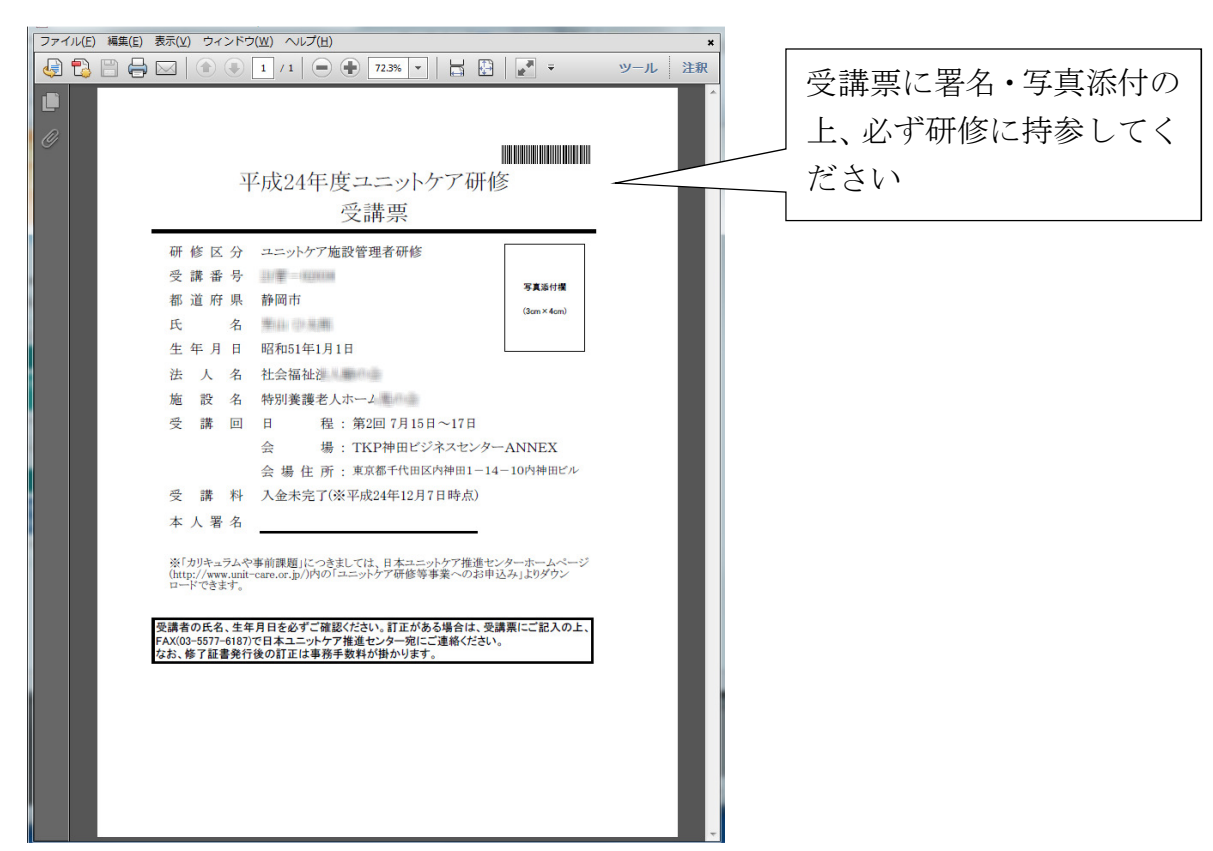

なお、受講票の PDF には2ページ目以降に会場等情報が添付されていますので、確認してください。

# 8. 受講者変更の申込方法

研修受講者の決定通知後、受講者を施設内の別の人(不採択になった人、申込 していない人)に変更する場合、必ずシステムで新しい受講者の変更申請を行っ てください。その年度、期の研修に申込をされていない方に変更する場合、そ の方の申込を新規に登録してください。

自費受講者の場合は、2014 年度後期から都道府県等による受講者変更の推薦 が不要となり、施設でオンラインの受講者変更操作を実施いただくだけで受講 者変更が完了するようになりました。

公費受講者の場合は、従来通り、施設で受講者変更の申請をオンラインで行っ た後、都道府県等での受講者変更希望者の推薦が完了して初めて、受講者変更 が成立します。ただし、東京都の公費受講者の場合は、2017年度より自費受講 者と同様に施設でのオンライン操作だけで受講者変更が完了するようになりま す。

なお、受講決定した人同士を入れ替える場合は「9受講者同士の受講回の入れ 替え方法」(61ページ)を参照してください。

受講者変更は<u>講義開始前日までできますが、余裕を持って</u>申込んでください。 講義開始前日までに都道府県・政令指定都市の手続きが完了しない場合、変 更を受理できませんので、注意してください。

# 8.1. ログイン

システムのトップページより、「受講者変更の申込」ボタンをクリックして ください。ログイン画面が表示されますので、ログインしてください。(ログ イン方法については、17ページを参考にしてください。)

| 書籍のご案内 システムトップペー<br>考亦軍の由み」を                                                              | ージで「受講                                                                     | 書籍案内               |     |
|-------------------------------------------------------------------------------------------|----------------------------------------------------------------------------|--------------------|-----|
| <ul><li>受講者決定後</li><li>※受講決定し</li><li>ください</li></ul>                                      |                                                                            | 受講者変更の申込           |     |
| 受講者決定後、施設内での受講者同士の受護<br>※受講決定している人同士を入れ替える場合                                              | 講回を入れ替えたい<br>含                                                             | 受講者の受講回の入替         |     |
|                                                                                           |                                                                            | /                  |     |
|                                                                                           | - 58 ₽ + 図 C × 🥥 ユニットケア研 ログ                                                |                    | x ∰ |
| ファイル(E) 編集(E) 表示(V) お気に入り(A) ツール                                                          | ル(I) ヘルプ( <u>H</u> )                                                       |                    |     |
| ユニットケア研修<br>オンライン受講申込システ                                                                  | ₸₼                                                                         |                    |     |
|                                                                                           | ①メールアドレス                                                                   | 、を入力します            |     |
| 受講者変更の申込 ログイン画面                                                                           |                                                                            |                    |     |
| 施設内での受講者変更を申込いただけます。<br>登録しているメールアドレスとバスワードを入力して「ログ                                       | インノイ っしてください。                                                              |                    |     |
| メールアドレス:                                                                                  |                                                                            |                    | E   |
| パスワード:                                                                                    | ②パスワードを                                                                    | 入力します              |     |
| ※パスワードのアルファベット大文字は Shift キーを押<br>※パスワードにはアルファベットの大文字と小文字が<br>※パスワードの入力後、Enterキーは押さずに、「ログィ | しながら文字キーを押してください。<br>昆在していますので、ご注意ください。<br>「ン」ボタンをマウスでクリックして <u>ください</u> 。 |                    |     |
|                                                                                           |                                                                            |                    |     |
|                                                                                           | <u>/</u>                                                                   | /をク                |     |
| これまでに未登録の方は こちら                                                                           | リックします                                                                     |                    |     |
| パスワードを忘れた人はこちら                                                                            |                                                                            |                    |     |
|                                                                                           |                                                                            | € 100 <sup>4</sup> | ~   |

# 8.2. 受講番号の入力

ログインに成功すると、施設のトップページが表示されます。ここで、受 講者を変更する受講番号を入力して「次のステップへ」ボタンをクリックし てください。

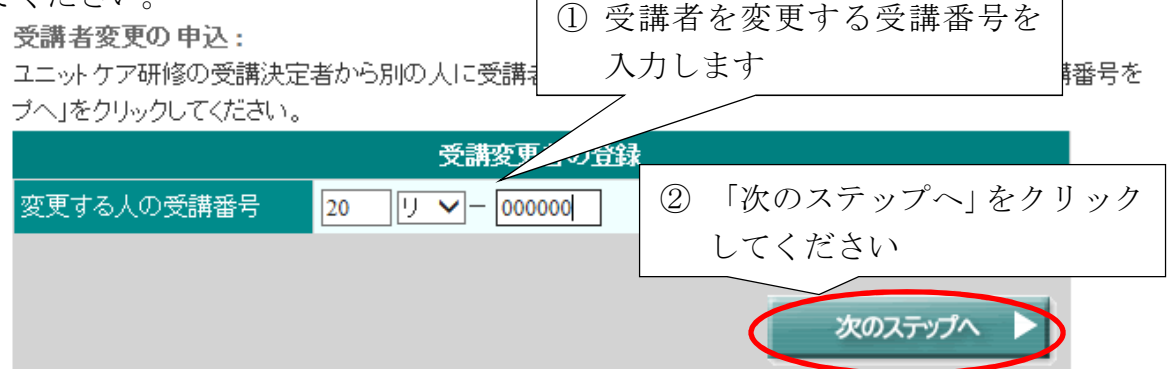

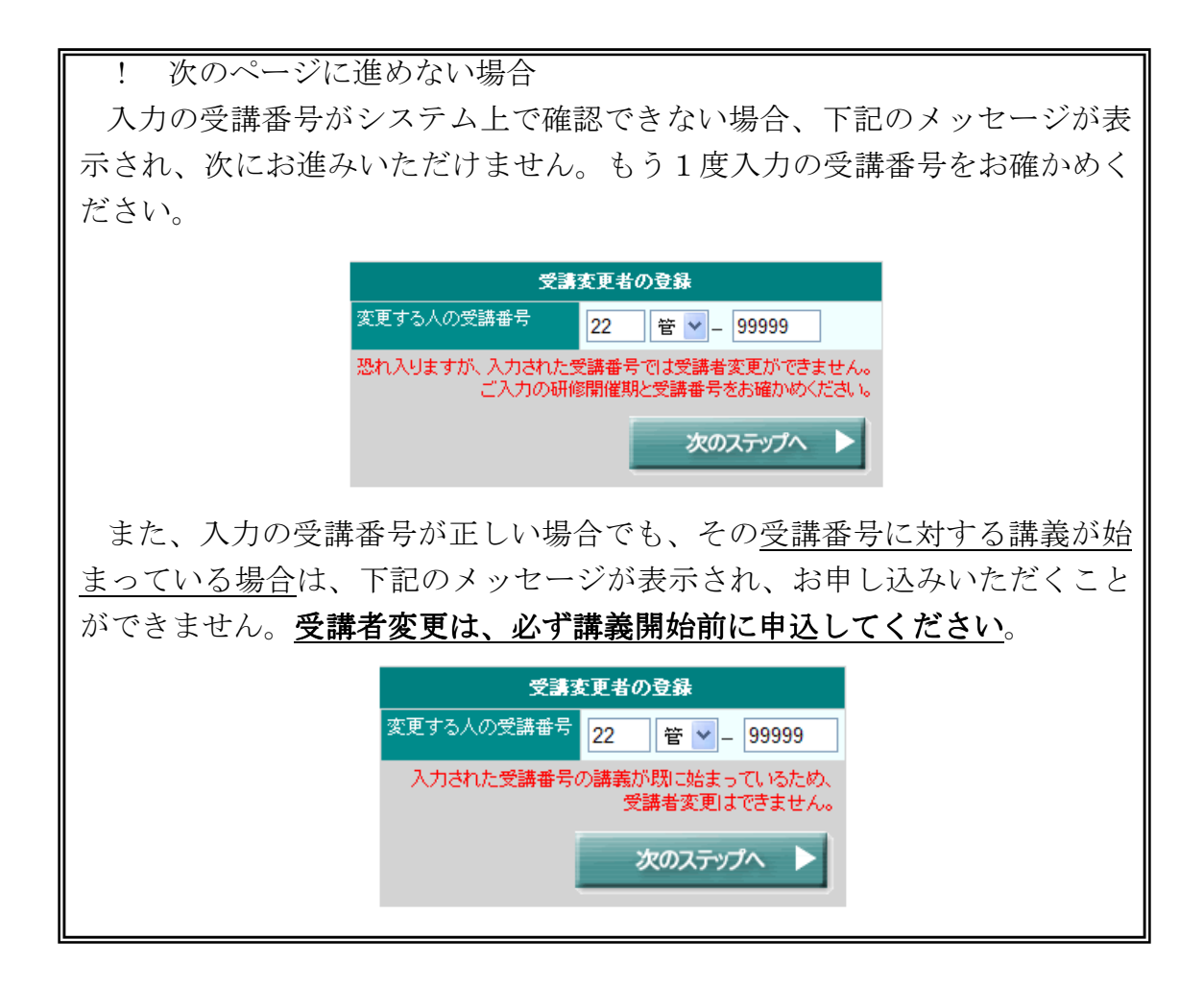

# 8.3. 受講変更者の選択

次のページに入力して受講番号に対する現在の受講者、および、選択肢と して新しい受講者の候補が表示されます。現在の受講者を確認の上、新しい 受講者となる方を選択し「次へ」ボタンをクリックしてください。また、「新 しい受講者」欄に記載されていない方が受講する場合は「上記以外の人で申 込みます。」を選択して「次へ」ボタンをクリックしてください。

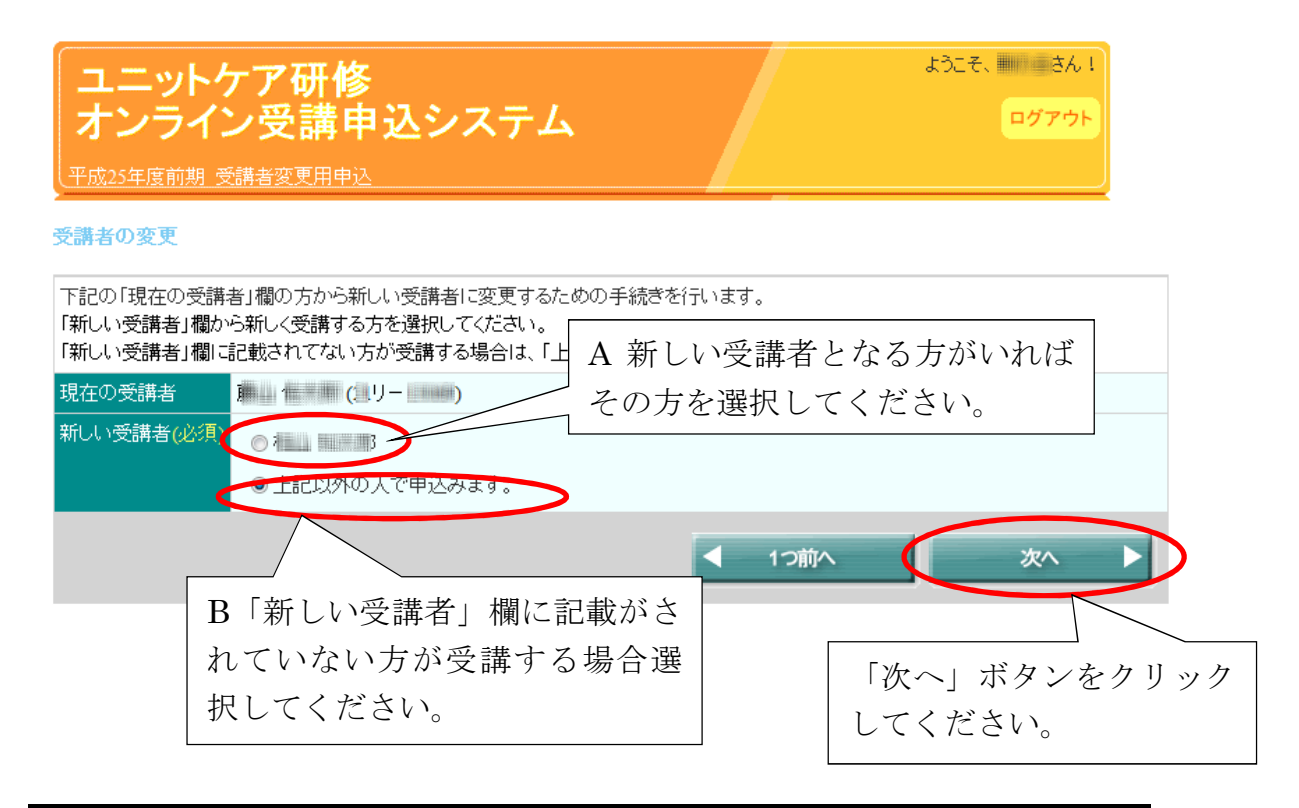

A:「新しい受講者」欄に氏名がある方を選択した場合は、8.5 変更者の確認(59ページ)にお進みください。

B:「上記以外の人で申込みます。」を選択した場合は、8.4 申込者情報の入力・確認(申込をしていない人の場合)(57ページ)にお進みください。

選択中の研修で現在の受講者しか申込まれていない場合は、選択肢に 「新規に申込みます。」のみが表示されます。この場合は8.4.申込者情報 の入力・確認(申込をしていない人の場合)(57ページ)にお進みください。

### 8.4. 申込者情報の入力・確認(申込をしていない人の場合)

8.3.受講変更者の選択(56ページ)で「上記以外の人で申込みます。」または「新規に申込みます。」を選択した場合、次の新規申込希望者の情報入力画面が表示されます。申込希望者の情報を入力してください。

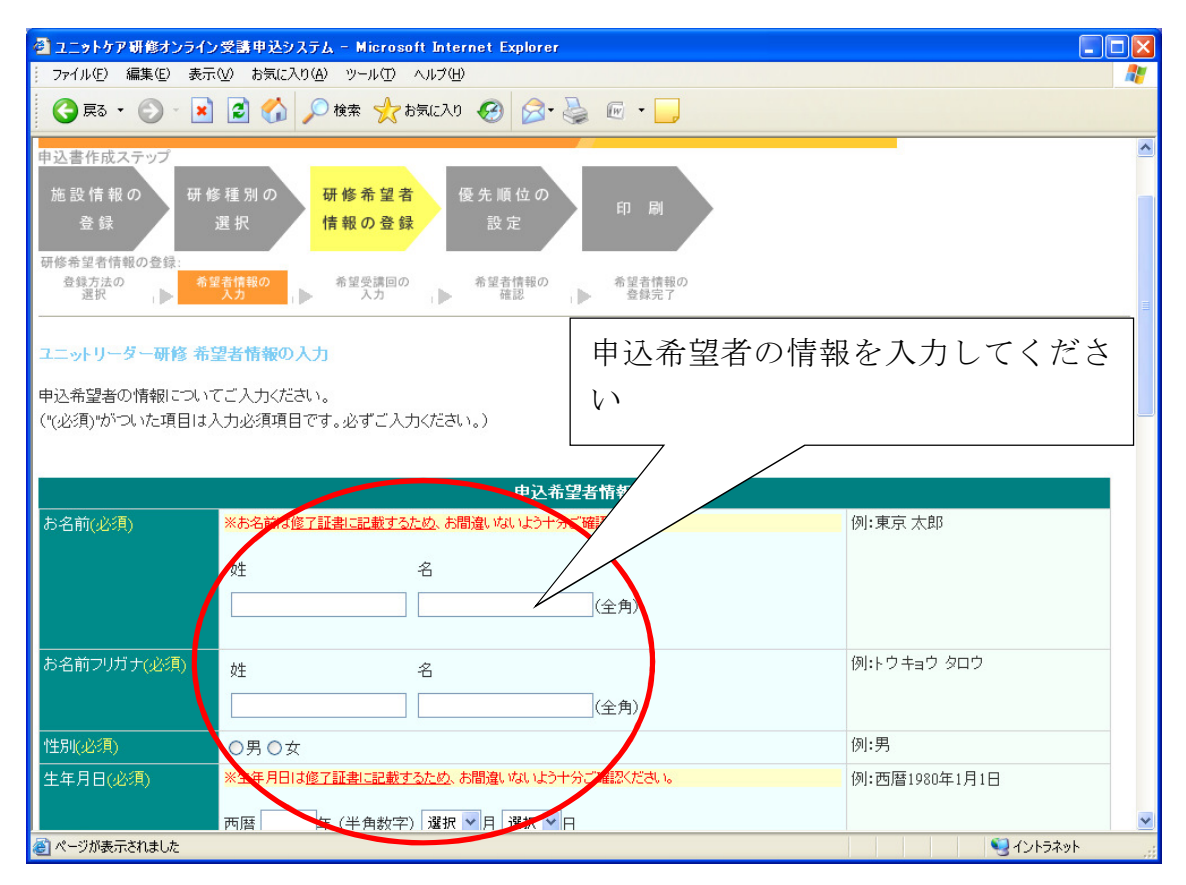

入力方法と、入力情報の確認方法については、5.6.3 申込希望者の情報登録 (38ページ)~5.6.5 入力情報の確認(41ページ)を併せて確認してください。 申込希望者情報の入力、希望受講回の選択が終わると、入力確認画面(41 ページ)が表示されますので、入力された情報が正しいことを確認の上、「次 へ」ボタンをクリックしてください。

|                   | ,                           | 情報をよく確認してください                                                                                                    |
|-------------------|-----------------------------|----------------------------------------------------------------------------------------------------|
|                   | 研修のご希望                      |                                                                                                    |
| 第1希望              | 第9回 (11月8日~10日)おおやま         |                                                                                                    |
| 第2希望              |                             |                                                                                                    |
| 第3希望              |                             |                                                                                                    |
| 第4希望              |                             |                                                                                                    |
| 修正が必要な<br>をクリックし  | 、場合は、「情報を修正す<br>、てください      | る」<br>■ 情報を修正する                                                                                                    |
| 画面に表示さ<br>ば、「次へ」; | sれている内容でよろしい<br>をクリックしてください | th x                                                                                                    |
| ページが表示されました       |                             | الله المراجع المراجع الم<br>مراجع المراجع المراجع المراجع المراجع المراجع المراجع المراجع المراجع المراجع المراجع المراجع المراجع المراجع ال |

受講者変更用の申込機能では、確認画面の「次へ」ボタンをクリッ クすると、その後の**申込内容の修正ができません**。十分によく確認し てください。 申込内容の修正が必要となった場合は、8.2 受講番号の入力 から申

込書を再作成いただくか(講義初日の前日までに限ります)、各自治体のご担当者様に相談してください。

## 8.5. 変更者の確認

次のページで選択した受講者となる方の確認画面が表示されます。「現在の受 講者」と「新しい受講者」の氏名に誤りがなければ「次へ」ボタンをクリック してください。

| コニットケア研修オンライン受講中込システム - Microsoft Internet Explorer |          |
|-----------------------------------------------------|----------|
| ファイル(E) 編集(E) 表示(L) お気に入り(A) ツール(E) ヘルブ(H)          | <b>A</b> |
| 😋 🛱 • 🕤 · 🛃 🙆 🏠 🔎 łł# 🤸 ływ.c.20 🤣 🔗 • 🍓 🕞 • 📒      |          |
|                                                     | <u>^</u> |
| ユニットケア研修                                            |          |
| オンライン受講甲込システム                                       |          |
| 平成18年度後期 受講者変更用申込書作成                                |          |
| 2 「現在の受講者」と「新しい受                                    |          |
| FRの 時代の (新者) 個の かから「新しい 受講者」 講者」 の氏名を確認してくださ        |          |
| よろしければ「次へ」をクリックしてください。                              |          |
| 現在の受講者 💷 花子 (ヨリー 💷 10)                              |          |
| 所しい受講者 正子                                           |          |
|                                                     |          |
| $(3)$ $[\psi_{n}]$ $[\psi_{n}]$                     |          |
|                                                     | 2        |
| メージが表示されました く 7こさい ショイント                            | ラネット     |

変更内容が画面のものでよろしければ、8.6 受講者変更の申込完了(60 ペ -ジ)にお進みください。

#### 8.6. 受講者変更の申込完了

入力情報の確認画面で「次へ」ボタンをクリックすると、「申込完了」画面 に遷移します。

公費の受講者の場合は、都道府県等による受講者変更の承認が完了して初 めて受講者変更が成立しますので、都道府県に受講者変更の申請を行ったこ とを電話等で連絡してください。ただし、東京都の場合は自費と同様にここ で受講者変更が完了しますので、連絡は不要です。

自費の受講者の場合は、これで受講者変更が完了です。7.2 受講決定者の確認と関係書類ダウンロード(48ページ)を参照して、状況を確認してください。

| 「甲込完了」画面(公費の場合)                                     | 変申請が完了しました。                |
|-----------------------------------------------------|----------------------------|
| 東京都のみ、H25年度からも申込書の印刷・送付が必要です。                       |                            |
| 申込者一覧                                               |                            |
| 氏名                                                  |                            |
|                                                     |                            |
| ・上記の方の申込内容が、ここと信されました。                              |                            |
| <ul> <li>こ所庸の自治体が新潟県ではない場合は、トッフページに戻って、必</li> </ul> | す施設情報の「所属する目治体」欄を経止してくたさい。 |
|                                                     |                            |
| トップページへ                                             |                            |

| ニットリーダー研修について、下記の方の受講者変更が完了しました。<br>費受講者の方はこれで受講者変更は完了です。自治体に変更完了のメールを送信しました。<br><sup>申込者一覧</sup><br><mark> 対の優先順位 氏名<br/>さ<br/>・<br/><u>上記の方の申込内容が、</u><br/>に送信されました。<br/>・<br/>ご所属の自治体が 7 ではない場合は、トップページに戻って、必ず施設情報の「所属する自治体」欄を修正してください。</mark>                                                                                                    | 「申込                       | 完了」画面(自費の場                               | 景合)                     |                          |
|----------------------------------------------------------------------------------------------------|---------------------------|------------------------------------------|-------------------------|--------------------------|
| 申込者一覧    武内の優先順位 氏名     C     C | ニットリーダー<br>1費受講者のフ        | -研修について、下記の方の受講者<br>5はこれで受講者変更は完了です。     | 皆変更が完了し<br>。自治体(こ変更     | ました。<br>完了のメールを送信しました。   |
| <ul> <li>申込者一覧</li> <li> <b>氏名</b> </li> <li> <b>上記の方の申込内容が、</b> </li> <li> <b>上記の方の申込内容が、</b> </li> <li> <b>ご所属の自治体がっ</b> </li> <li> <b>ご所属の自治体がっ</b> </li> </ul>                                                                                                    |                           |                                          |                         |                          |
| を設内の優先順位         氏名               ・            ・         上記の方の申込内容が、               ・         ご所属の自治体がっ           ではない場合は、トッブページに戻って、必ず施設情報の「所属する自治体」欄を修正してください。                                                                                                    |                           | 申込者一覧                                    |                         |                          |
| <ul> <li>         上記の方の申込内容が、         <ul> <li>                        ご所属の自治体がっ                     ではない場合は、トッブページに戻って、必ず施設情報の「所属する自治体」欄を修正してください。                          ご所属の自治体がっ</li></ul></li></ul>                                                                                                    | 施設内の優先順位                  | 氏名                                       |                         |                          |
|                                                                                                    | 3                         | Č.                                       |                         |                          |
|                                                                                                    | • <u>上記の方の</u><br>• ご所属の自 | 申込内容が、<br>自込内容が、<br>合体が 7 ではない場合は、トップページ | <u>た。</u><br>川こ戻って、必ず施言 | 没情報の「所属する自治体」欄を修正してください。 |
|                                                                                                    |                           |                                          |                         |                          |
| トップページへ                                                                                                    | トップページ/                   |                                          |                         |                          |

都道府県によっては変更届の提出が必要な場合があります。この場合は、 変更届の様式等について各都道府県にお問い合わせください。

# 9. 受講者同士の受講回の入れ替え方法

研修受講者の決定通知後、受講決定した人同士で受講する回を入れ替えること ができます。この機能は2015年度前期から利用可能です。受講者同士で受講回 を入れ替えた場合、都道府県等とユニットケア推進センターに通知メールが自 動で送信されますので、変更後に都道府県等、およびユニットケア推進センタ ーに連絡は必要ありませんが、入れ替え後は必ず「7受講決定者の確認と関係書 類ダウンロード」(48ページ)の方法で受講票をダウンロードしてください。

なお、研修に申込をして不採択になった人、もしくは申し込んでいない人と入 れ替えたい場合は、「8受講者変更の申込方法」(53ページ)の方法で受講者変更 を行ってください。

受講者の受講回の入れ替えは、入れ替える人同士の早い方の<u>講義開始前日ま</u> でできますが、余裕を持って実施してください。

# 9.1. ログイン

システムのトップページより、「受講者の受講回の入替」ボタンをクリック してください。ログイン画面が表示されますので、ログインしてください。(ロ グイン方法については、17ページを参考にしてください。)

| シュアテムトップページで「巫譁」                                                                                                    |                                                                   | a ward      |
|----------------------------------------------------------------------------------------------------|-------------------------------------------------------------------|-------------|
| 受講者法 ジャンクション ジャンクション ション ション ション ション ション ション ション ション ション                                                                                                    | and a second state a state second state                           |             |
| ※受講法者の受講回の入替」をクリック L 受講者                                                                                                    | 音変更の申込                                                            |             |
|                                                                                                    |                                                                   | in incord   |
| 受講者法 しい の 講者法                                                                                                    | 受講回の入巷                                                            |             |
| ※受講決定している人同士を入れ替える場合                                                                                                    | 又時回ぐ八日                                                            | -           |
| 受講者決定後 受講をキャンセルしたい(自尊受講の方のみ対象です。)                                                                                                    |                                                                   |             |
| ※公費受講の方は都道府県等にお問い合わせください。                                                                                                    | るの辞退申請                                                            |             |
| Son province and not be                                                                                                    |                                                                   | in wand     |
|                                                                                                    |                                                                   |             |
|                                                                                                    |                                                                   |             |
|                                                                                                    |                                                                   |             |
|                                                                                                    |                                                                   |             |
|                                                                                                    |                                                                   |             |
|                                                                                                    |                                                                   |             |
|                                                                                                    |                                                                   |             |
|                                                                                                    |                                                                   |             |
|                                                                                                    |                                                                   |             |
|                                                                                                    |                                                                   |             |
|                                                                                                    |                                                                   |             |
| ニットクァ 文講者の文講回の人音 ロクイン ① スールア ドレスを入                                                                                                    | +1 ++                                                             |             |
| ニットリア 支講者の 支講回の 人替 ロクイン ①メールアドレスを入                                                                                                    | 、力します                                                             |             |
| ニットクア受講者の受講回の人音 ロクイン<br>①メールアドレスを入<br>ニットケア研修受講者の受講回の入れ替えを行います                                                                                                    | 、力します                                                             |             |
| ットクア 受講者の 受講回の 人谷 ロクイン<br>①メールアドレスを入<br>ニットケア研修受講者の受講回の入れ替えを行います<br>議録しているメールアドレスとパスワードを入力して レイン                                                                                                    | 、力します                                                             |             |
| ニットクア 受講者の 受講回の 人替 ロクイン<br>①メールアドレスを入<br>ニットケア研修受講者の受講回の入れ替えを行います<br>録しているメールアドレスとバスワードを入力して 「をクリックしてくださ                                                                                                    | 、力します                                                             |             |
| ーットクア受講者の受講回の入谷 ロクイン<br>①メールアドレスを入<br>ニットケア研修受講者の受講回の入れ替えを行います<br>録しているメールアドレスとバスワードを入力してレイをクリックしてくださ                                                                                                    | 、力します<br>知。                                                       |             |
| ーットクア受講者の受講回の入谷 ロクイン<br>①メールアドレスを入<br>ニットケア研修受講者の受講回の入れ替えを行います<br>録しているメールアドレスとパスワードを入力してレ 」をクリックしてくださ                                                                                                    | 、力します                                                             |             |
| ーットクア 交講者の 交講回の 入谷 ロクイン<br>①メールアドレスを入<br>ニットケア研修受講者の受講回の入れ替えを行います<br>録しているメールアドレスとバスワードを入力して 「をクリックしてくださ<br>メールアドレス:                                                                                                    | 、力します                                                             |             |
| ニットクア受講者の受講回の人替 ロクイン<br>①メールアドレスを入<br>ニットケア研修受講者の受講回の入れ替えを行います<br>強しているメールアドレスとパスワードを入力してレ 」をクリックしてくださ<br>メールアドレス:                                                                                                    | 、力します<br>れい。                                                      |             |
| -ットクア受講者の受講回の人替 ロクイン<br>①メールアドレスを入<br>ニットケア研修受講者の受講回の入れ替えを行います<br>録しているメールアドレスとバスワードを入力してレ 」をクリックしてくださ<br>メールアドレス:<br>②パスワート                                                                                                    | 、力します<br>い。<br>「を入力しま                                             |             |
| ニットクア 交講者の 交講回の 入谷 ロクイン<br>ニットケア研修受講者の 受講回の 入れ替えを行います<br>認知しているメールアドレスとパスワードを入力して 「たクリックしてくださ<br>メールアドレス:<br>②パスワート                                                                                                    | 、カします<br>い。<br>「を入力しま                                             |             |
| ーットクア 受講者の受講回の入谷 ロクイン<br>①メールアドレスを入<br>ニットケア研修受講者の受講回の入れ替えを行います<br>録しているメールアドレスとパスワードを入力してレ 」をクリックしてくださ<br>メールアドレス:<br>②パスワート<br>パスワード:                                                                                                    | 、カします<br>い。<br>「を入力しま                                             | j<br>j      |
| ニットクア 受講者の受講回の入谷 ロクイン<br>ニットケア研修受講者の受講回の入れ替えを行います<br>録しているメールアドレスとパスワードを入力してア 」をクリックしてくださ<br>メールアドレス:<br>②パスワート<br>パスワード:                                                                                                    | 、カします<br>い。<br>「を入力しま                                             | j<br>ţ      |
| ーットクア受講者の受講回の入答 ロクイン<br>①メールアドレスを入<br>ニットケア研修受講者の受講回の入れ替えを行います<br>録しているメールアドレスとパスワードを入力してレ 」をクリックしてくださ<br>メールアドレス: パスワード: パスワード: ※パスワードのアルファベット大文字は Shift キーを押しながら文字キーを押し                                                                                                    | 、カします<br>ない。<br>、を入力しま<br>、てください。                                 | j<br>j      |
| ニットクア受講者の受講回の入答 ロクイン<br>①メールアドレスを入<br>ニットケア研修受講者の受講回の入れ替えを行います<br>録しているメールアドレスとパスワードを入力してア<br>」をクリックしてくださ<br>メールアドレス: パスワード パスワード パスワードのアルファベット大文字は Shift キーを押しながら文字キーを押し ※パスワードにはアルファベットの大文字と小文字が混在していますので、ご                                                                                                    | 、力します<br>い。<br>、を入力しま<br>、てください。<br>主意ください。                       |             |
| ニットクア 交講者の 交講回の入谷 ロクイン<br>①メールアドレスを入<br>ニットケア研修受講者の受講回の入れ替えを行います<br>録しているメールアドレスとパスワードを入力してア<br>」をクリックしてくださ<br>メールアドレス: ②パスワート パスワード パスワードのアルファベット大文字は Shift キーを押しながら文字キーを押し ※パスワードにはアルファベットの大文字と小文字が混在していますので、ごえ ※パスワードの入力後、Faterキーは把きずに、「ログイン」ボタッをマウスでの                                                                                                    | 、力します<br>ない。<br>、<br>、<br>を入力しま<br>、<br>てください。<br>主意ください。         | ्रे<br>ट्रा |
| ーットクア 交講者の 交講回の入答 ロクイン<br>①メールアドレスを入<br>ニットケア研修受講者の受講回の入れ替えを行います<br>認知しているメールアドレスとパスワードを入力してレ 」をクリックしてくださ<br>メールアドレス: ②パスワート パスワード: ※パスワードのアルファベット大文字は Shift キーを押しながら文字キーを押し ※パスワードにはアルファベットの大文字と小文字が混在していますので、ごえ ※パスワードの入力後、Enterキーは押さずに、「ログイン」ボタンをマウスでクリ                                                                                                    | 、力します<br>すい。<br>、を入力しま<br>、てください。<br>主意ください。<br>」ックしてください         | <b>क</b>    |
| ーットクア受講者の受講回の入答 ロクイン<br>①メールアドレスを入<br>ニットケア研修受講者の受講回の入れ替えを行います<br>(①メールアドレスとパスワードを入力してレ 」をクリックしてくださ<br>メールアドレス:<br>②パスワート<br>パスワード:<br>※パスワードのアルファベット大文字は Shift キーを押しながら文字キーを押し<br>※パスワードにはアルファベットの大文字と小文字が混在していますので、ご<br>※パスワードの入力後、Enterキーは押さずに、「ログイン」ボタンをマウスでクリ                                                                                                    | 、力します<br>い。<br>、を入力しま<br>、てください。<br>主意ください。<br>リックしてください          |             |
| <ul> <li>・・・・・・・・・・・・・・・・・・・・・・・・・・・・・・・・・・・・</li></ul>                                                                                                    | 、力します<br>い。<br>、<br>、を入力しま<br>、<br>てください。<br>注意ください。<br>」ックしてください | →           |
| ーットクア 交講者の受講回の入答 ロクイン<br>①メールアドレスを入<br>ニットケア研修受講者の受講回の入れ替えを行います<br>録しているメールアドレスとパスワードを入力してア<br>」をクリックしてくださ<br>メールアドレス: ②パスワート パスワード: ※パスワードのアルファベット大文字は Shift キーを押しながら文字キーを押し ※パスワードにはアルファベットの大文字と小文字が混在していますので、ごえ ※パスワードの入力後、Enterキーは押さずに、「ログイン」ボタンをマウスでク!                                                                                                    | 、力します<br>い。<br>ジを入力しま<br>、てください。<br>注意ください。<br>リックしてください          | →           |
| <ul> <li>ーットクア支請者の支請回の入替 ロクイン</li> <li>①メールアドレスを入</li> <li>ニットケア研修受講者の受講回の入れ替えを行います</li> <li>録しているメールアドレスとパスワードを入力してレ 」をクリックしてくださ</li> <li>メールアドレス:</li> <li>②パスワード</li> <li>パスワードのアルファベット大文字は Shift キーを押しながら文字キーを押し</li> <li>※パスワードの入力後、Enterキーは押さずに、「ログイン」ボタンをマウスでク!</li> <li>③「ログイン」ボタンをク</li> </ul>                                                                                             | 、力します<br>ない。<br>ジを入力しま<br>、てください。<br>主意ください。<br>リックしてください。        | J<br>J      |
| ーットクア支請者の支請回の入替 ロクイン         ①メールアドレスを入           ニットケア研修受講者の受講回の入れ替えを行います         ③パスワードレスとパスワードを入力してい           録しているメールアドレスとパスワードを入力してい         「をクリックしてくださ           メールアドレス:         ②パスワード           パスワード:         ②パスワード           ※パスワードのアルファベット大文字は Shift キーを押しながら文字キーを押し           ※パスワードにはアルファベットの大文字と小文字が混在していますので、ご?           ※パスワードの入力後、Enterキーは押さずに、「ログイン」ボタンをクし、           リックします | 、力します<br>ない。<br>ジを入力しま<br>、てください。<br>主意ください。<br>リックしてください。        | J<br>J      |

# 9.2. 開催期と研修種別の選択の入力

ログインに成功すると、施設のトップページが表示されます。ここで、受 講者を入れ替える期・研修種別を入力して「次のステップへ」ボタンをクリ ックしてください。

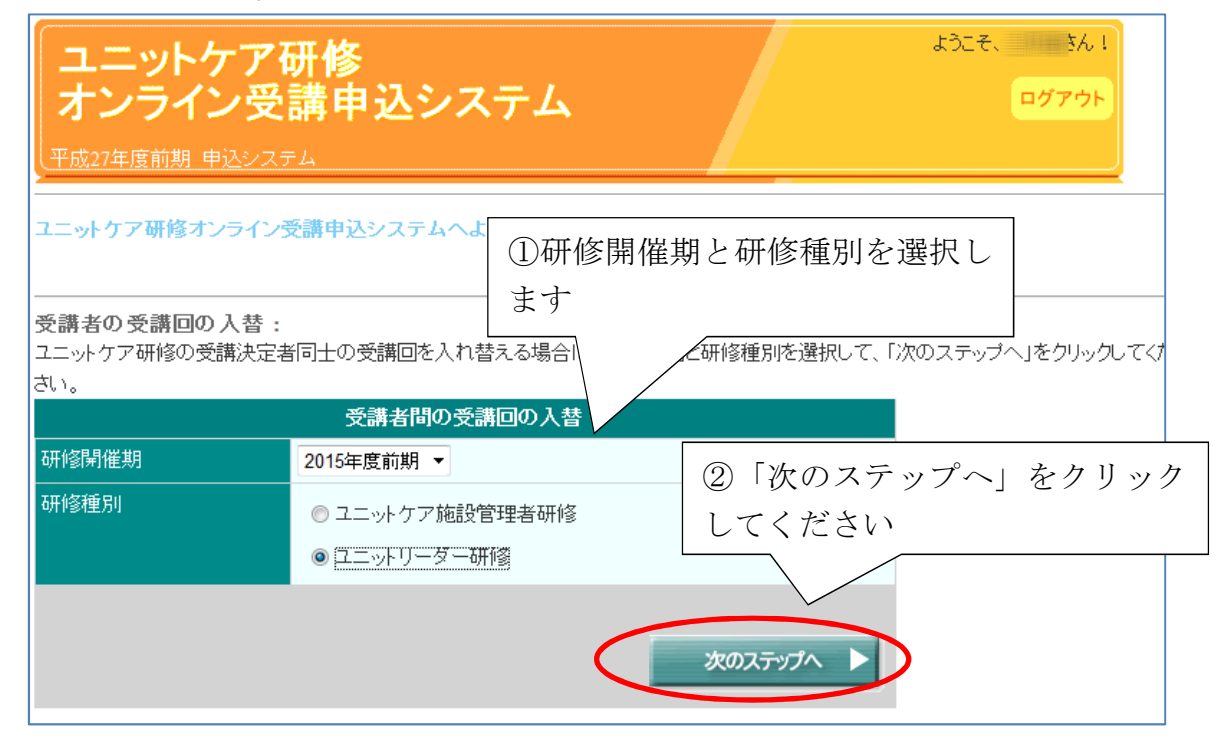

! 次のページに進めない場合

受講者を入れ替える場合は、選択した期・研修種別で必ず2名以上受講予 定であり、かつ入れ替える受講回の講義開始日の早い方の日の前日以前に操 作を行う必要があります。まだ講義が始まっていない受講者が2名以上いら っしゃらない場合は、次に進むことができません。

| 受講者間の受講回の入替 |                                                           |  |
|-------------|-----------------------------------------------------------|--|
| 研修開催期       | 2015年度前期 🔻                                                |  |
| 研修種別        | <ul> <li>● ユニットケア施設管理者研修</li> <li>● ユニットリーダー研修</li> </ul> |  |
| 選択された期・1    | 研修種別で、本日以降に講義の受講者が2名以上いない場合は、入れ替えることがで<br>きません。           |  |

## 9.3. 入れ替える受講者の選択

受講回を入れ替えることができる受講者の一覧が表示されますので、入れ 替える受講者を必ず2名チェックして、「次へ」をクリックしてください。

| 受講者の受講回の入れ替え<br>下記の受講者のうち、受講回を入れれ | ①入れ替える人2名にチェックを<br>入れてください。                                                                                                 |
|-----------------------------------|----------------------------------------------------------------------------------------------------|
| 入れ替える受講者の選択(必須)                   | □ 2 リー( (第1回 ,6月2日~4日 実習回:第6回)<br>□ 2 リー( (第1回 日~4日 実習回:第6回)<br>□ 2 リー( (第1回 日~4日 実習回:第6回)<br>□ 2 リー( (第1回 5月2日~4日 実習回:第1回) |
| ②「次へ」をクリ                          | ー<br>リックしてください。<br>- 次へ ト                                                                                                   |

### 9.4. 入れ替える受講者・受講回の確認

受講回を入れ替えることができる受講者の一覧が表示されますので、入れ 替える受講者を必ず2名チェックして、「次へ」をクリックしてください。「次 へ」をクリックすると入れ替えが確定しますので、内容をよく確認してくだ さい。ユニットリーダー研修の場合は、講義と実習の両方が入れ替わります。

| 受講者の受講回の入れ替えの確認                | ①入れ替える人と受講回を確認し                   |
|--------------------------------|-----------------------------------|
| 下記の2名の受講回を入れ替えてよろいですか。よろしいですか。 |                                   |
| 受講回を入れ替える受講者 1人目:<br>2人目:      | 6月2日~4日 実習回:第6回)<br>3~4日 実習回:第6回) |
| ▲ 1つ前へ                         | × 最初からやり直す 次へ ト                   |
| ②「次へ」をクリックしてください。              |                                   |

# 9.5. 受講回入れ替えの完了

受講者同士の受講回の入れ替えが完了すると、以下のようなページが表示 されます。内容を確認した上で、7.2 受講決定者の確認と関係書類ダウンロー ド(48ページ)の方法で受講票をダウンロードしてください。

| 受講者の受講回の入れ替え完了                      |                                                           |
|-------------------------------------|-----------------------------------------------------------|
| 下記の2名の受講回を入れ替えが<br>一度ログアウトしてから、「受講決 | 完了しました。<br>定者の確認と請求書・受講票ダウンロード」より再ログインして受講票をダウンロードしてください。 |
| 受講回を入れ替えた受講者                        | 1人目: 5月2日~4日 実習回:第6回)<br>2人目: ~4日 実習回:第6回)                |
|                                     | トップページへ                                                   |

# 10. 自費受講者の辞退の申込方法

研修受講者の決定通知後、自費の受講者の受講を辞退する場合、システムで新 しい受講者の辞退操作を行ってください。その年度、期の研修に申込をされて いない方に変更する場合、その方の申込を新規に登録してください。

公費受講者の場合は、受講者の辞退をオンラインで行っていただくことは できません。都道府県・政令指定都市に直接お電話等で辞退する旨を連絡し てください。

# 10.1. ログイン

システムのトップページより、「受講者の辞退」ボタンをクリックしてくだ さい。ログイン画面が表示されますので、ログインしてください。(ログイン 方法については、17ページを参考にしてください。)

| 書籍のご案内                                                              | 書籍案内                                                                                                    |
|---------------------------------------------------------------------|----------------------------------------------------------------------------------------------------|
| 受講者決定後、システムトップページで「受<br>※受講決定して<br>老の税准」たれルッカレマイ                    | ご講 受講者変更の申込 ●                                                                                                    |
| <ul> <li></li></ul>                                                 | ● ごうちょう ひょうしょう ひょうしょう ひょう ひょう ひょう ひょう ひょう ひょう ひょう ひょう ひょう ひ |
| 受講者決定後、受講をキャンセルしたい(自費受講の方のみ家<br>※公費受講の方は都道府県等にお問い合わせください。           | 対象です。) 受講者の辞退申請 📦                                                                                                    |
|                                                                     |                                                                                                    |
| ユニットケア研修                                                            |                                                                                                    |
| オンライン受講甲込システム                                                       |                                                                                                    |
|                                                                     |                                                                                                    |
| ユニットケア研修受講者の辞退 ログイン画面<br>ユニットケア研修の受講の辞退を行います。                       | <ol> <li>①メールアドレスを入力します</li> </ol>                                                                                                    |
| 登録しているメールアドレスとパスワードを入力して「ログイン」をク                                    | しっちしてください                                                                                                    |
| メールアドレス:                                                            |                                                                                                    |
| パスワード:                                                              | ②パスワードを入力します                                                                                                    |
| ※パスワードのアルファベット大文字は Shift キーを押しながらえ<br>※パスワードにはアルファベットの大文字と小文字が混在してい | マ字キーを押してください。<br>ますので、ご注意ください。                                                                                                    |
| ※バスワードの人力後、Enterキーは <u>押さす</u> に、「ログイン」ボタン                          | をマウスでクリックしてくたさい。                                                                                                    |
|                                                                     |                                                                                                    |
|                                                                     |                                                                                                    |
| L                                                                   | ③「ログイン」ボタンをク                                                                                                    |
### 10.2. 受講番号の入力

ログインに成功すると、施設のトップページが表示されます。ここで、辞 退する人の受講番号を入力して「次のステップへ」ボタンをクリックしてく ださい。

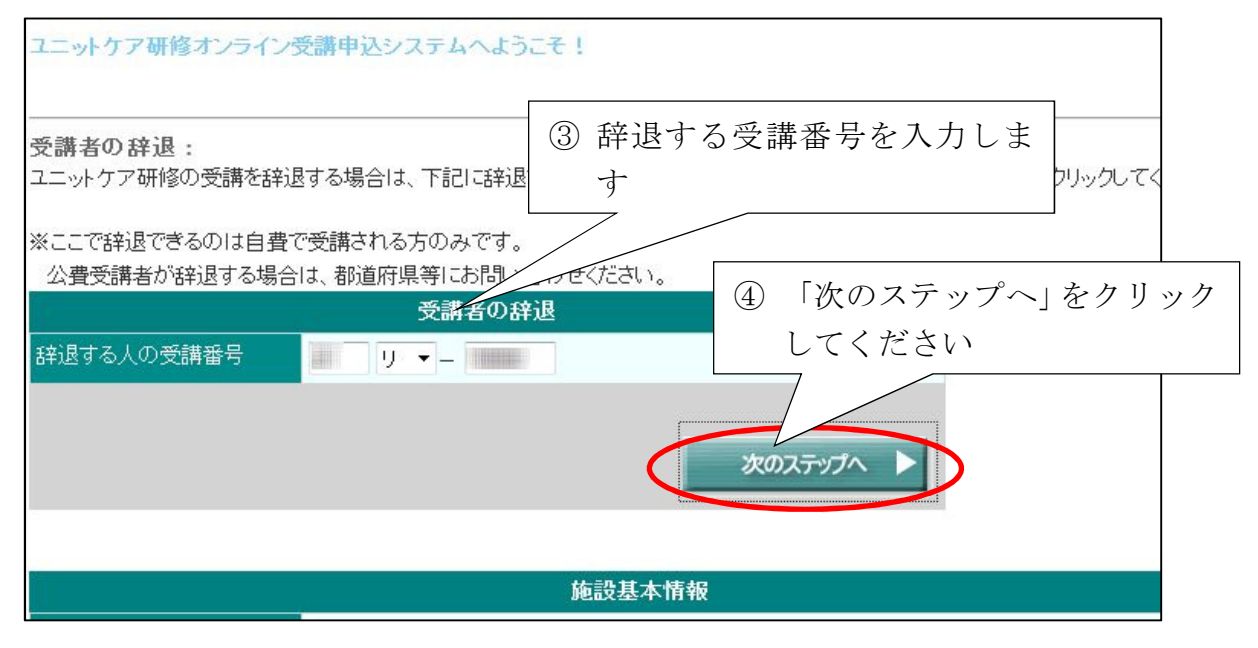

! 次のページに進めない場合

入力の受講番号がシステム上で確認できない場合、下記のメッセージが表示され、次にお進みいただけません。もう1度入力の受講番号をお確かめください。

| 受講者の辞退     |                                                             |  |
|------------|-------------------------------------------------------------|--|
| 辞退する人の受講番号 | 26 管 - (                                                    |  |
|            | 恐れ入りますが、入力された受講番号では受講者辞退ができません。<br>ご入力の研修開催期と受講番号をお確かめください。 |  |
|            | 次のステップへ 🕨                                                   |  |

また、入力の受講番号が正しい場合でも、その<u>受講番号に対する講義が始</u> <u>まっている場合</u>は、下記のメッセージが表示され、お申し込みいただくこと ができません。<u>必ず講義開始前に辞退操作を行ってください</u>。

| 受講者の辞退     |                                                            |  |
|------------|------------------------------------------------------------|--|
| 辞退する人の受講番号 | 26 IJ ▼ - IIIIII                                           |  |
|            | 入力された受講番号の講義が既に始まっているため、<br>受講者辞退はできません。推進センターにお問い合わせください。 |  |
|            | 次のステップへ 🕨                                                  |  |

## 10.3. 辞退者の確認

辞退した場合の内容を確認して、よろしければ「次へ」ボタンをクリック してください。

| ユニットリーダー研修の辞退                               |                                                                                |                                  |               |
|---------------------------------------------|--------------------------------------------------------------------------------|----------------------------------|---------------|
| (自費<br>辞退してよろしければ、下記の内<br>1度「次へ」ボタンをクリックする。 | )を 9月 日付けで辞退としてよろしいで<br>引容をよくご確認の上、「次へ」ボタンをクリ<br>と、辞退が確定し、 <u>取り消しができません</u> の | すか?<br>ックしてください。<br>Dで、注意してください。 |               |
|                                             | 辞退者の情                                                                          | 報 ① 七 一 上 点                      |               |
| 受講番号                                        |                                                                                | ①表示内容                            | をよく確認して       |
| 講義開始日                                       | 2014年10月18日                                                                    | ください。                            |               |
| 受講者氏名                                       | 根山悦太郎 ——                                                                       |                                  |               |
| 返金額                                         | 60000円                                                                         |                                  |               |
| 返金について                                      | ※講義初日30日前のため、受講料の                                                              | 60%が返金されます。                      |               |
|                                             | 【参考】現在の入                                                                       | 金状況                              | ◎「次~」 ギタンなみりい |
| 現在の自費受講者                                    |                                                                                |                                  | 「②「仄へ」ホタンをクリッ |
| 受講科合計                                       | 100000円                                                                        |                                  |               |
| 入金額合計                                       | 100000円                                                                        |                                  |               |
|                                             |                                                                                | ×最初からやり直弦                        |               |

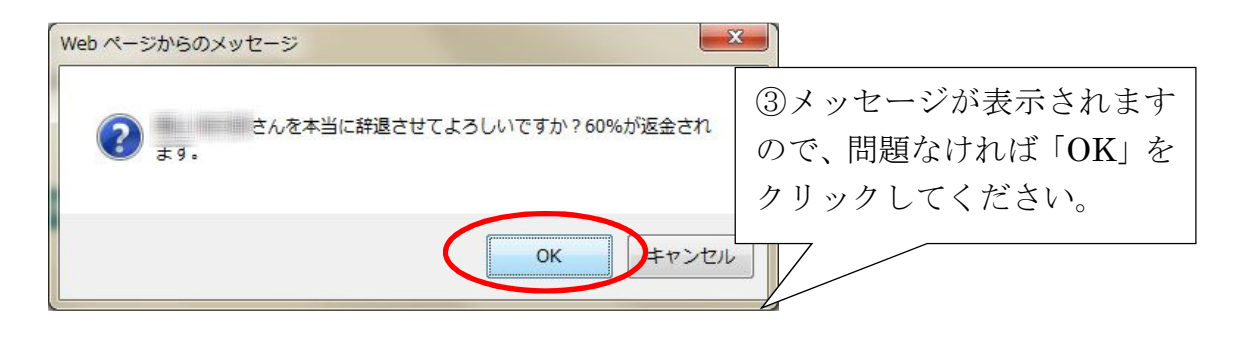

## 10.4. 辞退完了

完了メッセージが表示されます。

| ユニットリーダー研修の辞退                                                         |                                                             |
|-----------------------------------------------------------------------|-------------------------------------------------------------|
| 以下の方の辞退が完了しました。<br>辞退完了のお知らせを都道府県等、および日本ユ<br>一度ログアウトして、「受講決定者の確認と請求書・ | ニットケア推進センターに送信しました。<br>・受請票ダウンロード」ボタンから再度ログイノム、状況を確認してください。 |
|                                                                       | 辞退者の情報                                                      |
| 受講番号                                                                  |                                                             |
| 受講者氏名                                                                 | Here the effe                                               |
|                                                                       | トップページへ                                                     |

# 11. その他の機能

## 11.1. 申込書の再ダウンロード

ー度申込が終わった後、申込書を再ダウンロードしたい場合は、システム トップページの「申込書の再ダウンロード」をクリックし、ログインしてく ださい。なお、申込書が再ダウンロードいただけるのは 2012 年度までです。

| <ul> <li>         ・研修を受講された方         ①システムトップページの         『宣営計画書結果報告         ・ 「申込書の再ダウンロード」         をクリックしてください         ・         ・         をクリックしてください         ・         ・         ・</li></ul> | ひ<br>運営計画書結果報告<br>システム<br>♪                               |
|----------------------------------------------------------------------------------------------------|-----------------------------------------------------------|
| 作成した申込書を再発行(印刷またはファイルダウンロード)したい                                                                                                    | 申込書の再ダウンロード                                               |
| 「ユニットケア研修<br>オンライン受講申込システム                                                                                                    | <ul> <li>②ログイン画面よりログイン</li> <li>(51 参考) してください</li> </ul> |
| ユニットケア研修申込書再ダウンロード ログイン画面<br>ユニットケア研修について作成した申込書を再ダウンロードできます<br>メールアドレス:                                                                                                    |                                                           |
| パスワード:<br>※バスワードのアルファベット大文字は Shift キーを押しながら文字キー:<br>※パスワードにはアルファベットの大文字と小文字が混在していますので<br>※パスワードの入力後、Enterキーは <u>押さず</u> に、「ログイン」ボタンをマウス                                                          | を押してください。<br>*、ご注意ください。<br>・でクリックしてください。<br>ログイン          |

ログイン後、必要な申込書の開催期と研修種別を選択し、「申込書をダウン ロード」をクリックし、ファイルの保存を行ってください。

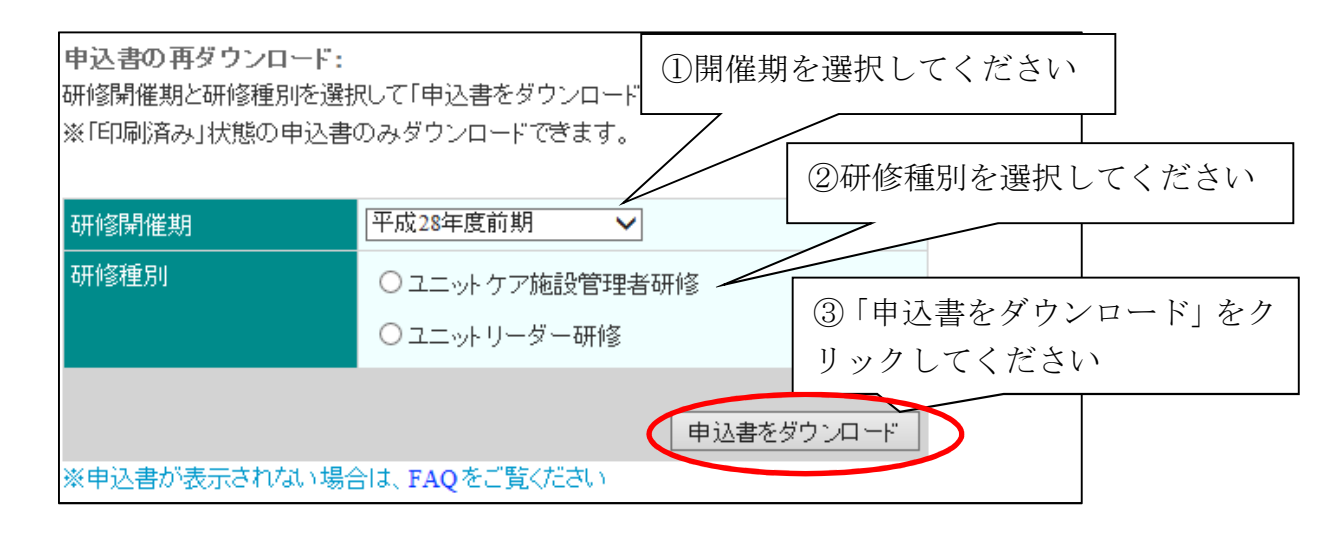

### 11.2. メールアドレス・パスワードの再発行

メールアドレス、もしくはパスワードを忘れた場合は、トップページの「メ ールアドレス・パスワードを忘れたとき」をクリックし、画面の指示に従っ て手続きを行ってください。

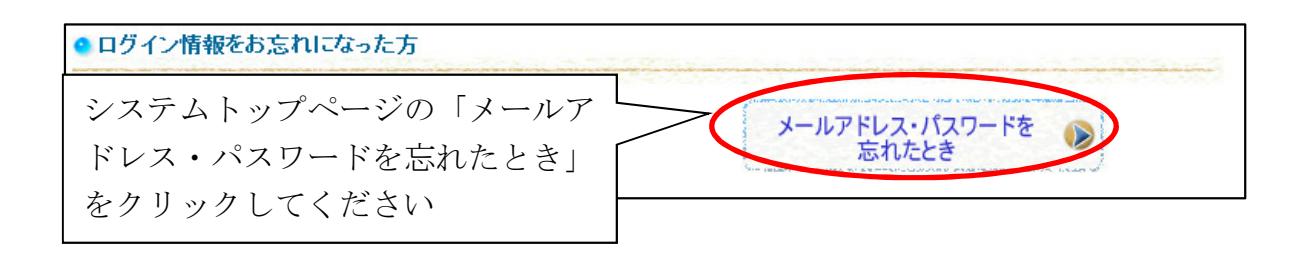

#### 11.3. メールアドレスの変更

ご登録のメールアドレスを変更したい場合は、システムトップページの「メールアドレスの変更」をクリックしてください。

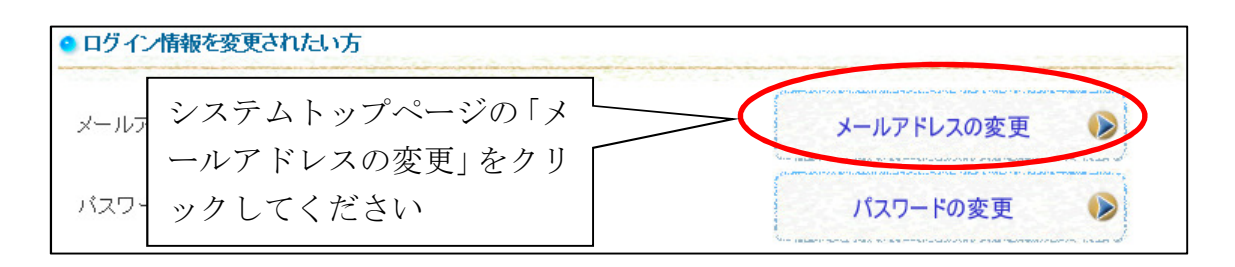

| ※申込期間中に「<br>ップページの「担当<br>の変更ができます。 | 研修の申込」からログインしている場合は、施設ト<br>著情報を変更する」ボタンからでもメールアドレス |
|------------------------------------|----------------------------------------------------|
|                                    | メールアドレス)が変更になった場合は、次の「担当者情報を変更する」                  |
| · 'o                               | 申込担当者情報                                            |
| 申込担当者氏名                            | 福祉太郎                                               |
| 申込担当者メールアドレス                       | unitcare@test.or.jp                                |
|                                    | 担当者情報を変更する                                         |
|                                    |                                                    |

ログイン画面が表示されますので、ログインを行ってください。ログイン 操作については「5.1 ログイン」を参考にしてください。

| ユニットケア研修<br>オンライン受講申込システム                                                                                                    |
|----------------------------------------------------------------------------------------------------|
|                                                                                                    |
| ユニットケア研修について作成した申込書を再ダウンロードできます                                                                                                    |
| メールアドレス:                                                                                                    |
| パスワード:                                                                                                    |
| ※バスワードのアルファベット大文字は Shift キーを押しながら文字キーを押してください。<br>※バスワードにはアルファベットの大文字と小文字が混在していますので、ご注意ください。<br>※バスワードの入力後、Enterキーは <u>押さず</u> に、「ログイン」ボタンをマウスでクリックしてください。 |
| ログイン                                                                                                    |

施設の申込担当者情報が表示されていますので、変更したい部分を書き換 えてください。メールアドレスを変更する場合は、メールアドレスを2回入 力してください。

| ユニットケアの<br>オンライン受<br><sup>平成28年度前期</sup> メールアドレ | 肝 <b>修</b><br>溝申込システム<br><sup>スの変更</sup>     | <ol> <li>①担当者氏</li> <li>修正してく</li> </ol> | 名を変更する場合に<br>ださい   | t.              |
|-------------------------------------------------|----------------------------------------------|------------------------------------------|--------------------|-----------------|
| 担当者情報の変更                                        |                                              |                                          | _                  |                 |
| ●担当者氏名                                          | 姓 名<br>福祉 太                                  | 郎                                        | 例:田中太郎             |                 |
| ●担当者メールアドレス                                     | (全角)<br>unitcare@unit.or.jp<br>確認のため、もう一度ご入力 | (半角)                                     | ②メールアドレ<br>のを2回入力し | ~スは同じも<br>てください |
|                                                 | unitcare@unit.or.jp                          | (半角)                                     |                    |                 |
|                                                 |                                              |                                          |                    | e^              |
|                                                 | 3                                            | 「次へ」をクリ                                  | リックしてください          |                 |

確認画面が表示されますので、入力内容にお間違いがないかご確認ください。入力に誤りがあった場合は「1つ前へ」をクリックして、情報を修正してください。間違いのない場合は「次へ」をクリックしてください。

| ユニットケアそ<br>オンライン受<br>平成28年度前期 メールアド | 研 <b>修<br/>講申込システム</b><br>レスの変更 | ようこそ、unitcare@unit.or.jpさ<br>人   | ん!<br>ウト |
|-------------------------------------|---------------------------------|----------------------------------|----------|
| 担当者情報の変更内容確認<br>い下の内容で担当者情報を変       | 更してよろしいですか? 情報な                 | を修正する提会は[1つ前へ」をクリック」で「情報を修正してくださ | ц<br>ц   |
|                                     | LOCA DOVICY N. INTRO            |                                  | _~``     |
| 担当者氏名                               | 福祉太郎                            | 「次へ」をクリックしてください                  |          |
| 担当者メールアドレス                          | unitcare@unit.or.jp             |                                  |          |
|                                     |                                 | ▲ 1つ前へ 次へ ▶                      |          |

変更が完了すると、下記のような完了画面が表示されます。

| ユニットケ<br>オンライン<br><sup>平成28年度前期 メール</sup> | <b>ア研修<br/>受講申込システム</b><br>ワァ೯レスの変更 | ようこそ、unitcare@unit.or.jpさん!<br><mark>ログアウト</mark> |  |
|-------------------------------------------|-------------------------------------|---------------------------------------------------|--|
|                                           | 報の変更が完了しました。                        |                                                   |  |
| 担当者氏名                                     | 福祉太郎                                |                                                   |  |
|                                           | uncaregonicor.jp                    |                                                   |  |

## 11.4. パスワードの変更

登録されたパスワードを変更したい場合は、システムトップページの「パ スワードの変更」をクリックしてください。

| • ログイン情報を変更されたい方                                             |                              |                                             |
|--------------------------------------------------------------|------------------------------|---------------------------------------------|
| メールアドレ <u>フを変更 たい</u><br>システムトップ<br>パスワードを スワードの変更<br>してください | プページの「パ 〜<br>更」をクリック         | メールアドレスの変更<br>シールアドレスの変更<br>パスワードの変更<br>シーン |
| ※申込期間中に「研<br>ップページ下方の「パ<br>変更ができます。<br>申込担当者氏名               | 修の申込」からロ<br>スワードの変更は<br>福祉大郎 | グインしている場合は、施設ト<br>こちら」からでもパスワードの            |
| 中辺坦平安シールマピレフ                                                 | uniteare@unit or in          |                                             |
|                                                              | unical (@unicor.jp           | 担当者情報を変更する                                  |
|                                                              |                              |                                             |
|                                                              |                              |                                             |
| パスワードの変更はこちら                                                 | >                            |                                             |

ログイン画面が表示されますので、ログインを行ってください。ログイン 操作については「5.1 ログイン」を参考にしてください。

| パスワードの変更 ログイン画面                                                                               | ログイン操作を行ってください                                               |
|-----------------------------------------------------------------------------------------------|--------------------------------------------------------------|
| バスワードを変更することができます<br>                                                                         |                                                              |
| メールアドレス:                                                                                      |                                                              |
|                                                                                               |                                                              |
| バスワード:                                                                                        |                                                              |
| <ul> <li>※パスワードのアルファベット大文学</li> <li>※パスワードにはアルファベットの大</li> <li>※パスワードの入力後、Enterキーは</li> </ul> | Fld Shift キーを押しながら文字キーを押してください。<br>文字と小文字が混在していますので、ご注意ください。 |
|                                                                                               | ログイン                                                         |

パスワードの変更画面に遷移したら、現在のパスワードと、新しく設定す るパスワードを2回入力してください。

入力が終わったら、「パスワードの変更」ボタンをクリックしてください。

| ユニットケア<br>オンライン受<br><sup>平成28年度前期 パスワード</sup>             | 研 <mark>修</mark><br>講申込システム<br><sup>の変更</sup> | ようこそ、unitcare@unit.or.jpさん!<br>ログアウト        |
|-----------------------------------------------------------|-----------------------------------------------|---------------------------------------------|
| <mark>パスワードの変更</mark><br>パスワードの変更を行います。<br>現在のパスワードと変更後の/ | 「スワードを以下に入力して下さい。                             | <ol> <li>①現在のパスワードを入力し<br/>てください</li> </ol> |
| 現在のバスワード<br>新しいバスワード                                      | ●••••••<br>●••••••<br>確認のため、同じものをもう-          | ②新しいパスワードを2回入<br><br><br><br><br>           |
|                                                           | ③「パスワードの変」<br>ックしてください                        | 更」をクリ                                       |

変更が完了すると、下記のような完了画面が表示されます。

| ユニットケア研修<br>オンライン受講申込システム<br>平成28年度前期 バスワードの変更 | ようこそ、unitcare@unit.or.jpさん! |
|------------------------------------------------|-----------------------------|
| パスワードの変更                                       |                             |
| パスワードの変更が完了しました。                               |                             |
| 完了                                             |                             |

# 12. 本システムに関するご連絡先

システムや研修内容に関するご質問等は以下にお願いいたします。

## システムに関するお問い合わせ

エム・アール・アイリサーチアソシエイツ(株) エンジニアリング事業部 ユニットケアサポート係

メールアドレス:uc-support@mri-ra.co.jp TEL:03-6705-6569(平日10:00~17:00) (※ この電話番号は申込・推薦期間中のみ有効です) FAX:03-3502-1330(24時間受付)

## 研修内容に関するお問い合わせ

一般社団法人日本ユニットケア推進センター ユニットケア研修申込担当者

https://www.unit-care.or.jp/contact/ TEL : 03-5577-6186 FAX : 03-5577-6187

〒101−0062 東京都千代田区神田駿河台1-8-11 東京 YWCA 会館 308 号室